# Тема 1. Аналіз та візуалізація даних в Google Sheets

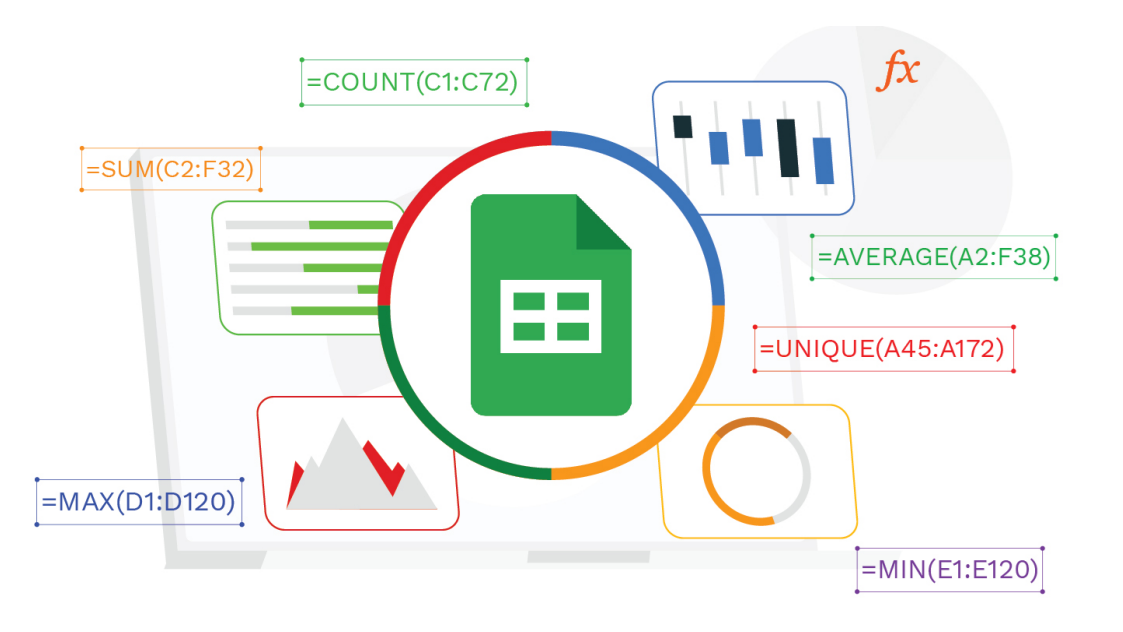

### Таблиці Google Google Sheets

Таїсія Саяпіна, Тетяна Волошина

кафедра інформаційних систем і технологій

# Створення Google Таблиці

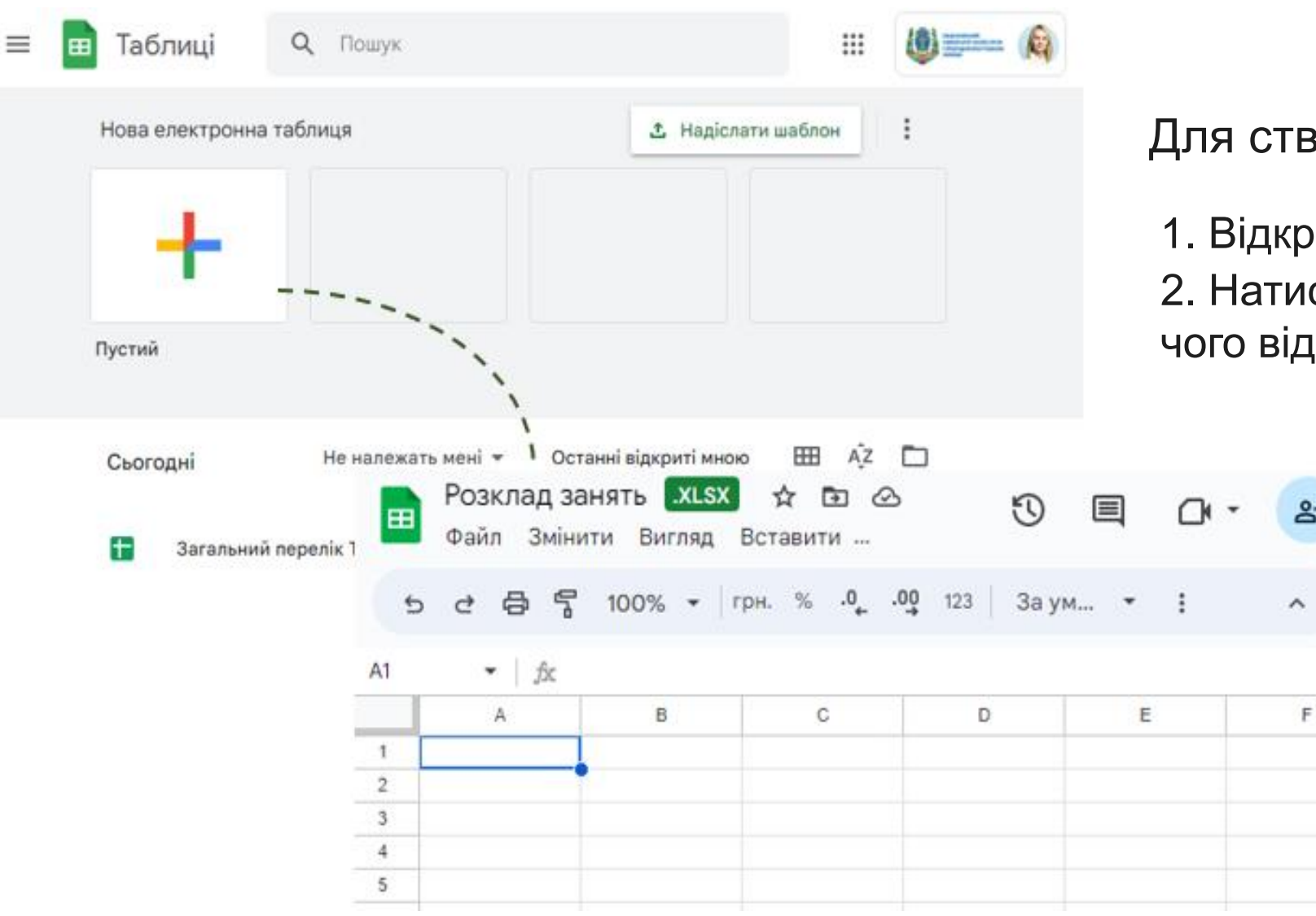

Для створення таблиці необхідно:

31

Ø

 Відкрити сторінку sheets.google.com
 Натиснути поле зі значком Плюс, після чого відкриється новий документ

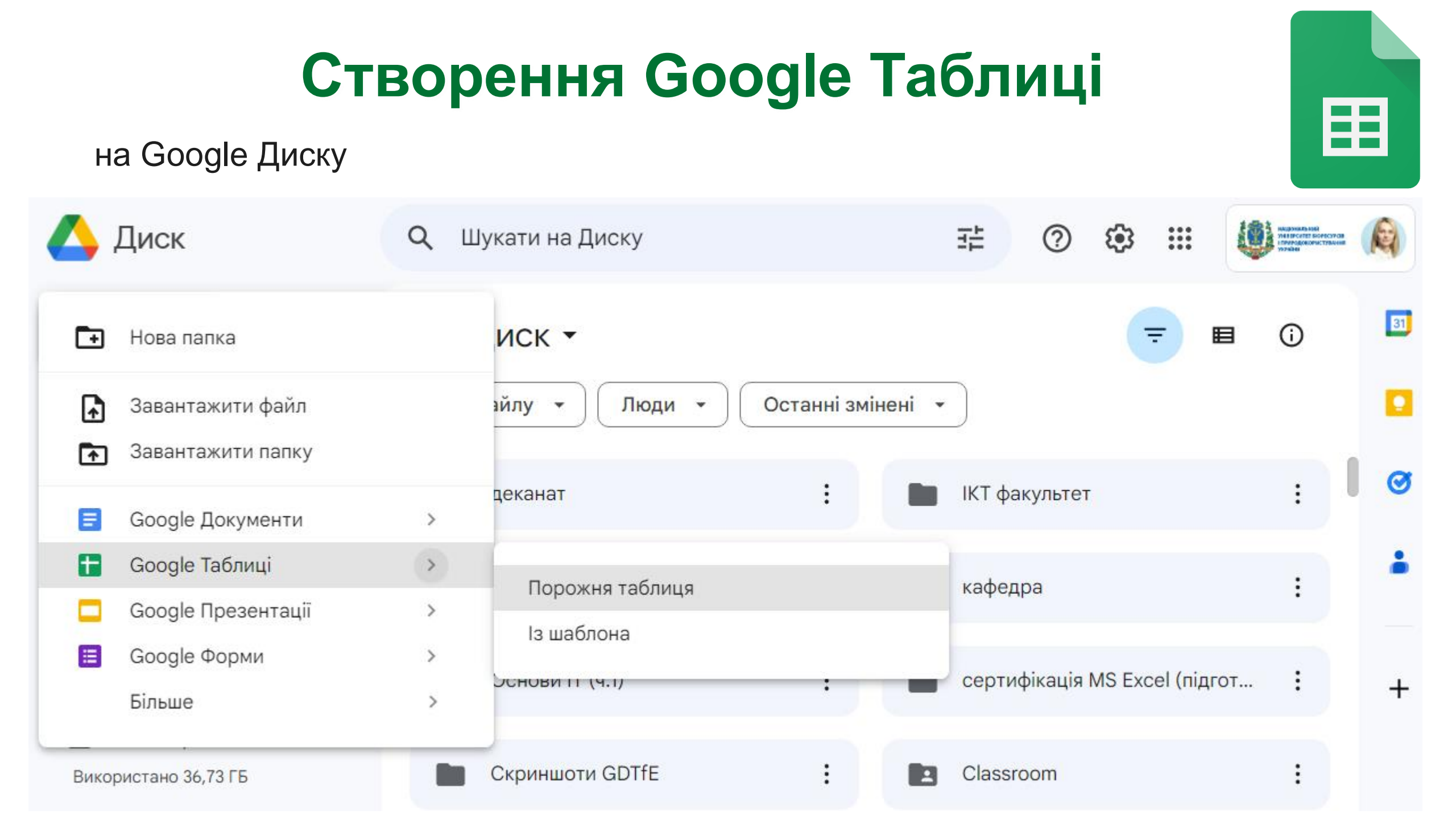

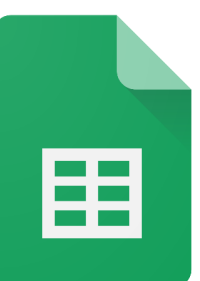

### Додавання назви

| -                    |                             |          |
|----------------------|-----------------------------|----------|
| Цоб надати доступ до | документа, дайте йому назву | y:       |
| Електронна табли     | ця без назви                |          |
|                      | Пропустити                  | Зберегти |

Щоб відкрити доступ іншим, необхідно натиснути **Налаштування доступу**, у верхньому лівому кутку таблиць

Якщо попередньо не було файлу присвоєно назву, то на даному етапі запропонує це зробити

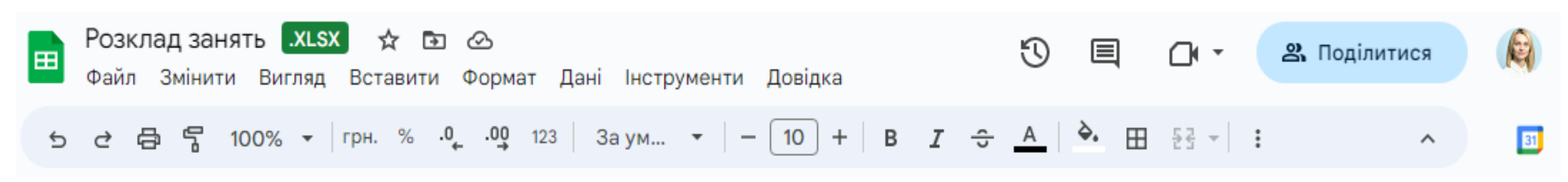

#### Історія версій

٠

|        | розклад 2 семестр 🛛 🖈              |        | 5       |                                                 |       |             |             |                                      |   |                                                                           |   |
|--------|------------------------------------|--------|---------|-------------------------------------------------|-------|-------------|-------------|--------------------------------------|---|---------------------------------------------------------------------------|---|
| ■      | Файл Змінити Вигляд Вставити       | Форма  | т Дан   | і Інструменти Довідка                           | а     |             |             |                                      |   | Історія версій                                                            |   |
| Q      | <b>+</b> Створити                  | ►      | % .0    | .00 123 Calibri                                 | -   - | 11 +   6    | 3           |                                      |   | Усі версії                                                                | - |
|        | 🖿 Відкрити                         | Ctrl+0 |         |                                                 |       |             |             | УСБОГО: 2 ЗМІНИ                      | ^ | •                                                                         | _ |
| C65:C6 |                                    |        |         |                                                 |       |             | D           | E                                    | F | П'ятницю                                                                  |   |
|        | ⇒ј імпортувати                     |        |         | E                                               | F     | G           |             | Садпіна                              |   |                                                                           |   |
| 1 F    | 🗋 Копіювати                        |        |         | Саяпіна                                         |       |             | льчук       | Саянна                               |   | ▶ 19 січня, 20:10                                                         | 1 |
| 2      | 🕑 Зберегти в Google Таблицях       |        |         |                                                 |       |             |             | Інформатика (Екк) 225                |   | <ul> <li>Поточна версія</li> <li>Тетяна Володимирівна Волошина</li> </ul> |   |
| 3      |                                    |        |         | Інформатика <mark>(</mark> Екк) 225             |       |             |             | к15                                  |   |                                                                           |   |
| 4      | 😤 Поділитися                       | ►      |         | к15                                             |       |             |             | IT (ICT 2rp) 214 к15                 |   | ▶ 19 січня, 15:44                                                         |   |
| 5      |                                    |        |         | IT (ICT 2rn) 214 v15                            |       |             |             |                                      |   | • Тетяна Володимирівна Волошина                                           |   |
| 6      |                                    | F      |         | n (iei 2ip) 214 kio                             |       |             | 1 гр, 231a  | IT (ICT 1гр) 230 к15                 |   |                                                                           |   |
| 7      | 🛃 Завантажити                      | ►      | а к.15  | IT (ICT 1 m) 220 u15                            |       |             | 3 01.04     |                                      |   | 19 січня, 14:48                                                           |   |
| 8      |                                    |        |         | 11 (ICT 11p) 250 k15                            |       |             |             | Інформаційні<br>технології (ІПЗ 2гр) |   | <ul> <li>Тетяна володимирівна волошина</li> </ul>                         |   |
| 9      | \land Перейменувати                |        |         | Інформаційні технології                         |       |             |             | 233 к.15                             |   | ▶ 19 січня, 10:56                                                         |   |
| 10     | 🕞 Перенести                        |        |         | (ІПЗ_2гр) 233 к.15                              |       |             | гр, 233 к.  |                                      |   | • Тетяна Володимирівна Волошина                                           |   |
| 11     | 🖉 Лодати ярдик на Лиск             |        | к. 15 з |                                                 |       |             | -01.04      |                                      |   |                                                                           |   |
| 12     | Et Hotari Abrat                    |        |         |                                                 |       |             | гр, 233 к.  |                                      |   | Четвер                                                                    |   |
| 13     | Перемістити до кошика              |        | v 15 a  |                                                 |       |             | 01.04       |                                      |   | ▶ 18 січня, 11:54                                                         |   |
| 14     |                                    |        | N. 13 5 |                                                 |       |             |             |                                      |   | • Тетяна Володимирівна Волошина                                           |   |
| 15     | <ul> <li>Історія версій</li> </ul> | •      | Нази    | зати поточну версію                             |       |             |             | Look and an (Sec)                    |   | Distance                                                                  |   |
| 16     | 🕑 Увімкнути доступ у режимі офла   | йн     | Пер     | еглянути історію версій                         | Ctrl+ | Alt+Shift+H |             | інформаціині<br>технології (ІПЗ      |   | ывторок                                                                   |   |
| 17     |                                    |        |         |                                                 |       |             |             | лекція)230 к.15                      |   | 16 січня, 17:45                                                           |   |
| 10     | 🛈 Деталі                           |        |         | Інформаційні технології<br>(ІПЗ лекція)230 к 15 |       |             | йн (лекція) |                                      |   | • Валентина Корольчук                                                     |   |
| 10     |                                    |        |         | (                                               |       |             | цо 29.03    | 1 1                                  |   |                                                                           |   |

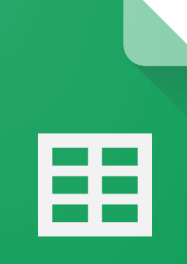

### Налаштування доступу

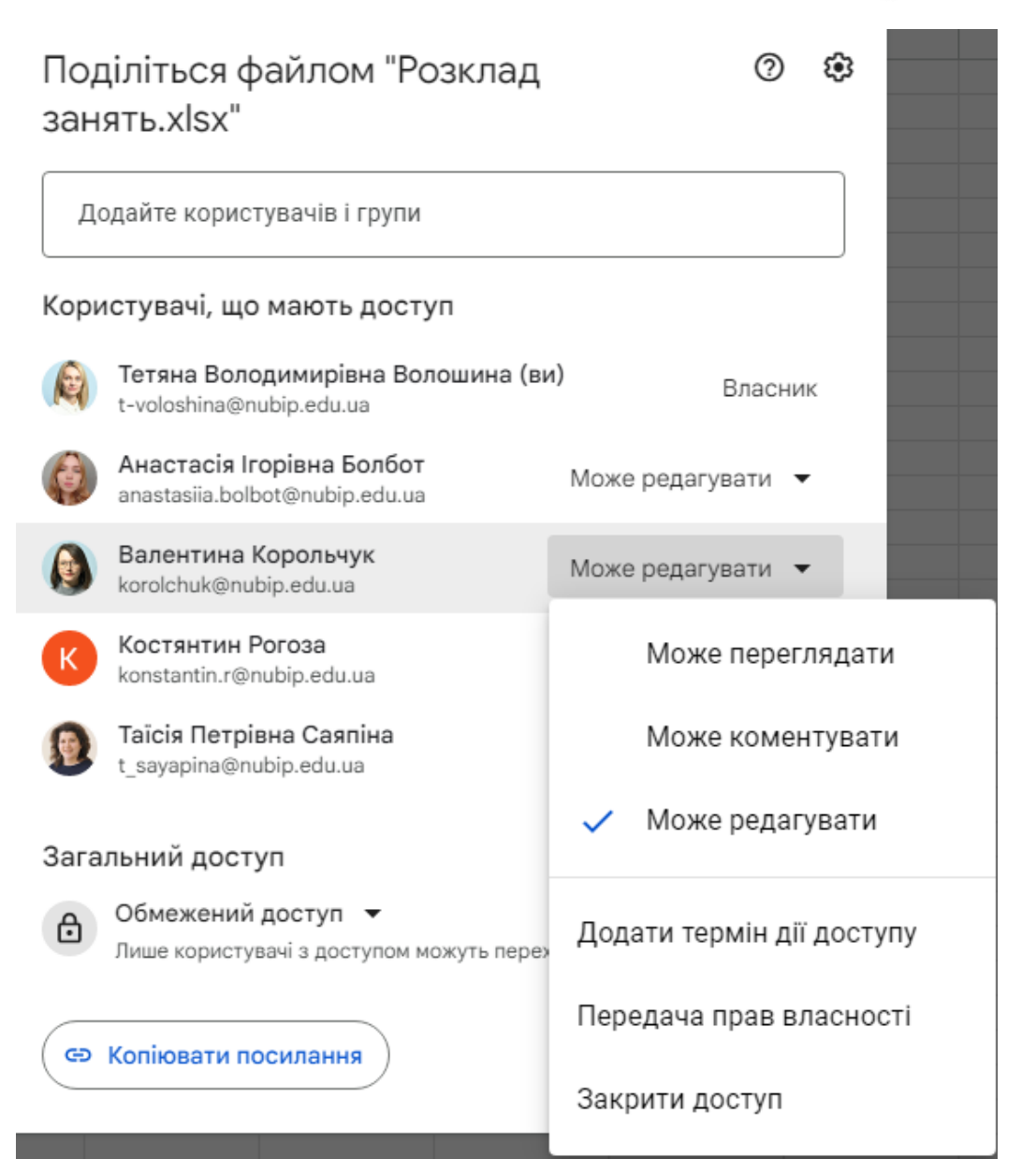

# Налаштування доступу в межах особистого чи корпоративного акаунту

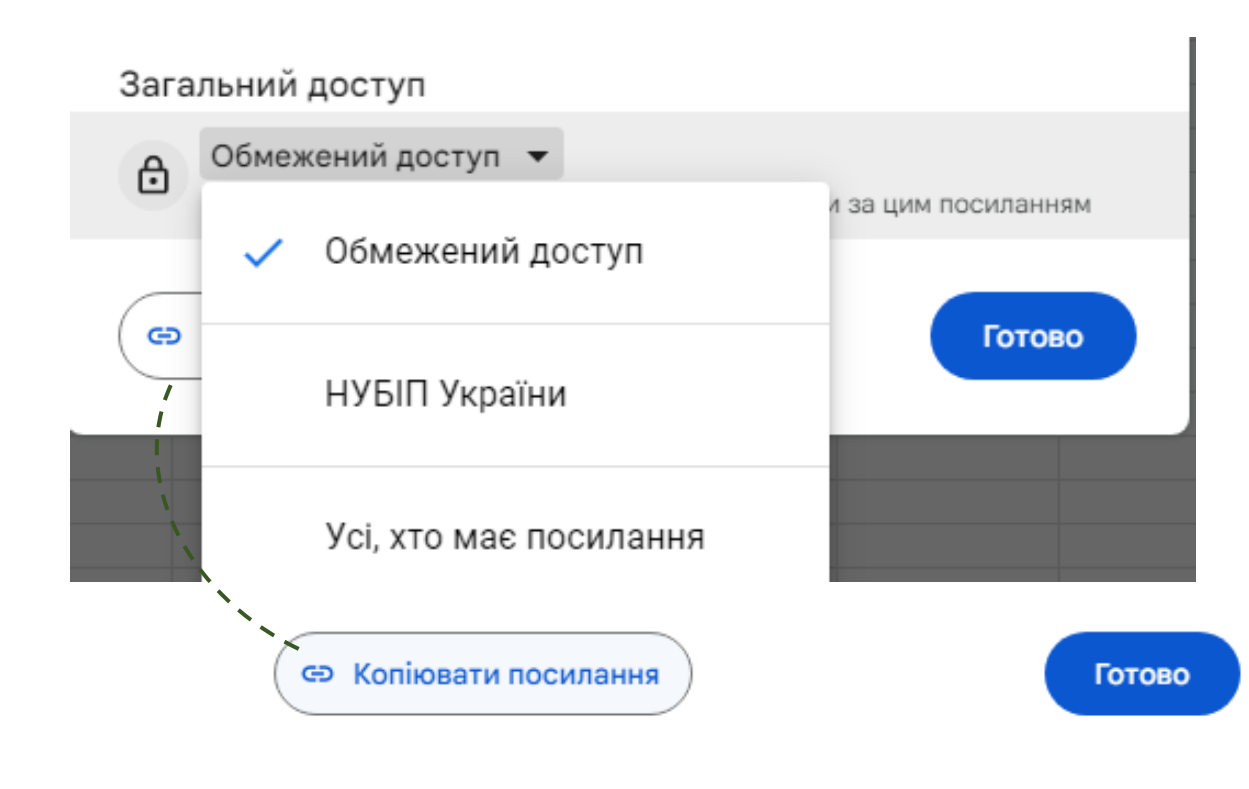

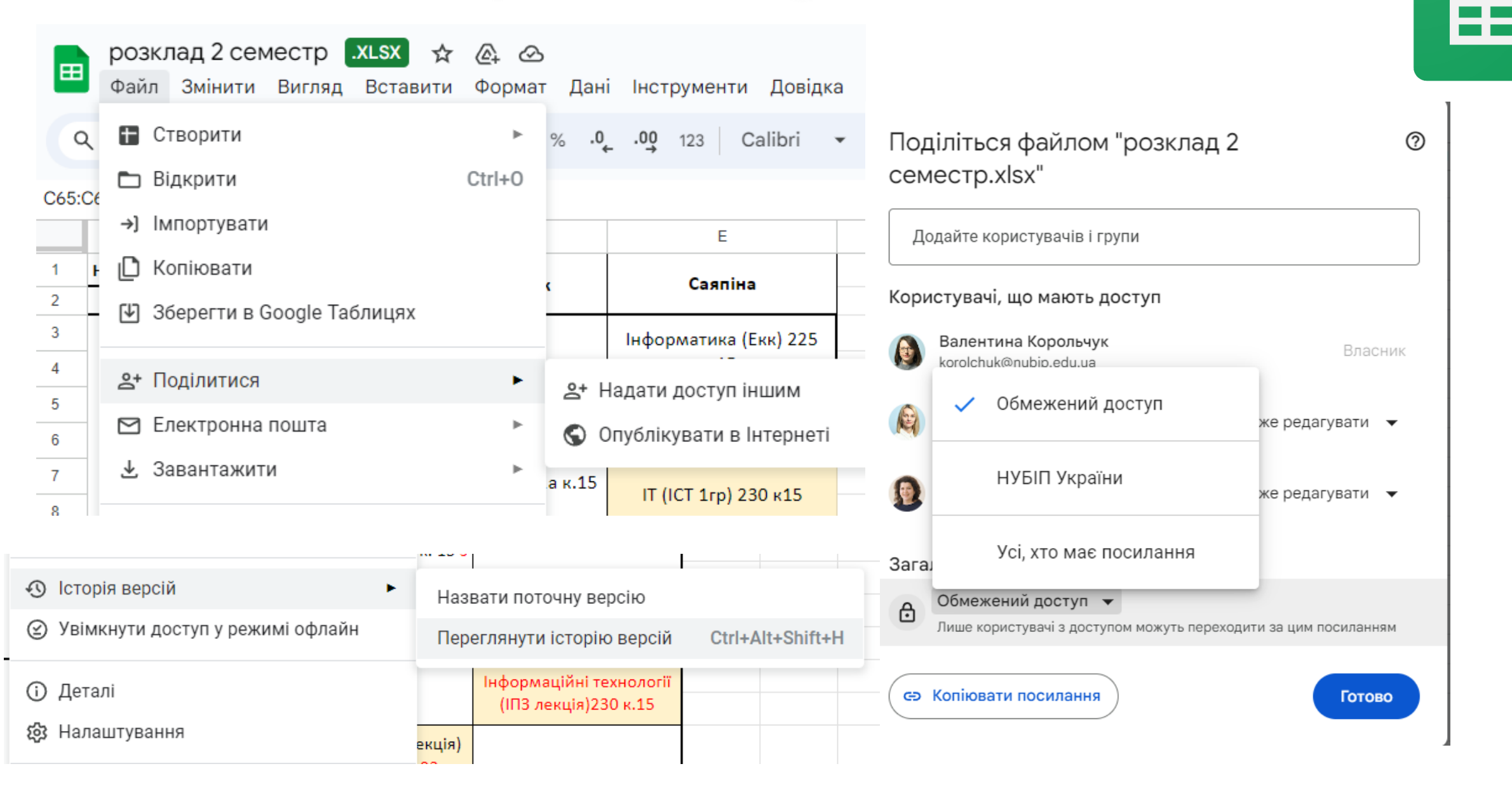

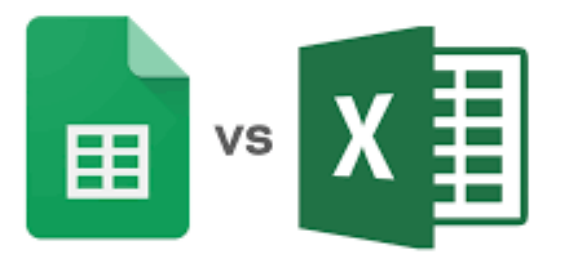

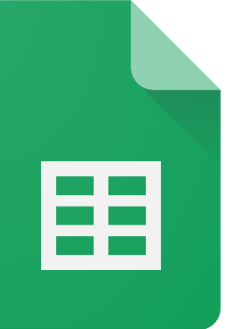

### Закріплення або об'єднання рядків чи стовпців

1. Відкрийте файл у таблиці Google

2. Виберіть рядок або стовпець

3. У верхній частині екрана натисніть **Вигляд** і **Закріпити** 

4. Вкажіть, скільки рядків чи стовпців потрібно закріпити

|    |                    | .XLSX        | < ☆ ⊡        | $\odot$ |          |          |                     |   |   |   |
|----|--------------------|--------------|--------------|---------|----------|----------|---------------------|---|---|---|
|    | Файл Змінити       | Вигляд       | Вставити     | Формат  | Дані     | Інструме | нти Довідка         |   |   |   |
| ŧ  | o e e f 10         | 🔘 Пон        | (азати       |         |          | +        | – 10 + B            | I | ÷ | А |
| B2 | - fr. Douve        | 🎛 Зак        | ріпити       |         |          | •        | Жоден рядок         |   |   |   |
| 02 | A                  | <b>⊕</b> Гру | па           |         |          | ►        | 1 рядок             |   |   |   |
| 1  | Модуль 1           |              |              | _       |          |          | Рядків: 2           |   |   |   |
| 2  | Лабораторна робота | 📑 При        | іховані арку | уші     |          |          |                     |   |   |   |
| 3  |                    |              |              |         |          |          | До <b>рядка 2</b>   |   |   |   |
| 4  |                    | ① Mag        | сштабувати   |         |          |          |                     |   |   |   |
| 5  | Лабораторна робота | ~            | 2.00,200     |         |          |          | Жолец сторпець      |   |   |   |
| 6  |                    | [] NOE       | зний екран   |         |          |          | люден стовпець      |   |   |   |
| 7  |                    | 10           | uu           |         | 00/10/20 |          | 1 стовпець          |   |   |   |
| 8  |                    | Pla          | nner         |         | Болбот   | A.I.     |                     |   |   |   |
| 9  |                    | Or           | eNote        |         | Король   | чук В.І. | Стовпців: 2         |   |   |   |
| 10 |                    | Лк           | оди          |         | Волоши   | ина Т.В. | До <b>стовпця В</b> |   |   |   |
| 11 |                    | De           | lve          |         | Волоши   | ина Т.В. |                     |   |   |   |

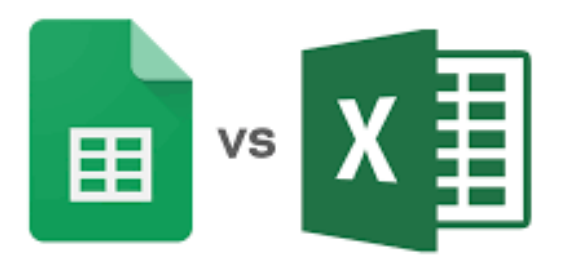

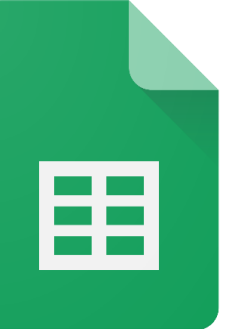

|     | семес | стр1 🕁   |                             |          |                                |             |            |                  |         |     |
|-----|-------|----------|-----------------------------|----------|--------------------------------|-------------|------------|------------------|---------|-----|
| -   | Файл  | Змінити  | Вигляд Вставити Формат Дані | Інструме | енти Розширення Довідка        |             |            |                  |         |     |
| Q   | Меню  | 5 0      | ⊚ Показати                  | ►        | Arial • - 11 + B               | I ÷ A       | è.⊞ 5      |                  | стовпці |     |
| B:C | -     | fx Видза | 🛱 Закріпити                 | ►        |                                |             |            |                  |         |     |
|     | A     | В        | 🛨 Група                     | •        | Згрупувати стовпці В – С 🛛 🗛   | lt+Shift+→  |            |                  | рядки   |     |
| 1   | Дата  | Вид зан  |                             |          | Розгрупувати стовпці В – С 🛛 А | lt+Shift+←  |            |                  | -       |     |
| 2   |       |          | Приховані аркуші            | •        | ••                             |             | Deserves   | <b>D</b> estaure |         |     |
| 3   |       |          |                             |          | 1 ТИЖДЕНЬ (чисел               | ьник)       | Розширення | довідка          |         |     |
| 4   | 18.08 | лекція 1 | 🕀 Масштабувати              | ►        | ка сучасних журналістів        |             | rial 💌 🗕   | 11 ±             |         |     |
| 5   | 19.08 |          | [] Повний екран             |          | та 1                           | курс Цифров |            |                  |         | 0 2 |
|     |       |          |                             |          | -                              | 1           |            |                  |         |     |

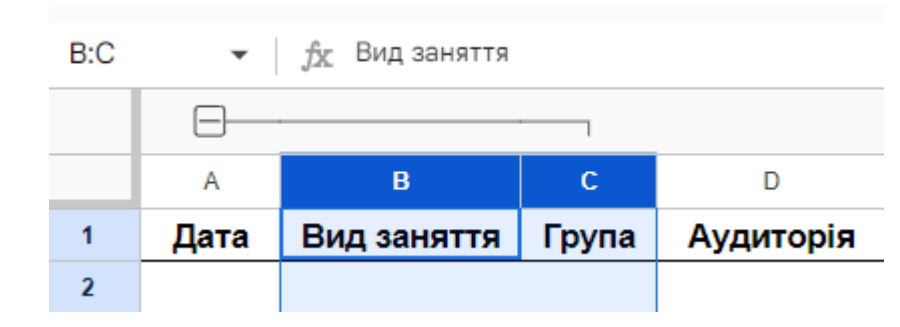

| D:D | -    | <i>f</i> ж Аудиторія |  |
|-----|------|----------------------|--|
|     | Ð    |                      |  |
|     | А    | D                    |  |
| 1   | Дата | Аудиторія            |  |

| -     |                                 | _          |
|-------|---------------------------------|------------|
|       | Згорнути групу стовпців         |            |
| Те    | Вилучити групу                  |            |
| -     | Розгорнути всі групи стовпців   |            |
| учасі | Згорнути всі групи стовпців     |            |
|       | Перемістити кнопку +/- праворуч | за безпека |
|       |                                 | ової безпе |

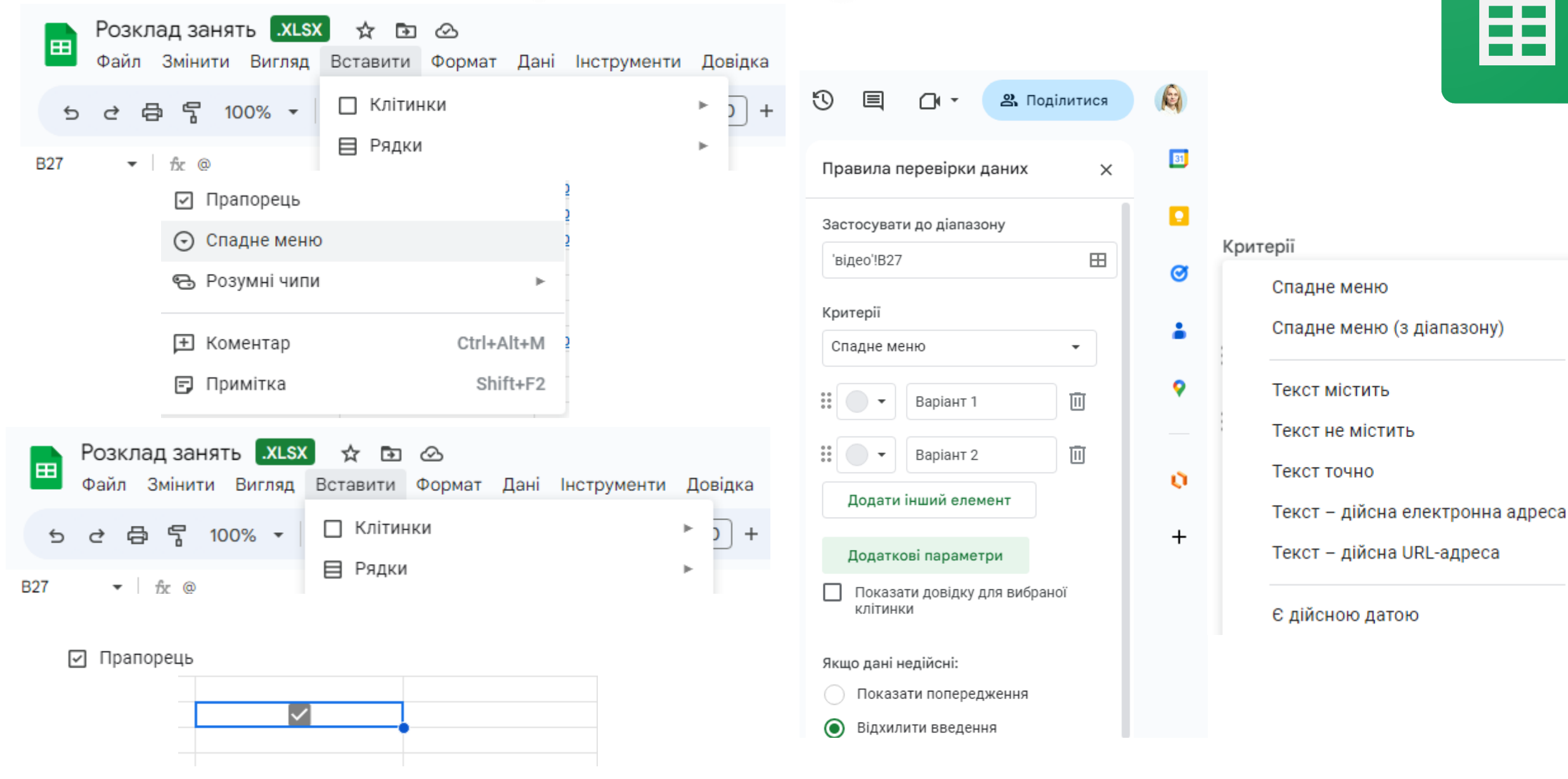

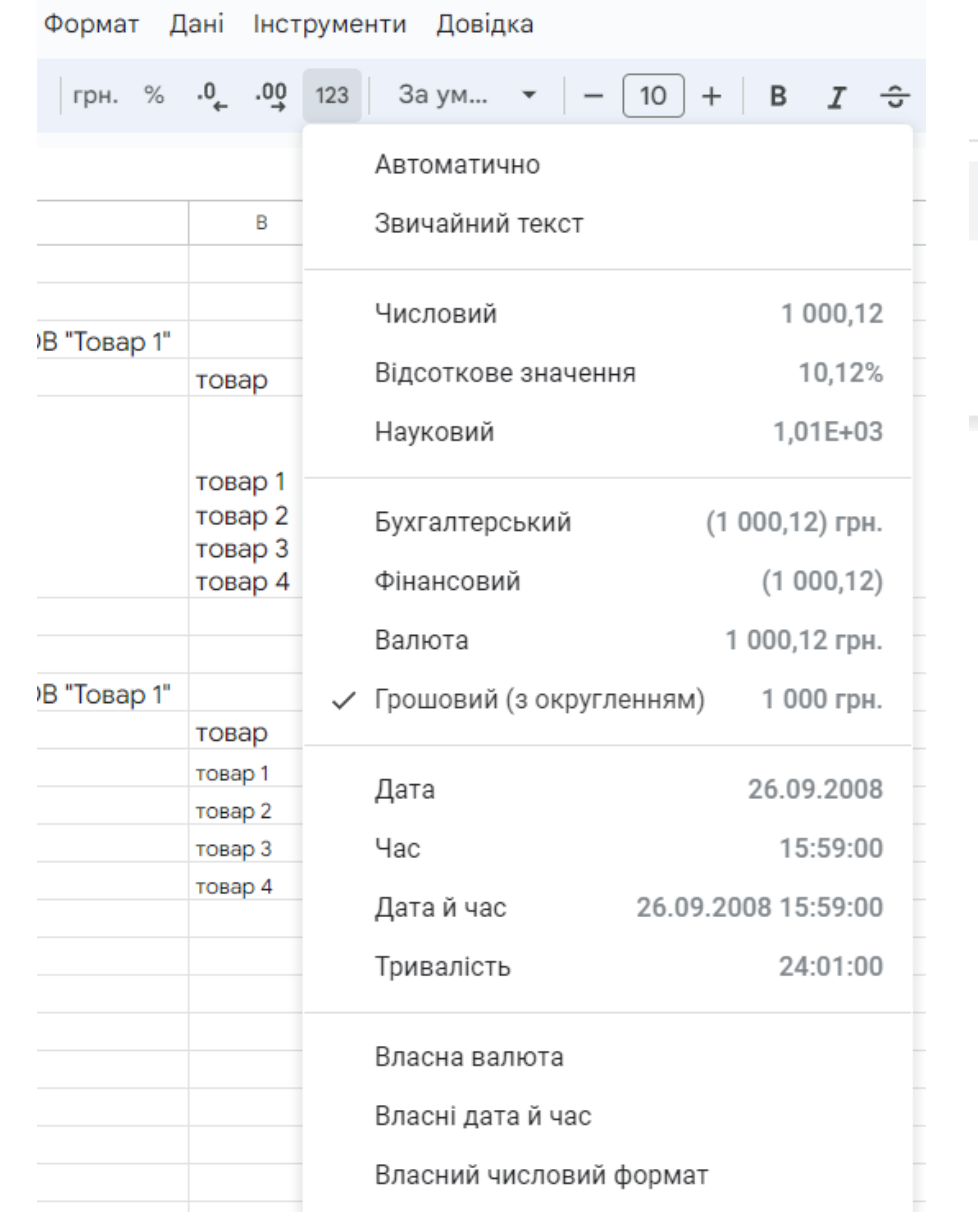

Власна валюта

Власні дата й час

Власний числовий формат

#### Спеціальні валюти

| грн.                 | грн. 1 000,00 💲 | Застосувати  |
|----------------------|-----------------|--------------|
|                      |                 |              |
| грн.                 |                 | 1 000 грн.   |
| Українська гривня    |                 | грн.1 000,12 |
| Австралійський долар |                 | \$1 000,12   |

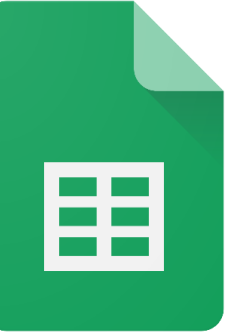

 $\times$ 

| 3 | таблиця обліку комп'ютерної техніки ТОВ "Товар 1" |                                          |                                                 |                          |                  |                                                                               |                                                             |
|---|---------------------------------------------------|------------------------------------------|-------------------------------------------------|--------------------------|------------------|-------------------------------------------------------------------------------|-------------------------------------------------------------|
| 4 |                                                   | товар                                    | вартість                                        | кількість                | сума (на складі) |                                                                               |                                                             |
| 5 |                                                   | товар 1<br>товар 2<br>товар 3<br>товар 4 | 5620 грн<br>13430 грн<br>12566 грн<br>19844 грн | Зод<br>5од<br>6од<br>9од | #VALUE!          | Помилка<br>Допустимі зна<br>параметра Пар<br>функції ADD: ч<br>"5620 грн 1343 | чення для<br>раметр 1<br>исло. Значення<br>80 грн 12566 грн |
| 6 | всього                                            |                                          | 51460                                           | 23од                     |                  | 19844 грн " (те<br>відповідає дог                                             | кст) не                                                     |
| 7 |                                                   |                                          |                                                 |                          |                  | число.                                                                        | iyor ninioliy.                                              |
| 8 |                                                   |                                          |                                                 |                          |                  |                                                                               |                                                             |
| 9 |                                                   |                                          |                                                 |                          |                  |                                                                               |                                                             |

| табли  | иця обліку | комп'ютерно | і техніки Т | OR "Topan 1"     |
|--------|------------|-------------|-------------|------------------|
|        | товар      | вартість    | кількість   | 16 860 грн. ×і)  |
|        | товар 1    | 5 620 грн.  | 3           | =C10* <u>D10</u> |
|        | товар 2    | 5 620 грн.  | 5           |                  |
|        | товар 3    | 5 620 грн.  | 6           |                  |
|        | товар 4    | 5 620 грн.  | 9           |                  |
| всього |            | 22 480 грн. | 23          | 517 040 грн.     |

| 7  |        |              |             |              |                  |  |
|----|--------|--------------|-------------|--------------|------------------|--|
| 8  | табли  | іця обліку і | комп'ютерно | ої техніки Т | ОВ "Товар 1"     |  |
| 9  |        | товар        | вартість    | кількість    | сума (на складі) |  |
| 10 |        | товар 1      | 5 620 грн.  | 3            | 16 860 грн.      |  |
| 11 |        | товар 2      | 5 620 грн.  | 5            | 28 100 грн.      |  |
| 12 |        | товар 3      | 5 620 грн.  | 6            | 33 720 грн.      |  |
| 13 |        | товар 4      | 5 620 грн.  | 9            | 50 580 грн.      |  |
| 14 | всього |              | 22 480 грн. | 23           | 517 040 грн.     |  |
| 15 |        |              |             |              |                  |  |

# ⊞

| таблі  | иця обліку | комп'ютерн    | юї техніки  | ТОВ "Това | ap 1"    |            |        |                              |                                               |             |   |     |                             |   |
|--------|------------|---------------|-------------|-----------|----------|------------|--------|------------------------------|-----------------------------------------------|-------------|---|-----|-----------------------------|---|
|        | товар      | вартість      | кількість   | сума (на  | складі)  |            |        |                              |                                               |             |   |     |                             | ľ |
|        | товар 1    | 5 620 грн     | . 3         | 16        | 860 грн. | 16 86      | 0 грн. |                              |                                               |             |   |     |                             |   |
|        | товар 2    | 5 620 грн     | . 5         | 28        | 100 грн. | 28 100 гр  | н.     |                              |                                               |             |   |     | _                           |   |
|        | товар 3    | 5 620 грн     | . 6         | 33        | 720 грн. | 33 720 гр  | н.     |                              |                                               |             |   |     | абсолютне                   |   |
|        | товар 4    | 5 620 грн     | . 9         | 50        | 580 грн. | 50 580 гр  | н.     | ABT03/                       | аповнення                                     |             | : |     |                             |   |
| всього |            | 22 480 грн    | . 23        | 517       | 040 грн. | 517 040 r  | рн.    | Пропо                        | зиція                                         |             |   |     |                             |   |
|        |            |               |             |           |          |            |        | автоза<br>Щоб при<br>автозап | аповнення<br>ийняти пропози<br>овнення, натис | цію<br>ніть |   |     | відносне                    |   |
|        |            |               |             |           |          |            |        | Ctrl+Ent                     | er. Показати фо                               | рмулу       |   |     | змішане                     |   |
| 8      | табл       | иця обліку ко | омп'ютерно  | і техніки | ТОВ "То  | вар 1"     |        |                              |                                               |             |   |     | C10+D10                     |   |
| 9      |            | товар в       | зартість    | кількість | сума (н  | на складі) |        |                              |                                               |             |   |     | JX =CI0×DI0                 |   |
| 10     |            | товар 1       | 5 620 грн.  | 3         | 3 1      | 6 860 грн. | 16     | 860 грн.                     |                                               |             |   |     |                             |   |
| 11     |            | товар 2       | 5 620 грн.  | 5         | 5 2      | 8 100 грн. | 28 100 | ) грн.                       |                                               |             |   |     | _                           |   |
| 12     |            | товар 3       | 5 620 грн.  | 6         | 5 3      | 3 720 грн. | 33 720 | ) грн.                       |                                               |             |   | . ] | $-6^{?} = 5C10 \times D510$ |   |
| 13     |            | товар 4       | 5 620 грн.  | 9         | 9 5      | 0 580 грн. | 50 580 | ) грн.                       | ABIO3AII0BF                                   | ЕННЯ        |   | :   | J2 - 4010 D410              |   |
| 14     | всього     |               | 22 480 грн. | 23        | 51       | 7 040 грн. | 517 04 | 10 грн.                      | Пропозиці                                     | я           |   |     |                             |   |
| 15     |            |               |             |           |          |            |        |                              | автозапов                                     | нення       |   |     | -                           |   |
| 16     |            |               |             |           |          |            | _      |                              | =C10*D10                                      |             |   |     |                             |   |
| 17     |            |               | Q Me        | ню        |          |            | 3      |                              |                                               |             |   |     | JAE +0+10 +0+10             | 1 |
| 18     |            |               |             |           | 10 800   | трн. х     |        |                              |                                               |             |   |     |                             |   |
| 19     |            |               | E10         | ✓ fx      | =\$C10*  | *D\$10     |        |                              | $\checkmark$ $\times$                         |             |   |     |                             |   |
| 20     |            |               |             | - Jan     |          |            |        |                              |                                               |             |   |     |                             |   |

#### Формати даних

|   | A                 | В      | С              | ſ    | D    |       | E    |                |      |             | F         | G                   | Н        | I.          | J          | к  | L      | М   |
|---|-------------------|--------|----------------|------|------|-------|------|----------------|------|-------------|-----------|---------------------|----------|-------------|------------|----|--------|-----|
|   | текст             | число  | валюта         | відс | отки | (     | форі | мула           | а    | ļ           | дата      | дата і час          | час      | день місяця | день тижня |    | Місяць |     |
|   | ноутбук           | 20,200 | 220,00\$       | 100, | 00%  |       | 1    |                |      | 21.01       | .24 12:33 | 3 21.01.24 12:33:00 | 12:33:00 | 21 січ.     | нд         | ЧТ | січ.   | бер |
|   | моноблок          | 12,00  | \$235,00       | 50,0 | 00%  |       | 24   | 2,4            |      | 22.01       | .24 12:3  | 3 2.01.24 12:33:0(  | 12:33:00 | 22 січ.     | пн         | ПТ | січ.   |     |
|   | планшет           | 33     | 13 344грн.     | 25,0 | 00%  |       | 7    | 8              |      | 23.01       | .24 12:3  | 3 3.01.24 12:33:0(  | 12:33:00 | 23 січ.     | BT         | сб | січ.   |     |
|   | клавіатура        | 45     | 1220UAH        |      |      |       | 24   | <del>í</del> 9 | 1    | 24.0        | .24 12:3  | 3 4.01.24 12:33:00  | 12:33:00 | 24 січ.     | ср         | нд | січ.   |     |
|   | мікрофон          | 12     | 1690           |      |      |       |      |                |      | 27          | .02.24    | 7.02.24 00:00:0     | 00:00:00 | 27 лют.     | BT         |    | лют.   |     |
|   | монітор           |        |                |      |      |       |      |                |      | - 28        | .03.23    | 3.03.23 00:00:0     | 00:00:00 | 28 бер.     | BT         |    | бер.   |     |
|   |                   |        |                |      |      |       |      |                |      | 29          | .03.23    | 9.03.23 00:00:C     | 00:00:00 | 29 бер.     | ср         |    | бер.   |     |
| 3 | За ум 🔻           | - 10 + | - B I -3       | 7    |      |       |      |                |      | 30          | .03.23    | ).03.23 00:00:C     | 00:00:00 | 30 бер.     | ЧТ         |    | бер.   |     |
|   |                   |        |                |      |      |       |      |                |      | 31          | 0323      | 1.03.23 00:00:0     | 00:00:00 | 31 бер.     | пт         |    | бер.   |     |
| / | Автоматично       |        |                | 249  | )    | 24    | 4.01 | .24            | 12:3 | <u>33</u> 4 | .01.24    | 1.01.24 00:00:0     | 00:00:00 | 1 січ.      | пн         |    | січ.   |     |
|   | Звичайний тек     | ст     |                |      |      |       | 27.  | 02.2           | 24   | 7.0         | 02.24     | 2.01.24 00:00:0     | 00:00:00 | 2 січ.      | BT         |    | січ.   |     |
|   | obii iuniinii iei |        |                |      |      |       |      |                |      |             |           | 3.01.24 00:00:0     | 00:00:00 | 3 січ.      | ср         |    | січ.   |     |
|   |                   |        |                |      | лю   | гий 2 | 2024 | D.             |      | <           | >         | 4.01.24 00:00:C     | 00:00:00 | 4 ciч.      | ЧТ         |    | січ.   |     |
|   | Числовий          |        | 1 000,12       | _    |      |       |      |                |      |             | 2         | 5.01.24 00:00:C     | 00:00:00 | 5 ciч.      | пт         |    | січ.   |     |
|   | Dingerugne        |        | 10 10%         |      | П    | В     | С    | Ч              | Π    | С           | н ;       | 5.01.24 00:00:C     | 00:00:00 | 6 січ.      | сб         |    | січ.   |     |
|   | ыдсоткове зна     | ачення | 10,12%         |      | 29   | 30    | 31   | 1              | 2    | 3           | 4         | 7.01.24 00:00:0     | 00:00:00 | 7 січ.      | нд         |    | січ.   |     |
|   | Наvковий          |        | 1.01E+03       |      | 5    | 6     | 7    | 8              | 9    | 10          | 11        | 3.01.24 00:00:C     | 00:00:00 | 8 січ.      | пн         |    | січ.   |     |
|   |                   |        | -,             |      | 10   | 10    |      | 4.5            |      | 47          | 10        |                     |          |             |            |    |        |     |
|   |                   |        |                |      | 12   | 13    | 14   | 15             | 16   | 17          | 18        |                     |          |             |            |    |        |     |
|   | Бухгалтерськи     | ій (   | 1 000,12) грн. |      | 19   | 20    | 21   | 22             | 23   | 24          | 25        |                     |          |             |            |    |        |     |
|   | Фіцансовий        |        | (1 000 12)     |      | 26   | 27    | 28   | 29             | 1    | 2           | 3         |                     |          |             |            |    |        |     |
|   | Фінансовии        |        | (1000,12)      |      | 4    | 5     | 6    | 7              | 8    | 9           | 10        |                     |          |             |            |    |        |     |
|   | Валюта            |        | 1 000 12 грн   | _    |      |       |      |                |      |             |           |                     |          |             |            |    |        |     |

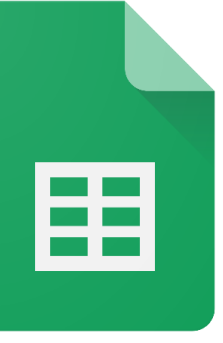

Руками (з клавіатури)

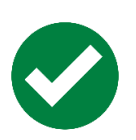

Імпорт даних внутрішній (перелінковка)

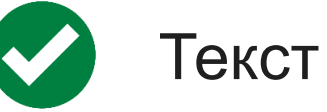

#### 

|    | А          | В        | С          | D                     | E       |
|----|------------|----------|------------|-----------------------|---------|
| 1  | текст      | число    | валюта     | відсотки              | формула |
| 2  | ноутбук    | 20,200   | 220,00\$   | 100,00%               | 1       |
| 3  | моноблок   | 12,00    | \$235,00   | 50,00%                | 242,4   |
| 4  | планшет    | 33       | 13 344грн. | 25,00%                | 78      |
| 5  | клавіатура | 45       | 1220UAH    |                       | 249     |
| 6  | мікрофон   | 12       | 1690       |                       |         |
| 7  | монітор    |          |            |                       |         |
| 8  |            |          |            |                       |         |
| 9  |            | мікрофон |            |                       |         |
| 10 |            |          | rên 🗸      |                       |         |
| 11 |            |          |            |                       |         |
| 12 |            |          | Вставит    | и лише <b>значенн</b> | я       |
| 13 |            |          |            |                       |         |
| 14 |            |          | Вставит    | и лише <b>формат</b>  |         |
| 15 |            |          |            |                       |         |
| 16 |            |          | Розділи    | ги текст на стов      | пці     |
| 17 |            |          |            |                       |         |

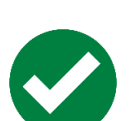

|            | Імпорт даних зовнішній (                           | (з іншої таблиці) |
|------------|----------------------------------------------------|-------------------|
| <i>f</i> x | =importrange("https://docs.google.com              | /spreadsheets     |
|            | IMPORTRANGE(url-адреса_таблиці;<br>діапазон_рядок) | · -               |
|            |                                                    | :                 |

fx =importrange("https://docs.google.com/spreadsheets/d/1ZbiXyraI1y3ylmRBsEnH9v\_0zu0QN82YRPocrQNnezY/edit#gid=1404706487";"введення даних!А5:D8")

| A B C D E F G H I J K |
|-----------------------|
|-----------------------|

#### Візуальне форматування

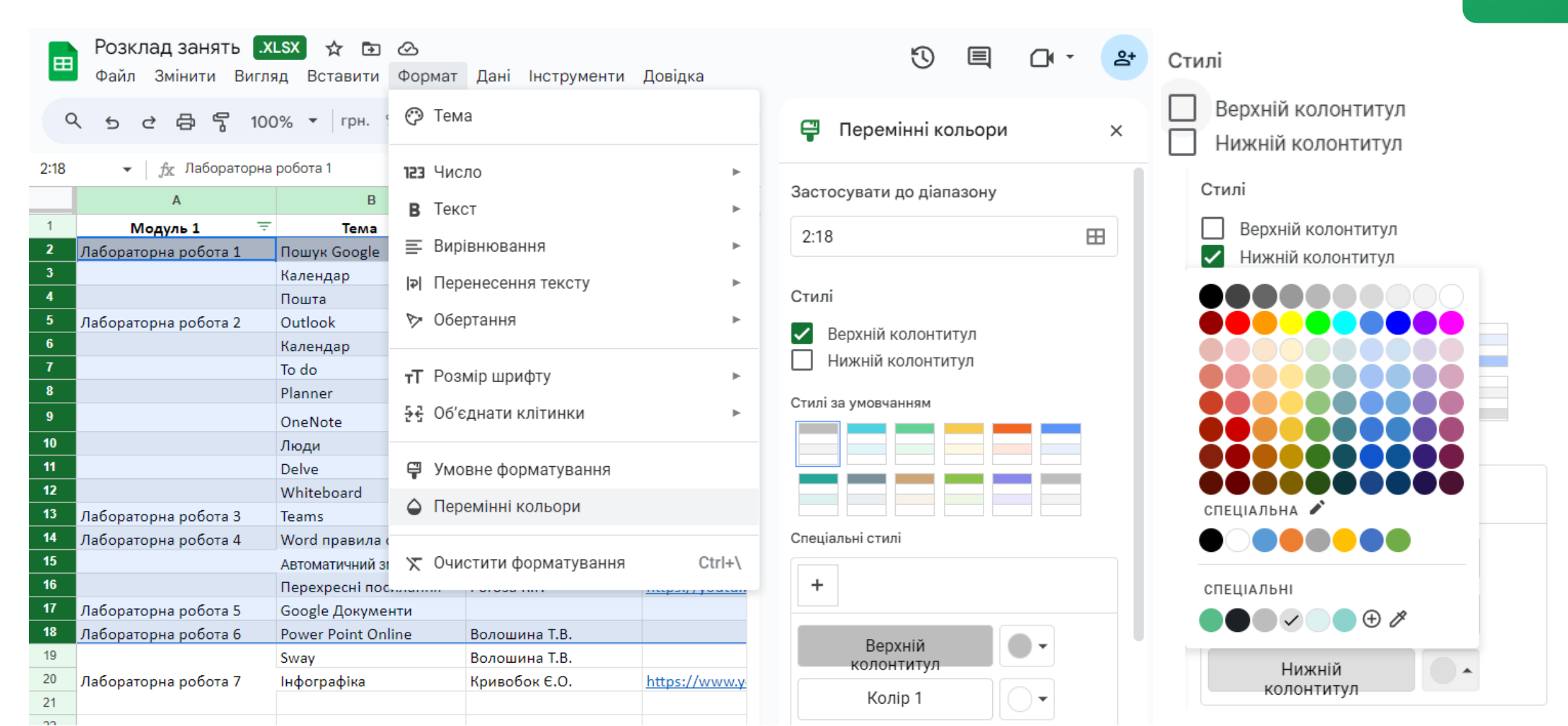

#### Вставити - Спадне меню

|      |            |        | a     | ~ 5 2 6        | <b>⋽ 5</b> 100% | ▼ грн. % .0 | 0 <b>, .00</b> 123 | :       | ^           | Правила    | перевірки даних                                                                                                    | ×   |  |
|------|------------|--------|-------|----------------|-----------------|-------------|--------------------|---------|-------------|------------|----------------------------------------------------------------------------------------------------|-----|--|
|      |            |        | A2:A7 | 7 <b>▼</b> ∫fx | ноутбук         |             |                    |         |             |            |                                                                                                    |     |  |
|      |            |        |       | А              | В               | С           | D                  | E       | F           | Застосува  | ти до діапазону                                                                                                    |     |  |
| 1    | текст      | число  | 1     | текст          | число           | валюта      | відсотки           | формула | дата        | 'тема 2'!А | 2:A7                                                                                                    | B   |  |
| 2    | ноутб 🔻    | 20,200 | 2     | ноутб 🔻        | 20,200          | 220,00\$    | 100,00%            | 1       | 21.01.24 12 |            |                                                                                                    | _   |  |
| 3    | Molio -    | 12.00  | 3     | моно 🔻         | 12,00           | \$235,00    | 50,00%             | 242,4   | 22.01.24 12 |            |                                                                                                    |     |  |
|      | MOHO •     | 12,00  | 4     | план 🔻         | 33              | 13 344грн.  | 25,00%             | 78      | 23.01.24 12 | Критерії   | ла перевірки даних<br>увати до діапазону<br>2'!А2:А7<br>ії<br>не меню<br>• Ноутбук<br>• Моноблок<br>• Планшет<br>• клавіатура |     |  |
| 4    | планшет    | 33     | 5     | клаві 🔻        | 45              | 1220UAH     |                    | 249     | 24.01.24 12 | Спалне м   | еню                                                                                                    | -   |  |
| 5    | ноутбук    |        | 6     | мікро 🔻        | 12              | 1690        |                    |         | 27.02.24    | опаднен    |                                                                                                    |     |  |
| 6    |            |        | 7     | моніт 🔻        |                 |             |                    |         | 28.03.2     |            |                                                                                                    |     |  |
| 7    | моноблок   |        | 8     |                | T               |             |                    |         | 29.03.2     |            | ноутбук                                                                                                    | m   |  |
| 8    |            |        | 9     |                | мікрофон        |             |                    |         | 30.03.23    |            | nojrojk                                                                                                    |     |  |
| 9    | планшет    |        | 10    |                |                 |             |                    |         | 31.03.23    |            |                                                                                                    |     |  |
| 10   | иларіатира |        | 11    |                |                 |             |                    |         | 1.01.24     |            | моноблок                                                                                                    | Ū   |  |
| - 11 | клавіатура |        | 12    |                |                 |             |                    |         | 2.01.24     |            |                                                                                                    |     |  |
|      | мікрофон   |        | 13    |                |                 |             |                    |         | 3.01.24     |            | плошиот                                                                                                    | ាភា |  |
| 12   |            |        | 14    |                |                 |             |                    |         | 4.01.24     |            | планшет                                                                                                    | ш   |  |
| 13   | монітор    |        | 15    |                |                 |             |                    |         | 5.01.24     |            |                                                                                                    |     |  |
| 14   |            |        | 16    |                |                 |             |                    |         | 6.01.24     |            | клавіатура                                                                                                    | Ū   |  |
| 15   |            | 1      | 17    |                |                 |             |                    |         | 7.01.24     |            |                                                                                                    |     |  |

#### Вставити - Спадне меню з діапазону

16

#### A9 🔻 fx

|   | А       | В      | С          | D        | E       | F           |
|---|---------|--------|------------|----------|---------|-------------|
| 1 | текст   | число  | валюта     | відсотки | формула | дата        |
| 2 | ноутб 🔻 | 20,200 | 220,00\$   | 100,00%  | 1       | 21.01.24 12 |
| 3 | моно 🔻  | 12,00  | \$235,00   | 50,00%   | 242,4   | 22.01.24 12 |
| 4 | план 🔻  | 33     | 13 344грн. | 25,00%   | 78      | 23.01.24 12 |
| 5 | клаві 👻 | 45     | 1220UAH    |          | 249     | 24.01.24 12 |
| 6 | мікро 🔻 | 12     | 1690       |          |         | 27.02.24    |
| 7 | моніт 🔻 |        |            |          |         | 28.03.2     |
| 8 |         |        |            |          |         | 29.03.2     |
| 9 | ▼       |        |            |          |         | 30.03.2     |

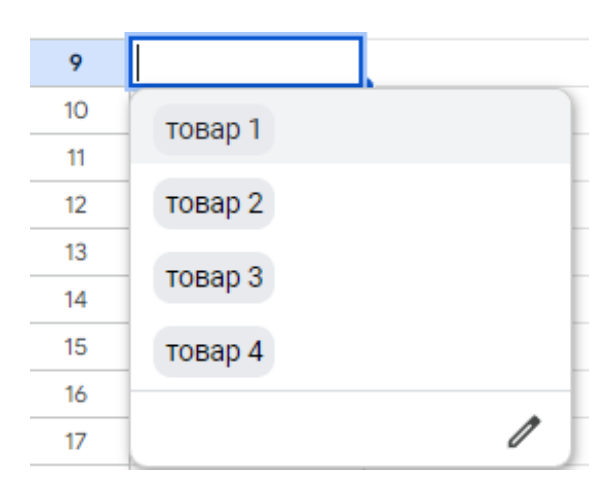

| 5               |        | товар 1<br>товар 2<br>товар 3<br>товар 4 | 12566 грн<br>19844 грн | 3од<br>5од<br>6од<br>9од  | #VALUE!          |              |  |
|-----------------|--------|------------------------------------------|------------------------|---------------------------|------------------|--------------|--|
| 6               | всього |                                          | 51460                  | 23од                      |                  |              |  |
| 7               |        |                                          |                        |                           |                  |              |  |
| 8               | табли  | иця обліку і                             | комп'ютерно            | ої техніки <mark>Т</mark> | ОВ "Товар 1"     |              |  |
| 9               |        | товар                                    | вартість               | кількість                 | сума (на складі) |              |  |
| 10              |        | товар 1                                  | 5 620 грн.             | 3                         | 16 860 грн.      | 16 860 грн.  |  |
| 11              |        | товар 2                                  | 5 620 грн.             | 5                         | 28 100 грн.      | 28 100 грн.  |  |
| 12              |        | товар 3                                  | 5 620 грн.             | 6                         | 33 720 грн.      | 33 720 грн.  |  |
|                 |        |                                          | E 620                  | 0                         | 50 580 rpu       | 50 580 грн.  |  |
| 13              |        | товар 4                                  | 5 620 грн.             | 9                         | 50 500 ipn.      | 00 000 ipin  |  |
| <b>13</b><br>14 | всього | товар 4                                  | 22 480 грн.            | 23                        | 517 040 грн.     | 517 040 грн. |  |

# Застосувати до діапазону 'тема 2'!А9 Спадне меню Спадне меню (з діапазону) Текст містить Текст не містить

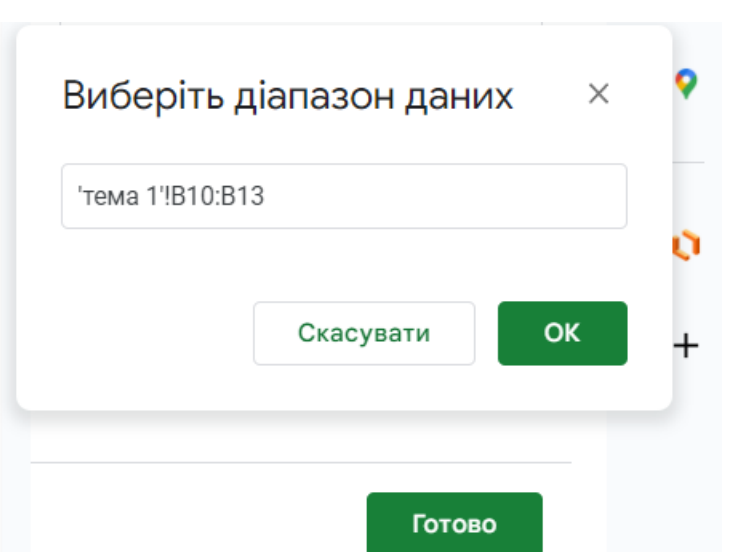

|     | Розклад занять .xLs<br>Файл Змінити Вигляд | SX<br>1 i | 🖈 🗗 🕗<br>Вставити Формат Д | цані Інструменти До | відка                          |          |                      |       |                              |          |
|-----|--------------------------------------------|-----------|----------------------------|---------------------|--------------------------------|----------|----------------------|-------|------------------------------|----------|
| ŧ   | o c                                        | I         | 🗌 Клітинки                 | ►                   | ) + B <u>Z ÷ A</u>             | ò.       | <b>H</b>             |       |                              |          |
| 827 | - 6                                        |           | 🗏 Рядки                    | ►                   |                                |          |                      |       |                              |          |
| 021 | * J2K                                      |           | 🔲 Стовпці                  | ►                   |                                |          |                      |       |                              |          |
| 1   |                                            |           |                            | chift. E11          | D                              |          |                      |       |                              |          |
| 2   | модуль 1 ÷                                 |           | 🕒 Аркуш                    | Shirt+F11           |                                |          | - Poo                |       | ий ціп – Фойп                |          |
| 2   | Лабораторна робота 1                       | 10        |                            |                     | JS.//youtu.be/viiPitgxoiiiii8  | oude     | FU3)                 |       | ии чіп – Фаил                |          |
| 4   | r                                          | ha.<br>To | п. Діаграма                |                     | s://www.youtube.com/watch?v    | -Mich    | Vfc                  |       |                              |          |
| 5   | Пабораториа робота 2                       |           | П Зрадаца таблица          |                     | 5.// www.youtube.com/ watch: v | -vvcb    |                      |       |                              |          |
| 6   | k                                          | (a        | оведена таолиця            |                     | s://www.voutube.com/watch?v    | =krvnc   | nhs                  |       |                              |          |
| 7   | ,                                          | ю.<br>Го  | 🗔 Зображення               | ►                   | s://voutu.be/BLCnaC7UAxU       | - Ki ype | 100                  |       |                              |          |
| 8   | P                                          | Pla       |                            |                     | ps://www.voutube.com/watch?v   | 13       | Лабораторна робота 3 | Taami | Kanaga unu Di                | h        |
| 9   | 0                                          | Din       | Manohok                    |                     | s://www.voutube.com/watch?v    | 14       | Лабораторна робота 4 |       | Лабораторна 5.               | <u>h</u> |
| 10  | 1                                          | Dir.      |                            |                     | s://voutu.be/iex-mi.llitk      | 15       |                      |       | D- (                         | <u>h</u> |
| 11  | ,<br>[                                     | De        | Σ Функція                  | ►                   | ps://youtu.be/TEifN-8I.JEg     | 16       |                      |       | Лабораторна робота №5        | <u>h</u> |
| 12  | V                                          | N         | 😔 Посилання                | Ctrl+K              | ps://youtu.be/-kXUYv5ARC4      | 17       | Лабораторна робота 5 | B     | Лабораторна робота №5        |          |
| 13  | Лабораторна робота 3 Т                     | Tea       |                            |                     | s://youtu.be/TP7ERVmm5Fs       | 18       | Лабораторна робота 6 | -     |                              |          |
| 14  | Лабораторна робота 4 V                     | Nc        |                            |                     | os://youtu.be/pDAW2vNttSM      | 19       |                      |       | Лабораторна робота №5        |          |
| 15  | A                                          | 4в.       | 🗹 Прапорець                |                     | s://youtu.be/I9HvmLEx5xg       | 20       | Лабораторна робота 7 |       |                              | h        |
| 16  | Г                                          | le        | 🕤 Спадне меню              |                     | os://youtu.be/zHSrhucdiao      | 21       |                      |       | Лабораторна робота №5        |          |
| 17  | Лабораторна робота 5 🛛 🤆                   | Go        |                            |                     |                                | 22       | Модуль 2             |       | Пошук безкоштовних онлайн IT | -        |
| 18  | Лабораторна робота 6 Р                     | o         | 🔁 Розумні чипи             | •                   | Люди                           | 23       |                      |       | пошук осэкоштовних онлаинтт  | _        |
| 19  | S                                          | SW        |                            |                     | фойл.                          | 24       |                      | 18    | Лабараторна робота №5        | -        |
| 20  | Лабораторна робота 7                       | н¢        | <b>于</b> Коментар          | Ctrl+Alt+M          | Фаил                           | 25       |                      |       | · · ·                        |          |
| 21  |                                            |           |                            | chift. Fo           | Події в календарі              | 26       |                      |       | Таблиця                      |          |
| 22  | Модуль 2                                   |           | 🕞 примпка                  | SIIIIt+F2           | Miouo                          | 20       |                      |       |                              |          |
| 23  |                                            |           |                            |                     | місце                          | 21       |                      | e     |                              |          |
| 24  |                                            |           |                            |                     | Фінанси                        |          |                      |       |                              |          |
| 25  |                                            |           |                            |                     |                                |          |                      |       |                              |          |

| .XLS<br>Файл Змінити Вигляд               | 🕻 📩 🔄 🕗<br>Вставити Формат Дані                                            | Інструменти Дові                                   | ідка                    |                        |                                                       |        |                                                                 |
|-------------------------------------------|----------------------------------------------------------------------------|----------------------------------------------------|-------------------------|------------------------|-------------------------------------------------------|--------|-----------------------------------------------------------------|
| 5 순 뮵 툴 100% 🕶                            | 🔲 Клітинки                                                                 | ► )                                                | + в г                   | <u>÷ A</u> è.          | ₩ 53                                                  |        |                                                                 |
| A1 • fx<br>A B<br>1<br>2                  | <ul> <li>Рядки</li> <li>Стовпці</li> <li>Аркуш</li> </ul>                  | ►<br>Shift+F11                                     | SUM<br>AVERAGE          |                        |                                                       |        |                                                                 |
| 3<br>4<br>5<br>6                          | 🛄 Діаграма<br>🎲 Зведена таблиця                                            | Σ Функція с⇒ Посилання                             |                         | ►<br>Ctrl+K            | Інженерні функції<br>Інформаційні функції             | Þ      | DAVERAGE<br>DCOUNT                                              |
| 7<br>8<br>9<br>10                         | Зображення Малюнок                                                         | <ul> <li>Прапорець</li> <li>Спадне меню</li> </ul> |                         |                        | Веб-функції<br>Логічні функції<br>Математичні функції | *      | DCOUNTA<br>Рахує значення та текст у діапазоні, який м…<br>DGET |
| 11           12           13           14 | Σ Функція<br>с∋ Посилання                                                  | 🕒 Розумні чипи                                     |                         | •                      | Оператори<br>Пошукові функції                         | )<br>  | DMAX<br>DMIN<br>DPRODUCT                                        |
| 14<br>15<br>16<br>17                      | <ul> <li>Прапорець</li> <li>Спадне меню</li> <li>Возуми и иля и</li> </ul> | 🛨 Коментар<br>🗊 Примітка                           |                         | Ctrl+Alt+M<br>Shift+F2 | Статистичні функції<br>Текст                          | F<br>F | DSTDEV<br>DSTDEVP                                               |
| 19           20           21              | Нозумні чини Н Коментар                                                    |                                                    |                         |                        | Функції Google<br>Функції баз даних                   | ►<br>► | DVAR<br>DVARP                                                   |
| 22           23           24           25 | <b>Г</b> Примітка                                                          | Shift+F2                                           | Текст<br>Функції Google | -                      | ►<br>►                                                |        |                                                                 |

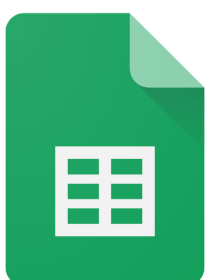

### =sum(J2:J26)

| C  | २७२                      | ŕ   | 77 500грн. × грн. % •0, •0, 123                                                                 | Мо | nts 🔻        | - 10 +   | в I 🗘      | A :     |     | ^            |
|----|--------------------------|-----|-------------------------------------------------------------------------------------------------|----|--------------|----------|------------|---------|-----|--------------|
| M2 | •                        | fx  | =sum(J2:J26)                                                                                    |    |              |          |            |         |     |              |
|    | D                        | 6   |                                                                                                 | •  | н            | I        | J          | к       | L   | м            |
| 1  |                          |     | SUM( <mark>значення1</mark> ; [значення2; …])                                                   | ^  | №<br>овлення | Товар    | Сума чеку  | Статус  | SUM |              |
| 2  |                          |     | ПРИКЛАД                                                                                         |    | 1            | монітор  | 6 500грн.  | Спла 🔻  |     | =sum(J2:J26) |
| 3  | іки ТОВ "Т               | ова | SUM(A2:A100; 101)                                                                               |    | 2            | ноутбук  | 28 800грн. | На уз 🔻 |     |              |
| 4  | кількість                | су  | ΙΗΦΟΡΜΑΙΙΙЯ                                                                                     |    | 3            | моноблок | 42 200грн. | Виста 🔻 |     |              |
|    |                          |     | Повертає суму ряду чисел і/або клітинок.                                                        |    |              |          |            |         |     |              |
| 5  | Зод<br>5од<br>6од<br>9од |     | <b>значення1</b><br>Перше число або діапазон, які потрібно додати.<br>значення2 [необов'язково] |    |              |          |            |         |     |              |
| 6  | 23од                     |     | повторюється                                                                                    |    |              |          |            | •       |     |              |
| 7  |                          |     | Додаткові числа або діапазони, які потрібно                                                     |    |              |          |            | •       |     |              |
| 8  | ї техніки 1              | TOE | додати до значеннят.                                                                            |    |              |          |            | •       |     |              |
| 9  | кількість                | су  |                                                                                                 | :  |              |          |            |         |     |              |

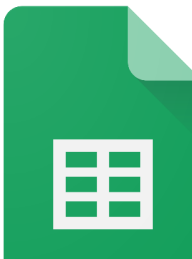

### =sumif(**\$D\$5:\$D\$29;H5;\$C\$5:\$C\$29**)

#### сума з умовою

|               |                                                                                                    | ÷ 12 |
|---------------|----------------------------------------------------------------------------------------------------|------|
| JX ·          | =sumif(\$D\$5:\$D\$29;H5;\$C\$5:\$C\$29)                                                                           | 8    |
|               | SUMIF(діапазон; критерій;<br>[діапазон_підсумовування])                                                            | ^    |
| "Това<br>, су | SUMIF(A1:A10; ">20"; B1:B10)<br>ІНФОРМАЦІЯ<br>Повертає суму елементів діапазону, які<br>відповідають певній умові. |      |
|               | діапазон<br>Діапазон, який перевіряється на відповідність<br>"критерію".<br>критерій                               |      |
| 1 TOE         | Шаблон або критерій, який потрібно застосувати<br>до "діапазону".                                                  |      |
| 3             | діапазон_підсумовування -                                                                                          |      |

### =sumifs(<mark>\$C\$5:\$C\$29;\$B\$5:\$B\$29;\$K</mark> \$10;\$D\$5:\$D\$29;K5) декілька умова

fx =sumifs(\$C\$5:\$C\$29;\$B\$5:\$B\$29;\$K\$10;\$D\$5:\$D\$29;K5)

| 1    | I I I                                                                                                    | -6 | 3                                  |
|------|----------------------------------------------------------------------------------------------------|----|------------------------------------|
| Гова | SUMIFS(діапазон_підсумовування;<br>критерії_діапазону1; критерій1;<br>[діапазон_критерію2; …]; [критерій2; …])                    | ^  | н<br><b>№</b><br>Эвлення<br>1<br>2 |
| су   | приклад<br>SUMIFS(A1:A10; B1:B10; ">20"; C1:C10;<br>"<30")                                                                        |    | 3                                  |
| _    | ІНФОРМАЦІЯ<br>Повертає суму діапазону на основі кількох<br>критеріїв.                                                             |    |                                    |
| Cy   | діапазон_підсумовування<br>Діапазон для підсумовування.<br>критерії_діапазону1<br>Діапазон, який потрібно порівняти з критерієм1. |    |                                    |
|      |                                                                                                    | ÷  |                                    |

:

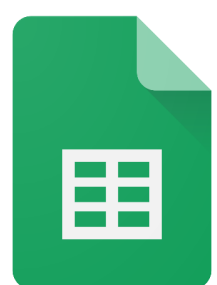

### AVERAGE (середнє значення)

### =AVERAGE(C5:C29)

| <i>f</i> x | =AVERAGE(C5:C29)                                                                         |     |
|------------|------------------------------------------------------------------------------------------|-----|
| _          | AVERAGE(значення1; [значення2; …])                                                       | ^ - |
| ння        | приклад<br>AVERAGE(A2:A100; B2:B100)                                                     | c   |
|            | ІНФОРМАЦІЯ<br>Повертає середнє числове значення в наборі<br>даних без урахування тексту. | i   |
|            | значення1                                                                                |     |
|            | Перше значення або діапазон, які враховуються<br>під час обчислення середнього значення. | a   |
|            | значення2 [необов'язково]                                                                | ī   |
|            | повторюється<br>Додаткові значення або діапазони, які                                    |     |
|            | додаткові значення або діаназони, які                                                    |     |

### середнє значення з умовою =averageif(<u>B5:B29;K10;C5:C29</u>)

| <i>f</i> x | =averageif(B5:B29;K10;C5:C29)                                                                                                    |   |   |
|------------|----------------------------------------------------------------------------------------------------|---|---|
|            | AVERAGEIF(критерії_діапазону; критерій;<br>[середній_діапазон])                                                                                                    | ~ |   |
| ення       | ПРИКЛАД<br>AVERAGEIF(A1:A10; ">20"; B1:B10)<br>ІНФОРМАЦІЯ<br>Повертає середнє значення діапазону на основі<br>критеріїв.                                                                                 |   | 1 |
|            | критерії_діапазону<br>Діапазон, який потрібно порівняти з "критерієм".<br>критерій<br>Шаблон або критерій, який потрібно застосувати<br>до "критеріїв_діапазону".<br>середній діапазон - [необов'язково] |   |   |
|            |                                                                                                    | : |   |

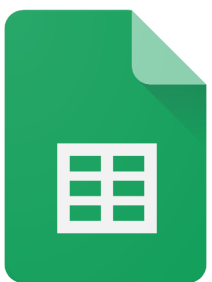

### =min(C5:C29)

| fx  | =min(C5:C29)                                                                                         |   |
|-----|----------------------------------------------------------------------------------------------------|---|
|     | MIN(значення1; [значення2; …])                                                                       | ^ |
| ння | приклад<br>MIN(A2:A100; 5)                                                                           | c |
|     | ІНФОРМАЦІЯ<br>Повертає найменше значення в наборі числових<br>даних.                                 | i |
|     | значення1<br>Перше значення або діапазон, які враховуються<br>піл час обчислення найменшого значення |   |
|     | значення2 [необов'язково]<br>повторюється                                                            | i |
|     | Додаткові значення або діапазони, які                                                                | : |

#### =max(C5:C29)

| <i>f</i> x | =max(C5:C29)                                                                             |   |
|------------|------------------------------------------------------------------------------------------|---|
|            |                                                                                          | × |
|            | МАХ(значення1; [значення2; …])                                                           | ^ |
| рнна       | ПРИКЛАД                                                                                  |   |
|            | MAX(A2:A100; 42)                                                                         |   |
|            | ІНФОРМАЦІЯ<br>Повертає найбільше значення в наборі числових<br>даних.                    |   |
|            | значення1                                                                                |   |
|            | Перше значення чи діапазон, які враховуються під<br>час обчислення найбільшого значення. |   |
|            | значення2 [необов'язково]                                                                |   |
|            | повторюється                                                                             |   |
|            | додаткові значення чи діапазони, які                                                     |   |

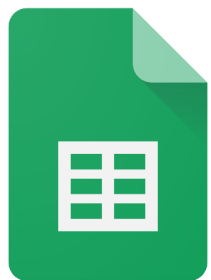

#### =count(C5:C29)

#### $f_{\rm X}$ =count(C5:C29) $oldsymbol{\mathbb{Z}}$ COUNT(значення1; [значення2; ...]) ПРИКЛАД ення COUNT(A2:A100; B2:B100) ІНФОРМАЦІЯ Повертає кількість числових значень у наборі даних. значення1 Перше значення або діапазон, які враховуються під час обчислення. значення2... - [необов'язково] повторюється Додаткові значення або діапазони, які

### =countif(C5:C29;">1000")

| fx | =countif( <mark>C5:C29;"&gt;1000"</mark> )                                    |   |   |
|----|-------------------------------------------------------------------------------|---|---|
|    | COUNTIF(діапазон; критерій)                                                   | ^ | , |
| ня | приклад<br>COUNTIF(A1:A10; ">20")                                             |   | c |
| _  | ІНФОРМАЦІЯ<br>Повертає результати умовного підрахунку в<br>діапазоні.         |   | i |
|    | діапазон<br>Діапазон, який перевіряється на відповідність<br>"критерію".      |   | a |
| _  | критерій<br>Шаблон або критерій, який потрібно застосувати<br>до "діапазону". |   | i |
| _  |                                                                               |   | - |

### =averageifs(C5:C29;B5:B29;K10; D5:D29;"сплачено")

| =averageifs(C5:C29;B5:B29;K10;D5:D29;"сплаче                                                                 | ено")<br>— 🗙                                                                                                    |
|----------------------------------------------------------------------------------------------------|----------------------------------------------------------------------------------------------------|
| AVERAGEIFS(середній_діапазон;<br>критерії_діапазону1; критерій1;<br>[діапазон_критерію2; …]; [критерій2; …]) | ^ -                                                                                                    |
| приклад<br>AVERAGEIFS(A1:A10; B1:B10; ">20"; C1:C10;<br>"<30")                                               |                                                                                                    |
| ІНФОРМАЦІЯ<br>Повертає середнє значення діапазону на основі<br>кількох критеріїв.                            |                                                                                                    |
| середній_діапазон<br>Діапазон, для якого потрібно визначити середнє<br>значення.<br>критерії_діапазону1      | a                                                                                                    |
|                                                                                                    | <pre>= aver ageifs(C5:C29;B5:B29;K10;D5:D29;"сплаче<br/>AVERAGEIFS( cepeдній_діапазон;<br/>критерії_діапазону1; критерій1;<br/>[діапазон_критерію2;]; [критерій2;])<br/>ПРИКЛАД<br/>AVERAGEIFS(A1:A10; B1:B10; "&gt;20"; C1:C10;<br/>"&lt;30")<br/>IHФ OPMAЦIЯ<br/>Повертає середнє значення діапазону на основі<br/>кількох критеріїв.<br/>cepeдній_діапазон<br/>Діапазон, для якого потрібно визначити середнє<br/>значення.<br/>критерії_діапазону1<br/>Лістовон симі селейська селейонська!</pre> |

### =countifs(B5:B29;"джинси";D5:D29; "сплачено";C5:C29;">1200")

| fx. | =countifs( <mark>B5:B29;"джинси"</mark> ;D5:D29; <b>"сплачено</b> ";                                                                                                  | C5 : | C29;">1200" |
|-----|----------------------------------------------------------------------------------------------------|------|-------------|
|     | COUNTIFS(критерії_діапазону1; критерій1;<br>[діапазон_критерію2; …]; [критерій2; …])                                                                                  | ^    |             |
| ня  | приклад<br>COUNTIFS(A1:A10; ">20"; B1:B10; "<30")                                                                                                    |      |             |
|     | ІНФОРМАЦІЯ<br>Повертає підрахунок діапазону на основі кількох<br>критеріїв.                                                                                           |      | ахунок      |
|     | критерії_діапазону1<br>Діапазон, який потрібно порівняти з "критерієм1".<br>критерій1<br>Шаблон або критерій, який потрібно застосувати<br>до "критеріїв_діапазону1". |      | ахунок      |
|     | ліапазон критерію2 [необов'язково]                                                                                                    |      |             |

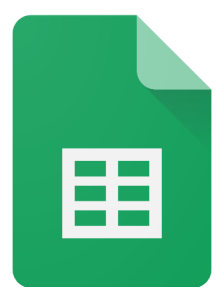

#### =MONTH(L2)

### =DAY(|2)

| Q  | Меню    | 1 × 🗗 🛱 100% т Грн. % .0_                    | <b>.00</b> 123 | C                                        | Меню     | с→ ☐ ☐ 100% ▼ грн. % .0 .0 12                | 3 |  |  |  |
|----|---------|----------------------------------------------|----------------|------------------------------------------|----------|----------------------------------------------|---|--|--|--|
| M2 | ▼ ∫£x   | =MONTH(L2)                                   |                | N2                                       | ✓ jx     | =DAY(12)                                     |   |  |  |  |
|    | •       | MONTH(дата)                                  | ~              |                                          | Ð        | DAY(дата) ^                                  |   |  |  |  |
| 1  | A       | приклал                                      |                |                                          | A        | ПРИКЛАЛ                                      | _ |  |  |  |
| 2  | ноутб 🔻 | MONTH("20.07.1969")                          |                | 1                                        | текст    | DAY("20.07.1969")                            |   |  |  |  |
| 3  | моно 🔻  |                                              |                | 2                                        | ноутб 🔻  | НФОРМАЦІЯ                                    |   |  |  |  |
| 4  | план 🔻  | Повертає в числовому форматі місяць року, на |                | 3                                        | моно 🔻   | Повертає в числовому форматі день місяця, на |   |  |  |  |
| 5  | клаві 🔻 | який припадає певна дата.                    |                | 4                                        | план 🔻   | який припадає відповідна дата.               |   |  |  |  |
| 6  | мікро 🔻 |                                              |                | 5                                        | клаві 🔻  |                                              |   |  |  |  |
| 7  | моніт 🔻 | дата                                         |                | 6                                        | мікро… 🔻 | дата                                         |   |  |  |  |
| 8  |         | Дата, з якої потрібно отримати місяць.       |                | 7 моніт 🔻 Дата, з якої потрібно отримати |          | Дата, з якої потрібно отримати день.         |   |  |  |  |
| 9  | •       | Поклалијие                                   |                | 8                                        |          | Локлалијше                                   |   |  |  |  |
| 10 |         | докладнше                                    |                | 9                                        | -        | докладнше                                    |   |  |  |  |
| 11 |         |                                              | :              | 10                                       |          | :                                            |   |  |  |  |

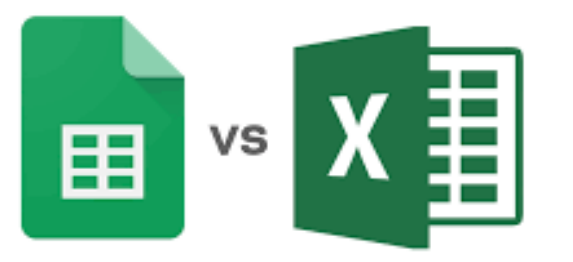

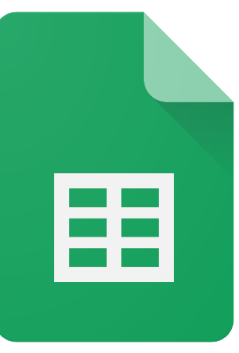

#### ДОДАВАННЯ РИСУНКІВ З ІНТЕРНЕТУ

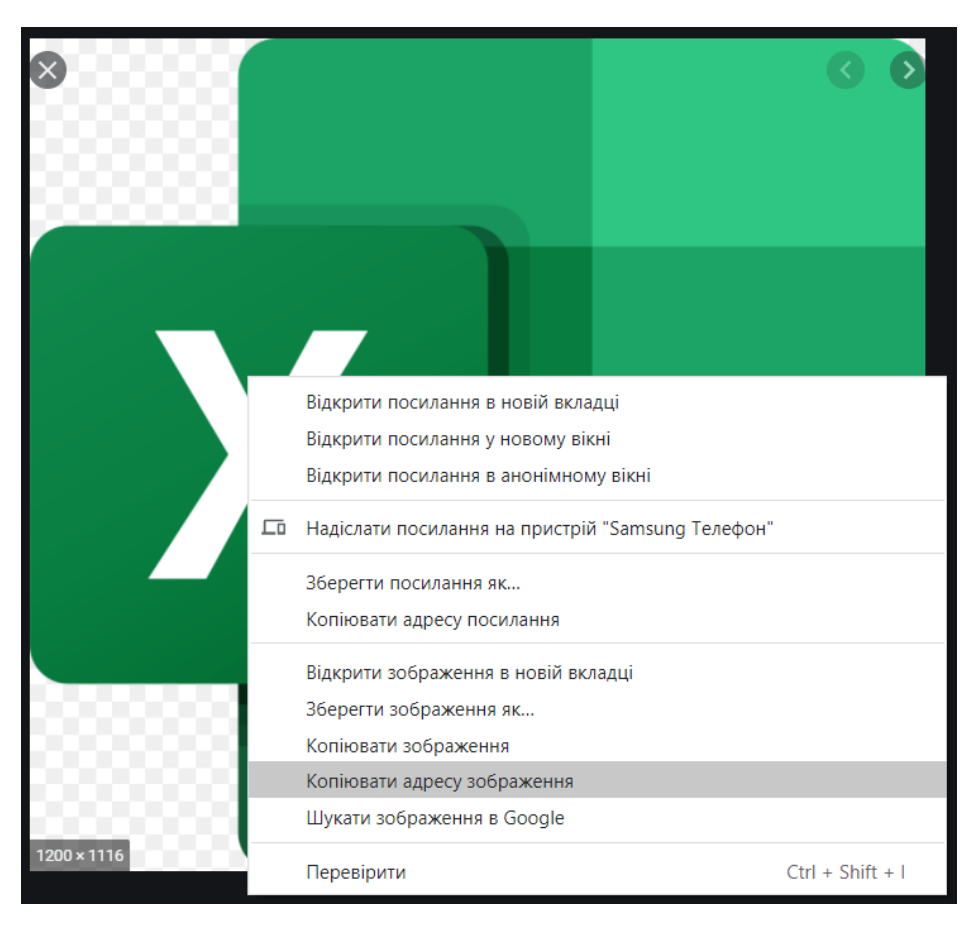

Використовуємо функцію =IMAGE("адреса зображення")

|          | Google Таблиці<br>Файл Змінити Вигля | 🛣 ⊡ 必<br>ад Вставити Формат Дані                                         | Інструменти [ |
|----------|--------------------------------------|--------------------------------------------------------------------------|---------------|
| k        | N 🔿 🖶 🏲 100% 🗸                       | грн. % .0 .00 123 - Заумов                                               | вча 🔻 10      |
| fx       | =IMAGE("https://i.vctdat             | u.zp.ua/images/other/mse_ico.pr                                          | ng")          |
|          | А                                    | В                                                                        | С             |
| 1        | URL адреса                           | Назва                                                                    |               |
| 2        | https://nubip.edu.ua/structure/      | Національний університет<br>біоресурсів і<br>природокористування України | all           |
| 3        |                                      |                                                                          | index,follow  |
| 4        |                                      |                                                                          |               |
| 5        | X                                    |                                                                          |               |
| <i>c</i> |                                      |                                                                          |               |

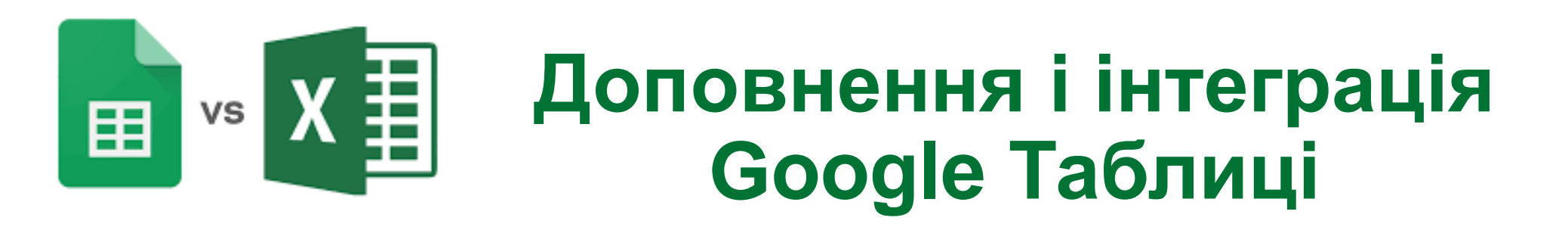

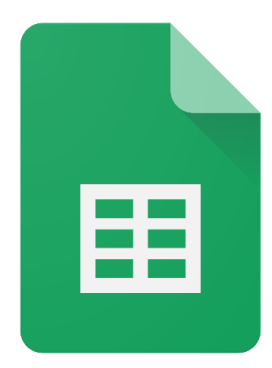

### **Google Analytics**

| Дані Ін  | струменти | Доповнення | Довідка    | <u>Остання</u> | зміна: |                            |
|----------|-----------|------------|------------|----------------|--------|----------------------------|
| За умовч | a 🔻 10    | Доповне    | ння для до | кументів       | -      |                            |
| D        | E         | Google A   | nalytics   | Þ              | н      |                            |
| [ата     |           | Super Qu   | iz         | ►              |        |                            |
| влення   | Код вироб |            |            |                |        | 🗸 У <mark>ста</mark> новле |
| 2/2013   | 1055      | Завантах   | кити допое | внення         |        |                            |
| 2/2013   | 186       |            |            |                |        |                            |
| 6/2013   | 456       | Керувати   | и доповнен | нями           |        |                            |
|          |           |            |            |                |        |                            |

Натисніть Доповнення – Завантажити доповнення

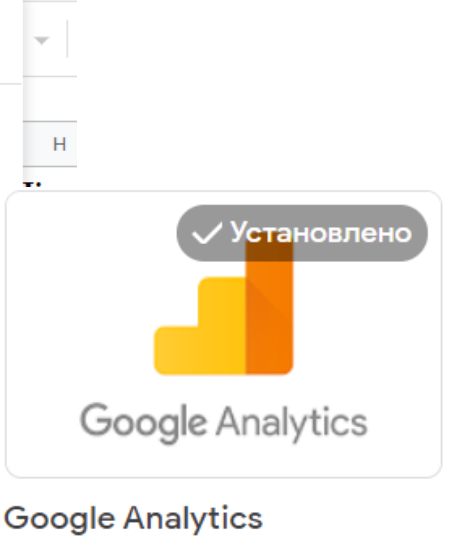

睅

**4.3 † † † † (1875)** 

### За допомогою цього інструмента можливо:

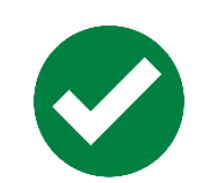

Підвантажити дані з кількох профілів

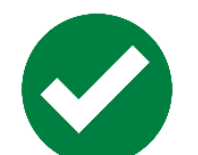

Створювати дашборди

Оновлювати звіти

# Формули та можливості Google таблиць

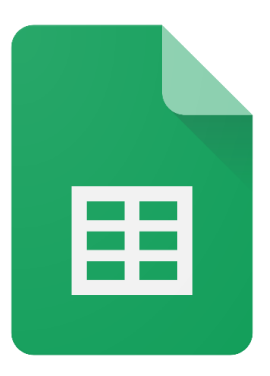

### Визначити заголовок сторінки

### =importxml(URL; "//title")

|  |  | 5 | 2 | Ð | ۲ | 100% | • | грн. | % | .0_ | .0 <u>0</u> | 123 - | 38 |
|--|--|---|---|---|---|------|---|------|---|-----|-------------|-------|----|
|--|--|---|---|---|---|------|---|------|---|-----|-------------|-------|----|

| fx | =importxml ("https://nubip.edu.ua";"//title") |                                                                          |  |  |  |  |  |  |  |
|----|-----------------------------------------------|--------------------------------------------------------------------------|--|--|--|--|--|--|--|
|    | A                                             | В                                                                        |  |  |  |  |  |  |  |
| 1  | 1 URL адреса Назва                            |                                                                          |  |  |  |  |  |  |  |
| 2  | https://nubip.edu.ua/                         | Національний університет<br>біоресурсів і<br>природокористування України |  |  |  |  |  |  |  |
| 3  |                                               |                                                                          |  |  |  |  |  |  |  |
| 4  | 🦉 Національний університ 🔟 🧷 🗞                |                                                                          |  |  |  |  |  |  |  |
| 5  | nubip.edu.ua                                  |                                                                          |  |  |  |  |  |  |  |
| 6  | State Page                                    |                                                                          |  |  |  |  |  |  |  |
| 7  |                                               |                                                                          |  |  |  |  |  |  |  |
| 8  |                                               |                                                                          |  |  |  |  |  |  |  |
| 9  |                                               |                                                                          |  |  |  |  |  |  |  |
| 10 |                                               |                                                                          |  |  |  |  |  |  |  |

### Значення прописані в тезі Robots для сторінки

=importxml (URL; "//meta[@name='robots']/@content")

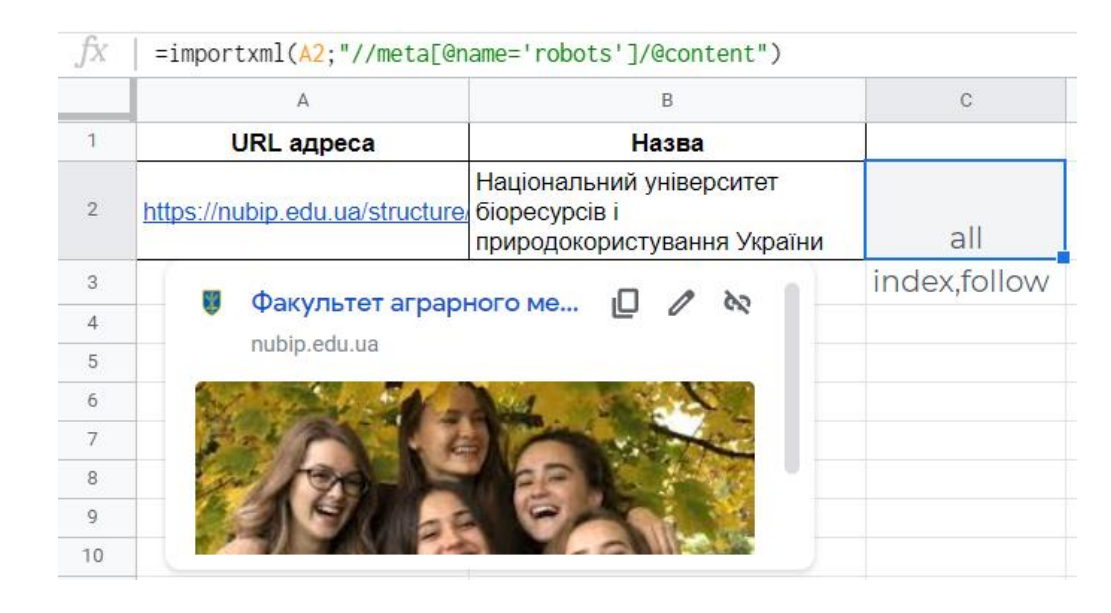

# Створення власних наборів даних за допомогою Google Таблиць

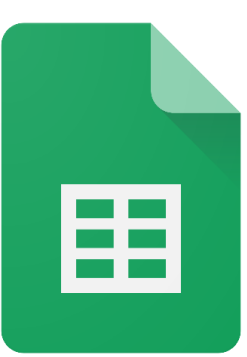

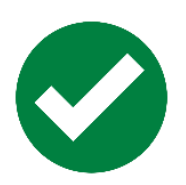

### Запуск нової електронної таблиці

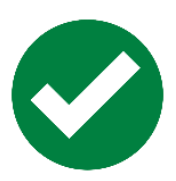

Пошук надійних даних

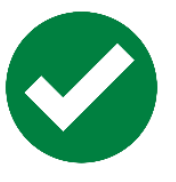

Усунення несправностей і повідомлення про помилки

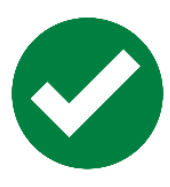

Імпорт даних до Google Таблиць

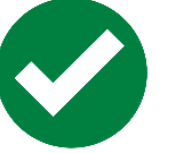

Відображення даних

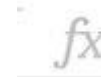

=importHTML("https://en.wikipedia.org/wiki/List\_of\_highest-grossing\_films", "table", 1)

|   | А    | В    | с               | D               | E    | F            | G |
|---|------|------|-----------------|-----------------|------|--------------|---|
| 1 | Rank | Peak | Title           | Worldwide gross | Year | Reference(s) |   |
| 2 | 1    | 1    | *Avatar*        | \$2,787,965,087 | 2009 | [# 1][# 2]   |   |
| 3 | 2    | 1    | *Titanic*       | \$2,187,463,944 | 1997 | [# 3][# 4]   |   |
| 4 | 3    | 3    | *Star Wars: The | \$2,068,223,624 | 2015 | [# 5][# 6]   |   |

# Імпорт даних до Google Таблиць

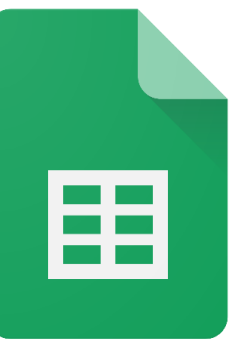

Імпортує дані з таблиці або списку на сторінці HTML в електронну таблицю Google (формула **importHTML**)

потрібні три параметри:

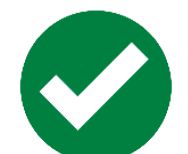

JRL-адреса

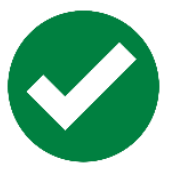

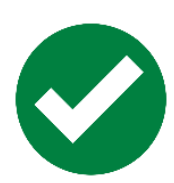

тип даних, які збираємо, таблиця чи список

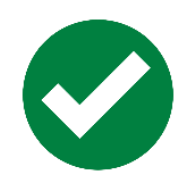

число, що представляє позицію таблиці чи списку в коді HTML

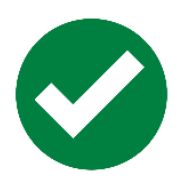

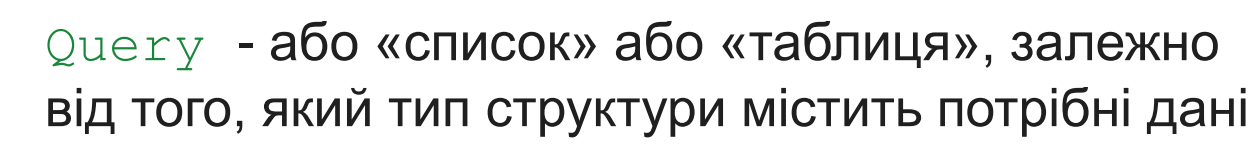

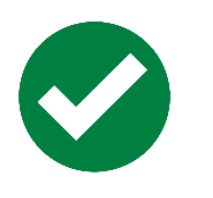

Index - індекс, починаючи з 1, який визначає, яку таблицю або список, як визначено в джерелі HTML, потрібно повернути

### Синтаксис

IMPORTHTML(url, query, index)

url-URL-адреса сторінки для перевірки, включаючи протокол (наприклад, http://)

# Імпорт даних до Google Таблиць

### =importHTML("https://en.wikipedia.org/wiki/List\_of\_highestgrossing\_films"; "table"; 1)

| 📴 google табл 🛱 🗈 ⊘<br>Файл Змінити Вигляд Вставити Формат Дані Інструменти Розширення Довідка <u>Остання зміна: 1 годину тому</u> |   |   |      |      |                   |                 |      |              |    |  |  |
|----------------------------------------------------------------------------------------------------|---|---|------|------|-------------------|-----------------|------|--------------|----|--|--|
| い つ 高 节 100% - грн. % .0 .0 123 - Заумовча 10 - В <i>I</i> 용 <u>A</u> や 田 田 モー エ・トー                                                |   |   |      |      |                   |                 |      |              |    |  |  |
| C1 - fx = importHTML("https://en.wikipedia.org/wiki/List_of_highest-grossing_films"; "table"; 1)                                   |   |   |      |      |                   |                 |      |              |    |  |  |
|                                                                                                    | A | В | С    | D    | E                 | F               | G    | Н            | I. |  |  |
| 1                                                                                                    |   |   | Rank | Peak | Title             | Worldwide gross | Year | Reference(s) |    |  |  |
| 2                                                                                                    |   |   | 1    | 1    | *Avatar*          | \$2,906,256,019 | 2009 | [# 1][# 2]   |    |  |  |
| 3                                                                                                    |   |   | 2    | 1    | *Avengers: Endg   | \$2,797,501,328 | 2019 | [# 3][# 4]   |    |  |  |
| 4                                                                                                    |   |   | 3    | 1    | *Titanic*         | \$2,187,535,296 | 1997 | [# 5][# 6]   |    |  |  |
| 5                                                                                                    |   |   | 4    | 3    | *Star Wars: The   | \$2,068,223,624 | 2015 | [# 7][# 8]   |    |  |  |
| 6                                                                                                    |   |   | 5    | 4    | *Avengers: Infini | \$2,048,359,754 | 2018 | [# 9][# 10]  |    |  |  |
| 7                                                                                                    |   |   | 6    | 6    | *Spider-Man: No   | \$1,916,044,248 | 2021 | [# 11][# 12] |    |  |  |
| 8                                                                                                    |   |   | 7    | 3    | *Jurassic World*  | \$1,671,537,444 | 2015 | [# 13][# 14] |    |  |  |

ERROR! переконайтеся, що лапки є подвійними лапками

#### VALUE! -

переконайтеся, що у клітинці немає зайвих дужок або лапок

=importHTML("https://index.minfin.com.ua/ua/economy/index/inflation/"; "table"; 1)

## Дані доступні для редагування

«Очищення даних» означає зробити їх доступними для роботи

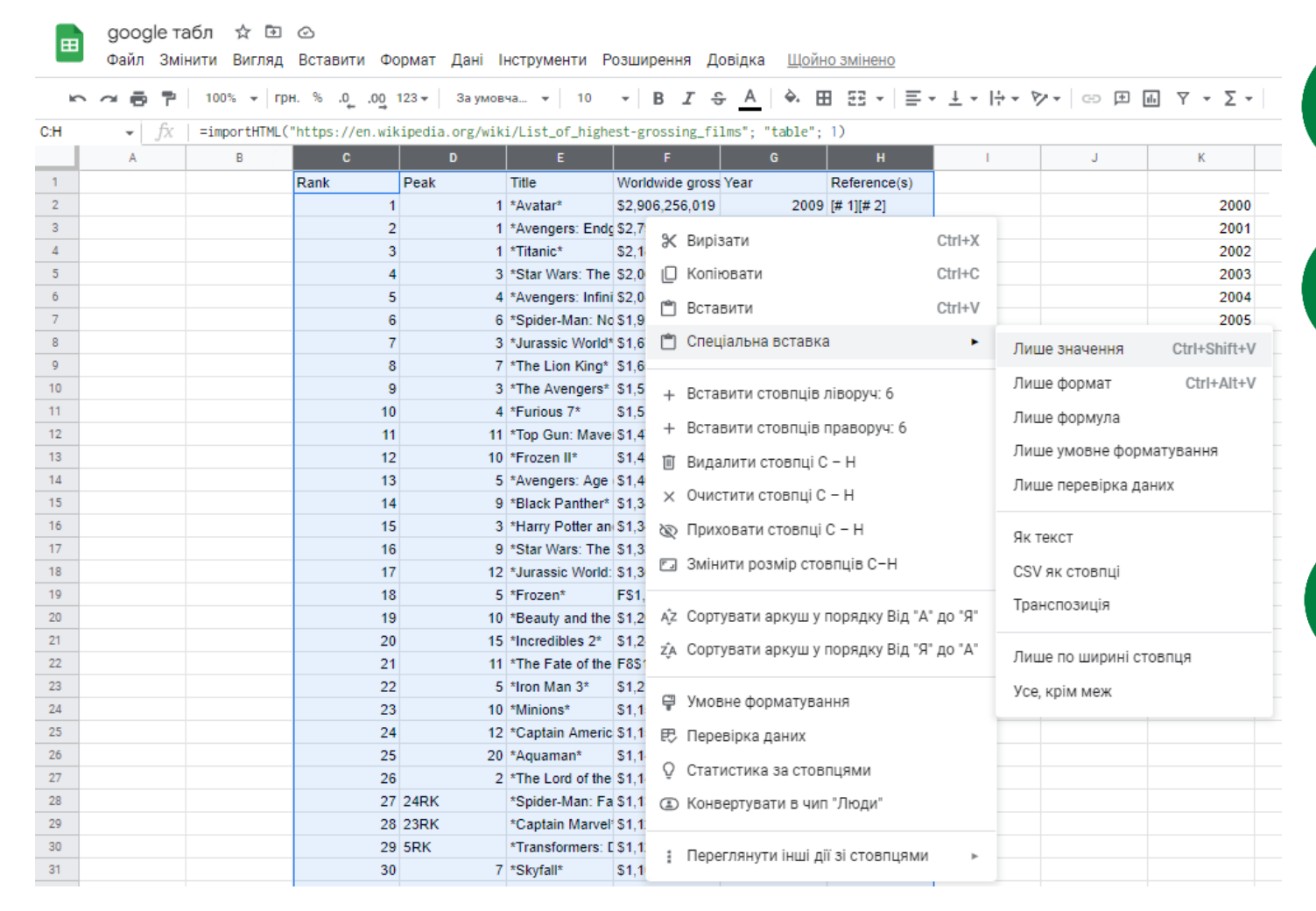

Виділити вихідну таблицю

«Спеціальна вставка» > «Лише значення»

Закріпити рядок із назвами стовпців > Наведіть курсор миші на рядок трохи вище рядка 1 над сірою смугою (курсор перетворився на руку) > Перетягніть панель вниз рядка 1 і залиште її там > Верхній рядок закріплено

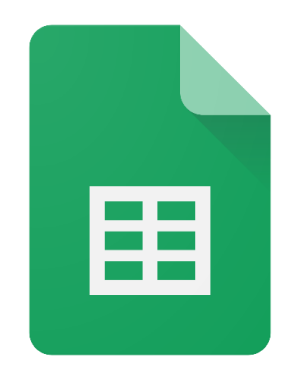

### Очищення даних

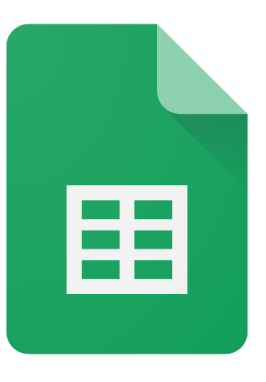

#### Пакетне редагування за допомогою функції пошуку та заміни

|        | goog  | јlе табл 🕁 🗈            | Ø        |                                                             |                                    |                   |          |                   |                             |                 | F                 | G                               | Н                         | I.             | J                          | К      |        |
|--------|-------|-------------------------|----------|-------------------------------------------------------------|------------------------------------|-------------------|----------|-------------------|-----------------------------|-----------------|-------------------|---------------------------------|---------------------------|----------------|----------------------------|--------|--------|
| -      | Файл  | Змінити Вигляд          | Вставити | Формат Дані                                                 | Інструменти                        | Розширення        | Довідка  | Остан             | ня зміна: 50 ;              | хвилин          | Worldwide gross Y | ear                             | Reference(s)              |                |                            |        | січень |
|        |       |                         |          |                                                             |                                    |                   | HH       |                   |                             |                 | \$2,906,666,303   | 2009                            | [# 1][# 2]                |                |                            | 2000   | 1      |
| IC I   | ~ ~ ē | ₅ Скасувати             |          | Ctrl+Z                                                      | овча 👻 10                          | - B I             | ÷Α       | è. 🗄              | 3 53 - 1 =                  |                 | \$2,797,501,328   |                                 |                           |                |                            |        | _      |
|        |       |                         |          |                                                             |                                    |                   |          | \$2,187,535,296   | 7,535,296 Знайти й замінити |                 |                   |                                 |                           | <              |                            |        |        |
| C:H    | *     | ∂ Виконати знову Ctrl+Y |          | <pre>lk1/L1st_of_h1ghest-grossing_films"; "table"; 1)</pre> |                                    |                   |          |                   |                             | \$2,068,223,624 | 4                 |                                 |                           |                |                            |        |        |
|        | A     |                         |          |                                                             | E                                  | F                 |          | G                 | н                           |                 | \$2,048,359,754   |                                 |                           |                |                            |        |        |
| 1      |       | 🛠 Вирізати              |          | Ctrl+X                                                      | Title                              | Worldwide gr      | oss Year |                   | Reference(s)                |                 | \$1,916,044,248   | Знайти                          | Av                        |                |                            |        |        |
| 2      |       | 🛛 Копіювати 🤇           |          |                                                             | 1 tAvatart                         | \$2,006,666,2     | 02       | 2000              | r# 410# 01                  |                 | \$1,6/1,53/,444   |                                 |                           |                |                            |        |        |
| 2      |       |                         |          | Ctrl+C                                                      | 1 Avaiar                           | \$2,500,000,3     | 00       | 2009              | [# 1][# 2]                  |                 | \$1,518,812,988   | Замінити                        | и Avatar                  |                |                            |        |        |
| ٥<br>• |       | nén Damananan           |          | Otal V                                                      | 1 *Avengers: En                    | ldg \$2,797,501,3 | 28       | 2019              | [# 3][# 4]                  |                 | \$1,516,045,911   |                                 |                           |                |                            |        |        |
| 4      |       | Спеціальна вставка      |          | Ctri+v                                                      | 1 *Titanic*                        | \$2,187,535,2     | 96       | 1997              | [# 5][# 6]                  |                 | \$1,476,420,739   | Пошлик                          | Повший ліопоз             |                | ли1'IC·H 🖽                 |        |        |
| 5      |       |                         |          | ►                                                           | 3 *Star Wars: Th                   | ne \$2,068,223,6  | 24       | 2015              | [# 7][# 8]                  |                 | \$1,450,026,933   | пошук                           | Пернии діапаз             |                |                            |        |        |
| 6      |       |                         |          |                                                             | 4 *Avengers: Inf                   | ini \$2,048,359,7 | 54       | 2018              | [# 9][# 10]                 |                 | \$1,402,809,540   |                                 |                           |                |                            |        |        |
| 7      |       | * =                     |          |                                                             | 6 *Spider-Man: I                   | No \$1,916,044,2  | 48       | 2021              | [# 11][# 12]                |                 | \$1,347,280,838   |                                 |                           |                |                            |        |        |
| 8      |       |                         |          |                                                             | 3 *Jurassic World* \$1,671,537,444 |                   |          | 2015 [# 13][# 14] |                             |                 | \$1,342,025,430   | Враховувати весь вміст клітинок |                           |                |                            |        |        |
| 9      |       |                         |          |                                                             | 7 *The Lion Kind                   | a* \$1.656.943.3  | 94       | 2019              | [# 15][# 4]                 |                 | \$1,332,539,889   |                                 |                           |                |                            |        |        |
| 10     |       | в видалити              |          |                                                             | 3 *The Avengers                    | s* \$1 518 812 9  | 88       | 2012              | [# 16][# 17]                |                 | \$1,309,484,461   |                                 | 🔄 Пошук за д              | опомогою ре    | регулярних виразів Довідка |        |        |
| 11     |       | 🕰 Знайти й замінити     |          |                                                             | 4 *Furious 7*                      | \$1,516,045,9     | 11       | 2015              | [# 18][# 19]                |                 | F\$1,290,000,000  |                                 | П Також шука              | ати у формула  | x                          |        |        |
| 12     |       |                         |          | Ctrl+H                                                      | 4 Tunious /                        | \$1,510,045,5     | 20       | 2013              | [# 10][# 13]                |                 | \$1,203,521,120   |                                 |                           | ini y qopinyne |                            |        |        |
| 12     |       |                         |          | 10                                                          | Top Guil. Ma                       | ve \$1,470,420,7  | 39       | 2022              | [# 20]                      |                 | F8\$1 238 764 7f  |                                 | Також шукати в посиланнях |                | нях                        |        |        |
| 13     |       |                         |          | 12 1                                                        | 10 *Frozen II*                     | \$1,450,026,9     | 33       | 2019              | [# 21][# 22]                |                 | \$1,214,811,252   |                                 |                           |                |                            |        |        |
| 14     |       |                         |          | 13                                                          | 5 *Avengers: Ag                    | e \$1,402,809,5   | 40       | 2015              | [# 23][# 19]                |                 | \$1,159,398,397   |                                 |                           |                |                            |        |        |
| 15     |       |                         |          | 14                                                          | 9 *Black Panthe                    | r* \$1,347,280,8  | 38       | 2018              | [# 24][# 25]                |                 | \$1,153,329,473   | Знайти                          | а Замін                   | ити            | Замінити всі               | Готово |        |
|        |       |                         |          |                                                             |                                    |                   |          |                   |                             |                 | \$1,148,485,886   |                                 |                           |                |                            |        |        |
|        |       |                         |          |                                                             |                                    |                   |          |                   |                             |                 | \$1,146,030,912   | 2000                            | [n 10][n 11]              |                |                            |        |        |

# Режим багатозадачності

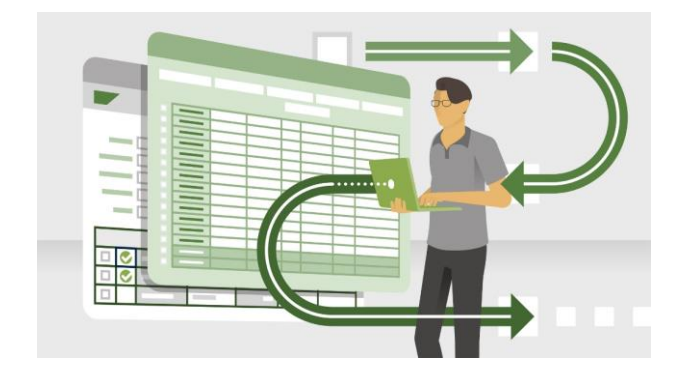

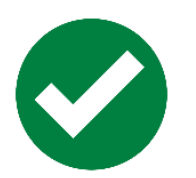

Розробка плану проєкту

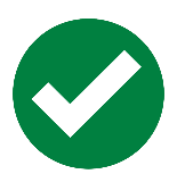

Складання бюджету

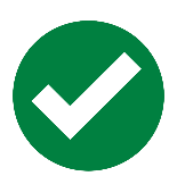

Планування діяльності

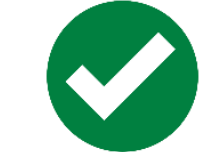

Підбір ключових слів

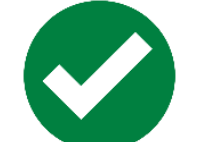

Візуалізація даних

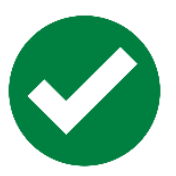

Порівняння різнотипних аналітичних даних
## Аналіз даних за допомогою Google Таблиці

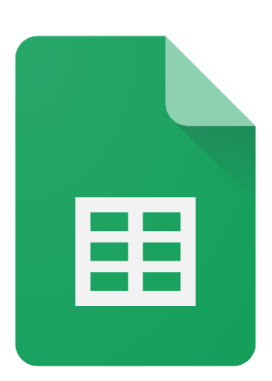

Імпорт даних різного формату:

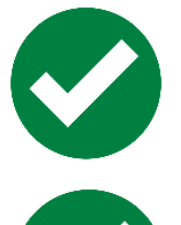

дані з інших таблиць

таблиці або списки з вебсторінок

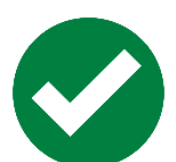

метадані сторінки

заголовки

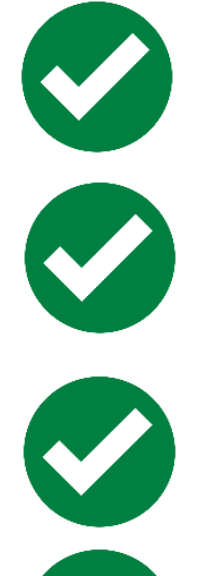

вміст тега Robots

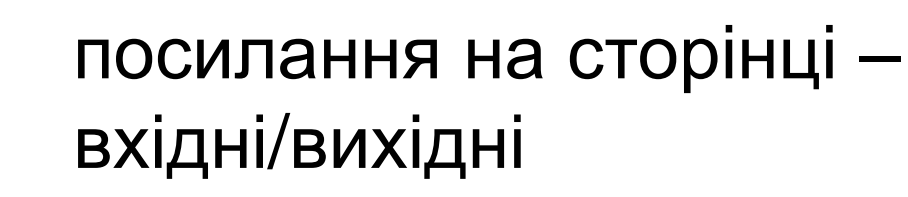

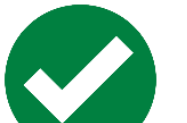

канонічні сторінки

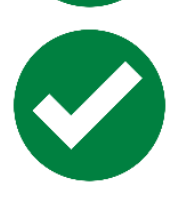

вміст різних розміток в коді

Ш

### Логічні функції

| •   | Файл Змін       | ити Вигляд | Вставити | Формат Дан  | і Інструменти Д | OF AVERAGE   |            |    |           |       |
|-----|-----------------|------------|----------|-------------|-----------------|--------------|------------|----|-----------|-------|
| Q   | Меню 🛨          | o e e e    | 🗌 Кліти  | інки        | ►               | COUNT        |            |    | → 田 53 -  | ≣ - ↓ |
| F13 | ▼   <i>ĵ</i> x  |            | Рядк     | и           | ►<br>►          | MAX          |            |    |           |       |
| 1   | A               | В          | П Арку   | Ш           | Shift+F11       | MIN          |            |    | - 1       | J     |
|     | №<br>Замовлення | Товар      | _        |             |                 | УСІ          |            | ▶  |           |       |
| 2   | 1               | ноутбук    | 🕠 Діагр  | ама         |                 | Інженерні фу | /нкції     | ►  |           |       |
| 3   | 2               | моноблок   | 🎜 Звед   | ена таблиця |                 | Інформаційн  | іі функції | Þ  | AND       |       |
| 4   | 3               | планшет    |          |             |                 | пформации    | түушсци    |    | BITAND    |       |
| 5   | 4               | ноутбук    | 300p     | аження      | 4               | Веб-функції  |            | ►  | BITLSHIFT |       |
| 6   | 5               | монітор    | 🕤 Малн   | онок        |                 | Логічні функ | uiï        | •  | BITOR     |       |
|     | BITRSHIFT       | Г          |          | IF          | IF<br>LA        | S            | OR<br>SWIT | СН |           |       |
|     | FALSE           |            | I        | IFNA        | LE              | ET           | TRUE       | =  |           |       |
|     | GESTEP          |            |          |             | N               | ОТ           | XOR        |    |           |       |

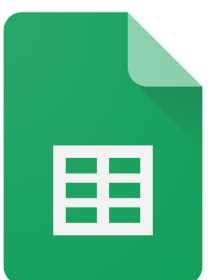

#### Функції AND, OR, IF, IFS

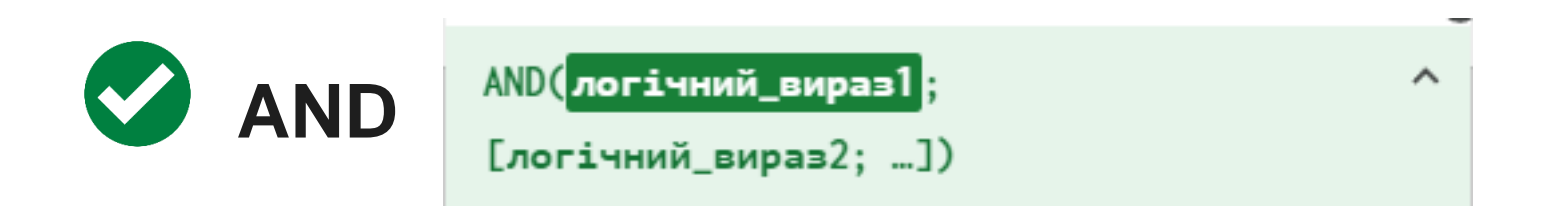

повертає значення "TRUE", якщо всі вказані аргументи є логічно істинними, або "FALSE", якщо якийсь із цих аргументів є хибним

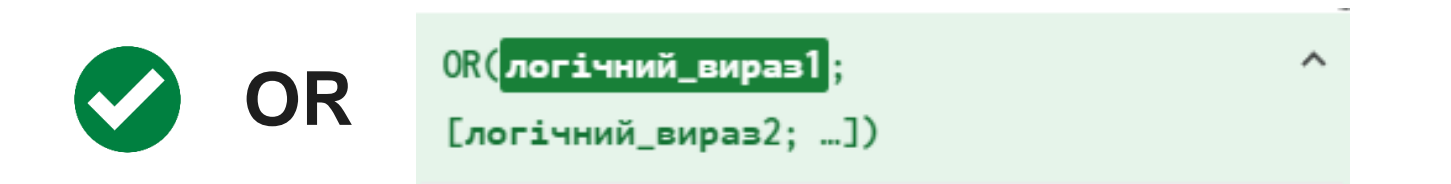

повертає значення "TRUE", якщо якийсь з указаних аргументів є логічно істинним, або "FALSE", якщо всі вказані аргументи є логічно хибними

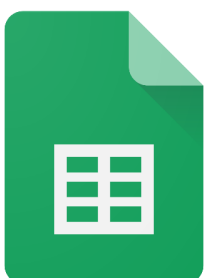

#### Функції AND, OR, IF, IFS

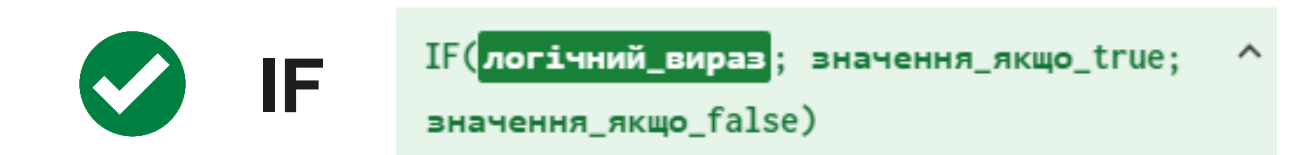

повертає одне значення, якщо логічним виразом є "TRUE", та інше, якщо "FALSE"

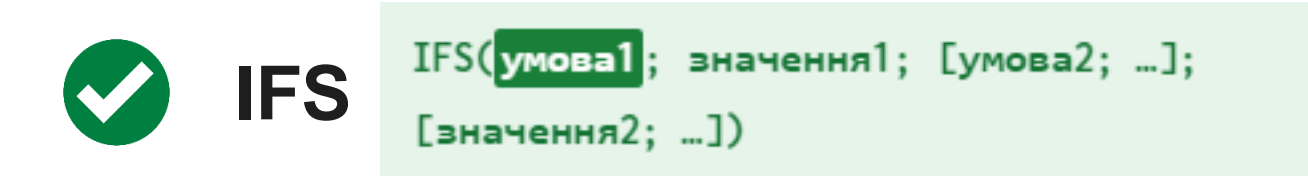

оцінює кілька умов і повертає значення, що відповідає першій умові зі значенням TRUE

## Формула if

Повертає одне значення, якщо логічним виразом є "TRUE", та інше, якщо "FALSE"

=if(<mark>G5>6000</mark>;"Виконаний"; "Не виконаний")

| 5  |                     | fx   | =if( <mark>G5&gt;6000;"Виконаний";"Не</mark> виконаний")               |   |
|----|---------------------|------|------------------------------------------------------------------------|---|
|    | А                   |      |                                                                        | Ę |
| 1  |                     |      | IF(логічний_вираз; значення_якщо_true; 🗠                               |   |
| 2  | GOOG                | LE   | значення_якщо_false)                                                   |   |
| 3  |                     |      |                                                                        |   |
| 4  | №<br>Замовле<br>ння |      | ПРИКЛАД<br>IF(A2 = "foo"; "A2 є щось";<br>"A2 не є щось")              |   |
| 5  | 1                   | джі  |                                                                        |   |
| 6  | 2                   | шој  | Повертає одне значення, якщо логічним виразом є                        |   |
| 7  | 3                   | фут  | "TRUE", та інше, якщо "FALSE".                                         |   |
| 8  | 4                   | фут  |                                                                        |   |
| 9  | 5                   | світ | логічний_вираз                                                         |   |
| 10 | 6                   | джі  | Вираз або посилання на клітинку з виразом, які                         |   |
| 11 | 7                   | джі  | відповідають певному логічному значенню (напр.,<br>"TRUE" або "FALSE") |   |
|    | -                   |      | ince doo interp                                                        |   |

## Формула sumifs

Повертає суму діапазону на основі кількох критеріїв

=sumifs(C\$5:C\$29;B\$5:B\$29;F5; D\$5:D\$29;"Сплачено")

| •                   | fx   | =sumifs(C\$5:C\$29;B\$5:B\$29;F5;D\$5:D\$29;"Сплач                                                             | нено") |
|---------------------|------|----------------------------------------------------------------------------------------------------|--------|
| А                   |      |                                                                                                    | ×      |
| GOOG                | LE   | SUMIFS(діапазон_підсумовування;<br>критерії_діапазону1; критерій1;<br>[діапазон_критерію2; …]; [критерій2; …]) | ^л     |
| №<br>Замовле<br>ння |      | ПРИКЛАД<br>SUMIFS(A1:A10; B1:B10; ">20"; C1:C10;                                                               |        |
| 1                   | джі  | "<30")                                                                                                    |        |
| 2                   | шој  |                                                                                                    |        |
| 3                   | фут  | ІНФОРМАЦІЯ<br>Повертає суму діапазоцу на основі кількох                                                        |        |
| 4                   | фут  | критеріїв.                                                                                                    |        |
| 5                   | світ |                                                                                                    |        |
| 6                   | джі  | діапазон підсумовування                                                                                        | )      |
| 7                   | джі  | Діапазон для підсумовування.                                                                                   | )      |
| 8                   | світ | критерії_діапазону1                                                                                            | )      |
| 9                   | фут  | Діапазон, який потрібно порівняти з критерієм1.                                                                | )      |
| 10                  | Mai  |                                                                                                    |        |

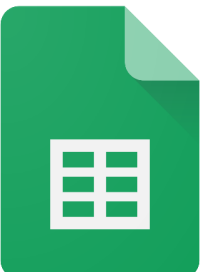

## Формула IFERROR

IFERROR(значення;

[значення\_якщо\_помилкове])

повертає перший аргумент, якщо він не є помилковим; в іншому випадку – другий аргумент (якщо є) або порожнє значення

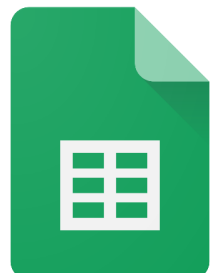

Використання кількох функцій в одній формулі

=if((sum(G5:G10))>=(sum(H5:H10));"План виконаний";"План не виконаний")

IF(логічний\_вираз; значення\_якщо\_true; значення\_якщо\_false)

SUM(значення1; [значення2; …]) >=

SUM(значення1; [значення2; …])

eł

## Формула SORT

сортує рядки масиву чи діапазону за значеннями одного чи кількох стовпців

=SORT(A2:F7;4;1)

А2:F7 діапазон

| SORT( <mark>діапазон</mark> ;<br>за_зростанням;<br>; [за_зростання                 | сортувати_стовпець;<br>[сортувати_стовпець2; …]<br>ам2; …])                |
|------------------------------------------------------------------------------------|----------------------------------------------------------------------------|
| приклад<br>SORT(A2:B26; 1;                                                         | TRUE; 2; FALSE)                                                            |
| ІНФОРМАЦІЯ<br>Сортує рядки маси<br>одного чи кількох о                             | ву чи діапазону за значеннями<br>стовпців.                                 |
| <b>діапазон</b><br>Дані, які сортуютьс                                             | ся.                                                                        |
| Дані, які сортуютьс<br>сортувати_стовп<br>Індекс стовпця в "д<br>межами "діапазону | ся.<br>іець<br>ціапазоні" або діапазон за<br>/", який містить значення, за |

## Формула SORT

|     | А               |      | В    | •   |      | С       |    | D          | E          | F           | =SOF       |
|-----|-----------------|------|------|-----|------|---------|----|------------|------------|-------------|------------|
| 1   | №<br>Замовлення | т    | овар |     | 1    | місяць  | r  | Т фахівець | Сума чеку  | Статус      | A2.E7      |
| 2   | 1               | ноут | бук  |     | січе | НЬ      | в  | ан         | 31 500грн. | Виста 🔻     | /\2.1 /    |
| 3   | 2               | монс | блон | <   | січе | НЬ      | O  | льга       | 28 900грн. | На уз 🔻     |            |
| 4   | 3               | план | шет  |     | лют  | ий      | Д١ | митро      | 11,200грн. | Відм 💌      | 4          |
| 5   | 4               | ноут | бук  |     | груд | цень    | Ян | на         | 32 400грн. | Відм 💌      |            |
| 6   | 5               | моні | гор  |     | бер  | езень   | Сс | рфія 📲     | 3 750грн.  | Відм 💌      |            |
| . 7 | 6               | ноут | бук  |     | січе | НЬ      | M  | акар       | 22 400грн. | Спла 🔻      |            |
|     | L               | М    |      | Ν   |      | 0       | -  | Р 🗸        | Q          |             | R          |
| S   | ORT             | 3    | пла  | нш  | ет   | лютий   |    | Дмитро     | 11 200грн  | . Відмова   |            |
|     |                 | 1    | ноут | гбу | к    | січень  |    | Іван       | 31 500грн  | . Виставле  | но рахунок |
|     |                 | 6    | ноут | гбу | к    | січень  |    | Макар      | 22 400грн  | . Сплачено  |            |
|     |                 | 2    | мон  | обл | пок  | січень  |    | Ольга      | 28 900грн  | . На узгодж | енні       |
|     |                 | 5    | мон  | іто | р    | березен | ΗЬ | Софія      | 3 750грн   | . Відмова   |            |
|     |                 | 4    | ноут | гбу | к    | грудень | ,  | Яна        | 32 400грн  | . Відмова   |            |
|     |                 |      | -    | -   |      |         |    |            |            |             |            |

# 

=SORT(A2:F7;4;1)

діапазон

номер стовпця у БД (поля)

FALSE (0) – сортує
 в порядку спадання

TRUE (1) – сортує в порядку зростання

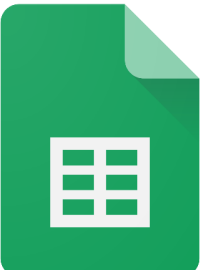

#### Формула SORT

## =SORT(A2:F7;4;1;6;0)

|     | А               | B 🔻      | С        | D           | E          | F       |
|-----|-----------------|----------|----------|-------------|------------|---------|
| 1   | №<br>Замовлення | Товар    | Місяць   | ІТ фахівець | Сума чеку  | Статус  |
| 2   | 1               | ноутбук  | січень   | Іван        | 31 500грн. | Виста 🔻 |
| 3   | 2               | моноблок | січень   | Ольга       | 28 900грн. | На уз 🔻 |
| 4   | 3               | планшет  | лютий    | Дмитро      | 11 200грн. | Відм 💌  |
| 5   | 4               | ноутбук  | грудень  | Яна         | 32 400грн. | Відм 💌  |
| 6   | 5               | монітор  | березень | Софія       | 3 750грн.  | Відм 💌  |
| . 7 | 6               | ноутбук  | січень   | Макар       | 22 400грн. | Спла 🔻  |

►

►

#### Сортування даних

#### Аркуш

| Дані | Інструменти     | Довідка |  |
|------|-----------------|---------|--|
| ‡≓ B | відсортувати ар | жуш     |  |

‡≓ Відсортувати діапазон

- Сортувати аркуш за **стовпцем А** (Від "А" до "Я")
- Сортувати аркуш за **стовпцем А** (Від "Я" до "А")

#### Діапазон

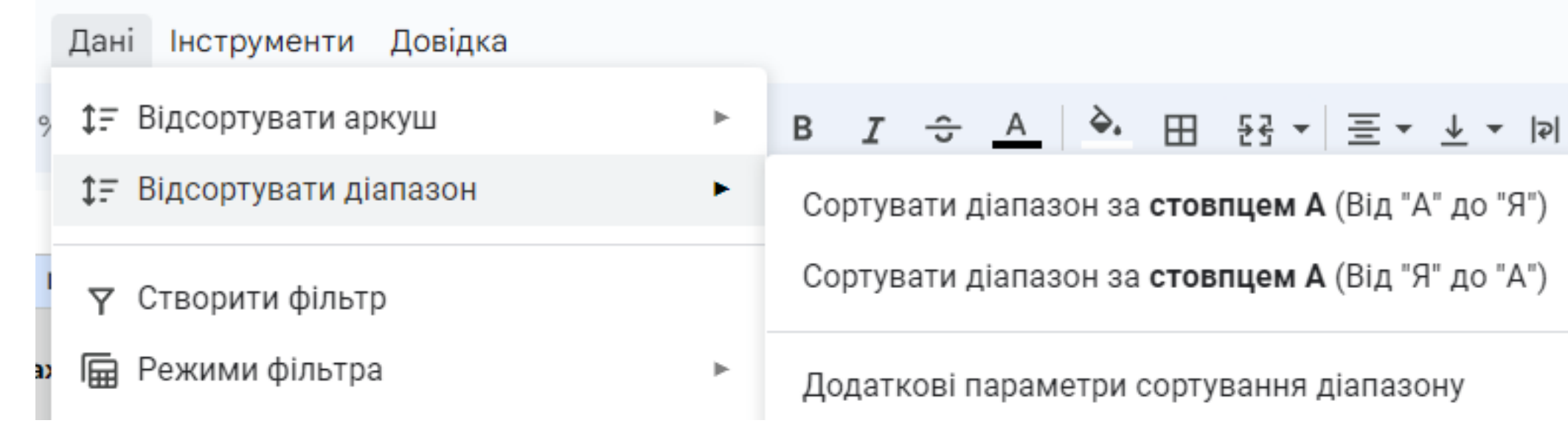

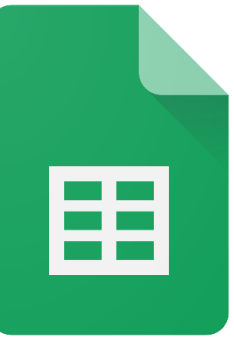

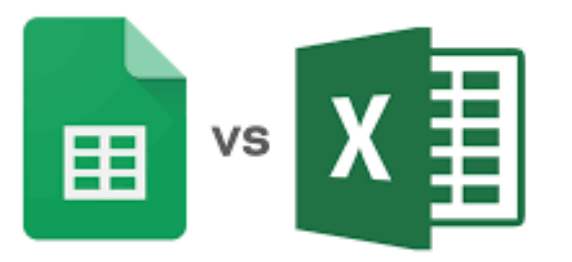

#### Сортування даних

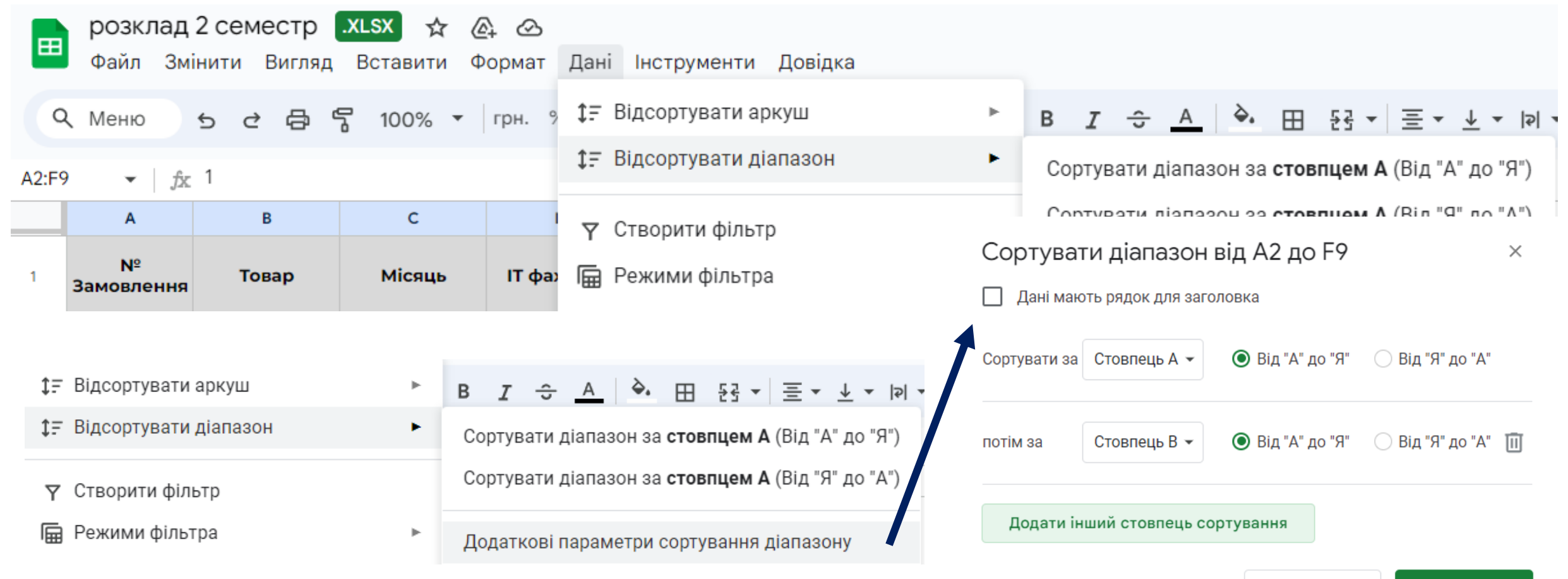

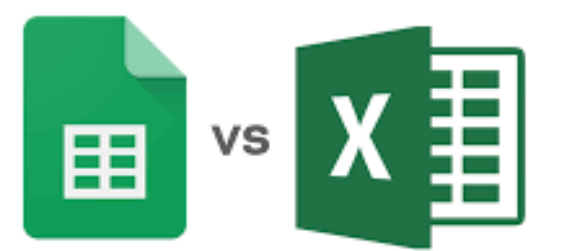

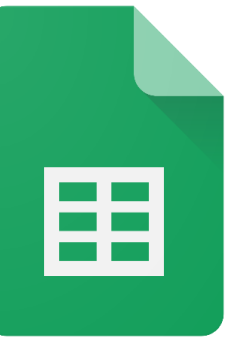

#### Інструменти Довідка .0<u>0</u> 🛠 Вирізати Ctrl+X 🛛 Копіювати Ctrl+C 📋 Вставити Ctrl+V Су 📋 Спеціальна вставка ► 3 + Вставити 1 стовпець ліворуч 28 + Вставити 1 стовпець праворуч 32 🕅 Видалити стовпець 22 32 Х Очистити стовпець 22 🐼 Приховати стовпець 🗔 Змінити розмір стовпця sum Створити фільтр Az Сортувати аркуш у порядку Від "А" до "Я"

| ΖĴΑ | Сортувати | аркуш | у порядку | Від | "Я" | до | "A" |
|-----|-----------|-------|-----------|-----|-----|----|-----|
|-----|-----------|-------|-----------|-----|-----|----|-----|

| Ŧ III Y | т Σ 🖽 Τ Υн т                 |  |  |  |  |  |  |
|---------|------------------------------|--|--|--|--|--|--|
|         | Створити режим фільтра       |  |  |  |  |  |  |
| L       | Видалити всі фільтри         |  |  |  |  |  |  |
| SORT    | Опції режимів фільтрації 🔹 🕨 |  |  |  |  |  |  |
|         | Докладніше                   |  |  |  |  |  |  |

A<sup>2</sup> Сортувати аркуш у порядку Від "А" до "Я"

ẑA Сортувати аркуш у порядку Від "Я" до "А"

## Формула UNIQUE

повертає унікальні рядки з вихідного діапазону, пропускаючи ті, що дублюються

порядок рядків у новому діапазоні відповідає порядку їх розташування у вихідному діапазоні

| <i>f</i> x | =UNIQUE(                                                                                                    |   |
|------------|----------------------------------------------------------------------------------------------------|---|
|            |                                                                                                    |   |
|            | UNIQUE( <mark>діапазон</mark> ;                                                                              | ^ |
| ня         | [by_column (за_стовпцем)];                                                                                   |   |
|            | [exactly_once (точно_один_раз)])                                                                             |   |
|            | діапазон                                                                                                    |   |
|            | Дані, які фільтруються за унікальними записами.                                                              |   |
|            | by_column (за_стовпцем) -                                                                                    |   |
|            | [необов'язково]                                                                                              |   |
|            | Визначає, як сортувати дані: за стовпцями або<br>рядками. За умовчанням аргумент має значення<br>"неправда". |   |
|            | exactly_once (точно_один_раз) -                                                                              |   |
|            | [необов'язково]                                                                                              |   |
|            | Указує, чи повертати лише записи, які не<br>повторюються. За умовчанням аргумент має<br>значення "неправда". |   |

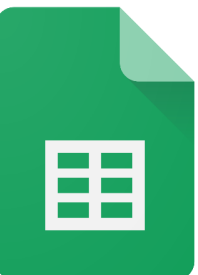

#### =UNIQUE(D2:D9)

|   | А               | В        | С        | D           | E          | F       |        |
|---|-----------------|----------|----------|-------------|------------|---------|--------|
| 1 | №<br>Замовлення | Товар    | Місяць   | IT фахівець | Сума чеку  | Статус  |        |
| 2 | 1               | ноутбук  | січень   | Іван        | 31 500грн. | Виста 🔻 |        |
| 3 | 2               | моноблок | січень   | Ольга       | 28 900грн. | На уз 🔻 |        |
| 4 | 3               | планшет  | лютий    | Дмитро      | 11 200грн. | Відм 💌  |        |
| 5 | 4               | ноутбук  | грудень  | Яна         | 32 400грн. | Відм 💌  |        |
| 6 | 5               | монітор  | березень | Софія       | 3 750грн.  | Відм 💌  | Іван   |
| 7 | 6               | ноутбук  | січень   | Макар       | 22 400грн. | Спла 🔻  | 0.0550 |
| 8 |                 | ноутбук  | грудень  | Яна         | 32 400грн. | Відм 💌  | Олыа   |
| 9 |                 | ноутбук  | січень   | Яна         | 22 400грн. | Спла 🔻  | Дмитро |
|   |                 |          |          | 1           | 14         |         | Яна    |
|   |                 |          |          | 1           | 15         |         | Софія  |
|   |                 |          |          |             | 16         |         | Макар  |

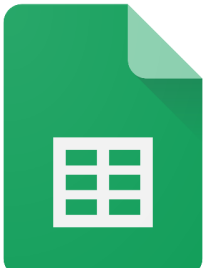

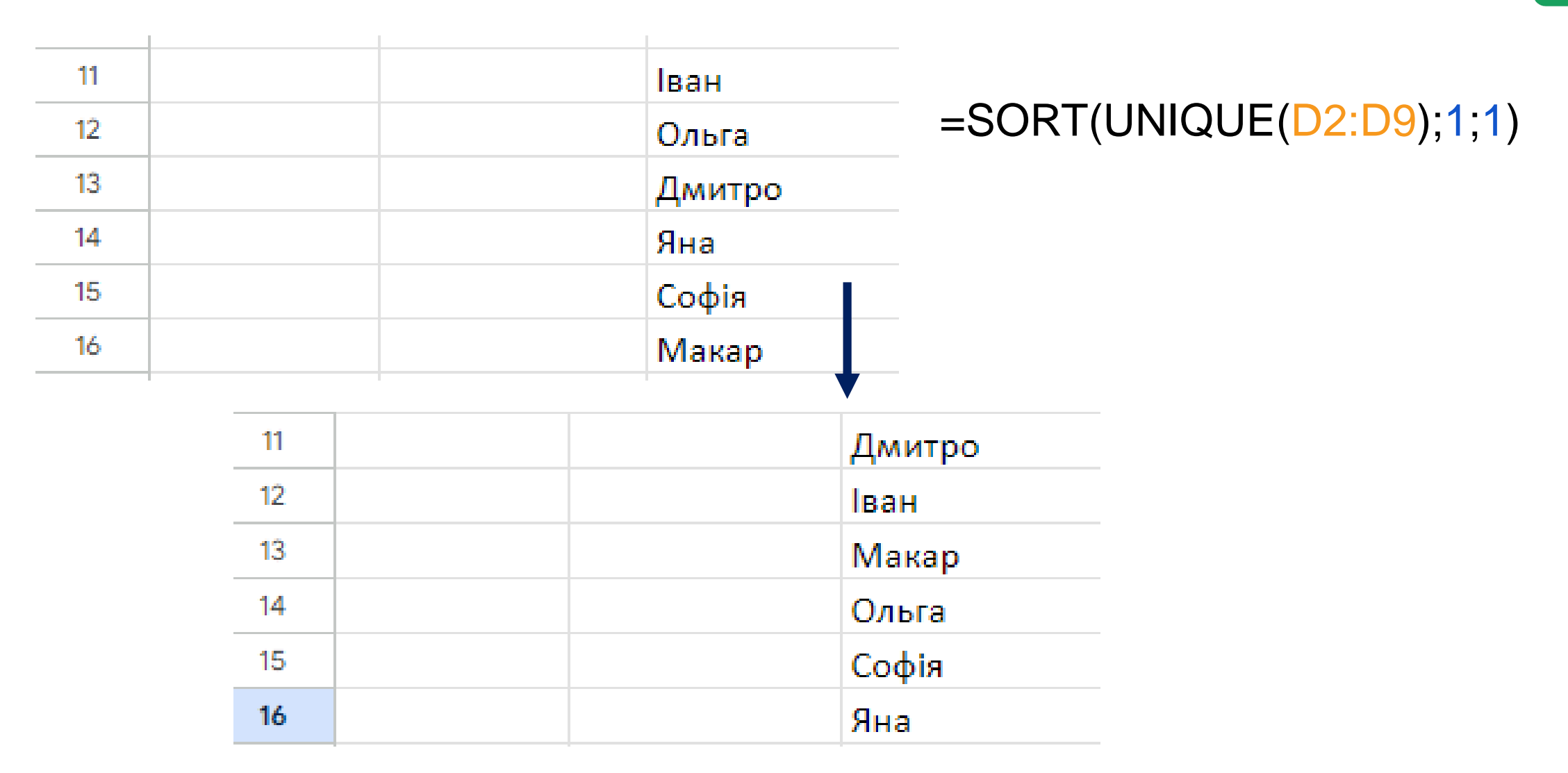

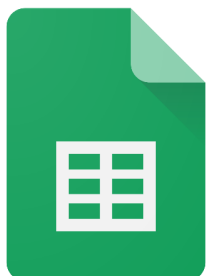

#### Формула QUERY

виконує запит даних, написаний мовою запитів Google Visualization API Query Language

## Формула QUERY

для суми з умовою групування

Підсумовує дані стовпця та групує їх по іншому стовпцю

| D11 | ▼ ∫x | =QUERY(A2:F;"select B, sum(E) group by B")         |   |  |  |  |  |  |
|-----|------|----------------------------------------------------|---|--|--|--|--|--|
|     | А    |                                                    | 8 |  |  |  |  |  |
| 4   | 3    | QUERY(дані; запит; [заголовки])                    | ^ |  |  |  |  |  |
| 5   | 4    | лаці                                               |   |  |  |  |  |  |
| 6   | 5    | Ліапазон клітинок, для якого потрібно виконати     |   |  |  |  |  |  |
| 7   | 6    | запит.                                             |   |  |  |  |  |  |
| 8   |      | запит                                              |   |  |  |  |  |  |
| 9   |      | Запит для виконання, написаний мовою запитів       |   |  |  |  |  |  |
| 10  |      | Google Visualization API Query Language.           |   |  |  |  |  |  |
| 11  |      | заголовки - [необов'язково]                        |   |  |  |  |  |  |
| 12  |      | Кількість рядків заголовка вгорі аргументу "дані". |   |  |  |  |  |  |
| 13  |      | "-1", значення буле визначено на основі вмісту     |   |  |  |  |  |  |
| 14  |      | аргументу "дані".                                  |   |  |  |  |  |  |
| 15  |      | Почтолицию                                         |   |  |  |  |  |  |
| 16  |      | докладнше                                          |   |  |  |  |  |  |
| 17  |      |                                                    |   |  |  |  |  |  |

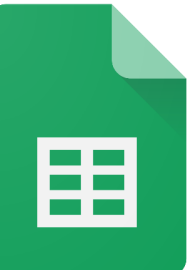

#### Формула QUERY

| D11 | D11 ▼ fx =QUERY(A2:F;"select B, sum(E) group by B") |         |          |          |            |        |  |  |  |
|-----|-----------------------------------------------------|---------|----------|----------|------------|--------|--|--|--|
|     | А                                                   | В       | С        | D        | E          | F      |  |  |  |
| 4   | 3                                                   | планшет | лютий    | Дмитро   | 11 200грн. | Відм 💌 |  |  |  |
| 5   | 4                                                   | ноутбук | грудень  | Яна      | 32 400грн. | Відм 💌 |  |  |  |
| 6   | 5                                                   | монітор | березень | Софія    | 3 750грн.  | Відм 💌 |  |  |  |
| 7   | 6                                                   | ноутбук | січень   | Макар    | 22 400грн. | Спла 🔻 |  |  |  |
| 8   |                                                     | ноутбук | грудень  | Яна      | 32 400грн. | Відм 💌 |  |  |  |
| 9   |                                                     | ноутбук | січень   | Яна      | 22 400грн. | Спла 🔻 |  |  |  |
| 10  |                                                     |         |          |          |            |        |  |  |  |
| 11  |                                                     |         | Дмитро   |          | sum        |        |  |  |  |
| 12  |                                                     |         | Іван     |          | 369900     |        |  |  |  |
| 13  |                                                     |         | Макар    | моноблок | 28900      |        |  |  |  |
| 14  |                                                     |         | Ольга    | монітор  | 3750       |        |  |  |  |
| 15  |                                                     |         | Софія    | ноутбук  | 141100     |        |  |  |  |
| 16  |                                                     |         | Яна      | планшет  | 11200      |        |  |  |  |
|     |                                                     |         |          |          |            |        |  |  |  |

►

►

►

#### Фільтр

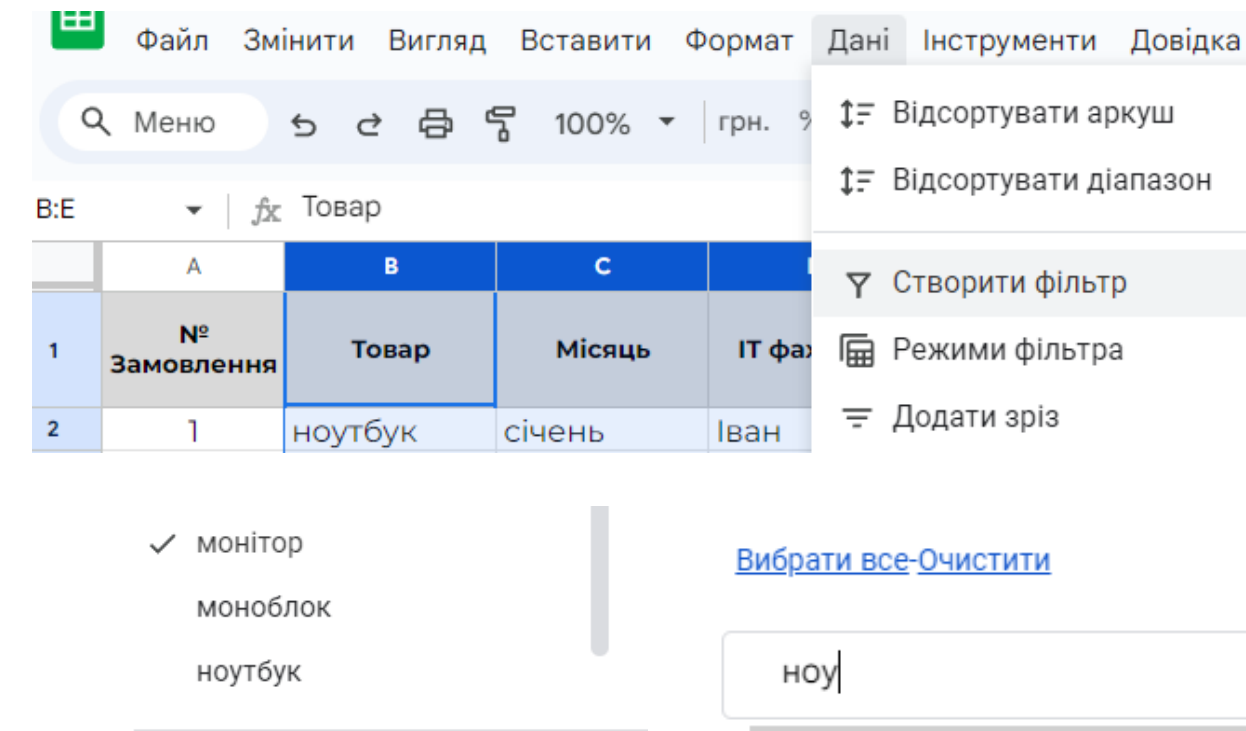

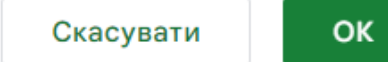

| ноу             | Q |
|-----------------|---|
| <b>ноу</b> тбук |   |

|    | А               | В        |   | С              | D                | l         | E   |
|----|-----------------|----------|---|----------------|------------------|-----------|-----|
| 1  | №<br>Замовлення | Товар 🧧  | ÷ | Місяць \Xi     | IT фахівець \Xi  | Сумач     | еку |
| 2  | 1               | ноутбук  |   | Сортувати в    | в порядку Від "А | \" до "Я" |     |
| 3  | 2               | моноблок |   | Сортувати в    | порялку Віл "Я   | ]" ло "∆" |     |
| 4  | 3               | планшет  |   | oopiybani b    | порядку від 7    | , do v    |     |
| 5  | 4               | ноутбук  |   | Сортувати з    | а кольором       |           | ►   |
| 6  | 5               | монітор  |   |                |                  |           |     |
| 7  | 6               | ноутбук  |   | Фільтрувати    | за кольором      |           | •   |
| 8  |                 | ноутбук  |   | тыруван        |                  |           |     |
| 9  |                 | ноутбук  | ► | Фільтрувати    | 1 за умовою      |           |     |
| 10 |                 |          | _ |                |                  |           |     |
| 11 |                 |          | * | Фільтрувати    | а значенням      | и         |     |
| 12 |                 |          | B | ибрати все-Очи | стити            |           |     |
| 13 |                 |          |   |                |                  |           |     |
| 14 |                 |          |   |                |                  | 0         |     |
| 15 |                 |          |   |                |                  | ~         |     |
| 16 |                 |          |   | 🗸 (Пусті)      |                  |           |     |
| 17 |                 |          |   |                |                  |           |     |
| 18 |                 |          |   | 🗸 монітор      | )                |           |     |
| 19 |                 |          |   | 🗸 монобл       | ок               |           |     |
| 20 |                 |          |   |                |                  |           |     |
| 21 |                 |          |   | 🗸 ноутбук      | [                |           |     |
| 22 |                 |          |   |                |                  |           |     |
| 23 |                 |          |   |                |                  |           | _   |
| 24 |                 |          |   | Ск             | асувати          | ок        |     |
| 25 |                 |          |   |                | -                |           |     |

EE

## Формула FILTER

повертає відфільтровану версію вихідного діапазону, яка включає лише рядки та стовпці, які відповідають заданим умовам

=filter(A5:F;C5:C=H4;B5:B=I4;F5:F=J4)

| ▼ fx                                      | =FILTER(A2:E9;D2:D="Яна")                                                                                                    |   |                              |
|-------------------------------------------|----------------------------------------------------------------------------------------------------|---|------------------------------|
| A                                         | FILTER(діапазон; умова1; [умова 2; …])                                                                                                    | ^ | E                            |
| №<br>влення<br>1<br>2<br>3<br>4<br>5<br>6 | Дані, які фільтруються.<br>умова1<br>Стовпець або рядок зі значеннями "true" або "false",<br>які відповідають першому рядку або стовпцю,<br>заданих аргументом "діапазон", або формула<br>масиву, яка має значення "true" або "false".<br>умова 2 [необов'язково] повторюється<br>Додаткові рядки або стовпці з логічними<br>значеннями "TRUE" або "FALSE", які вказують, чи<br>має застосовуватися функція "FILTER" до певного<br>рядка або стовпця в "діапазоні". Також може<br>містити вирази формули масиву, за допомогою<br>яких задаються такі рядки або стовпці. Усі умови |   | <b>4</b> 59 21 41 7 41 41 41 |

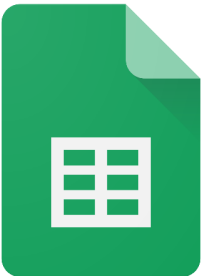

#### Формула FILTER

|    | А               | В        | С        | D             | E           | F       | G |
|----|-----------------|----------|----------|---------------|-------------|---------|---|
| 1  | №<br>Замовлення | Товар 👳  | Місяць 👳 | IT фахівець 👳 | Сума чеку 👳 | Статус  |   |
| 2  | 1               | ноутбук  | січень   | Іван          | 31 500грн.  | Виста 🔻 |   |
| 3  | 2               | моноблок | січень   | Ольга         | 28 900грн.  | На уз 🔻 |   |
| 4  | 3               | планшет  | лютий    | Дмитро        | 11 200грн.  | Відм 💌  |   |
| 5  | 4               | ноутбук  | грудень  | Яна           | 32 400грн.  | Відм 💌  |   |
| 6  | 5               | монітор  | березень | Софія         | 3 750грн.   | Відм 💌  |   |
| 7  | 6               | ноутбук  | січень   | Макар         | 22 400грн.  | Спла 🔻  |   |
| 8  |                 | ноутбук  | грудень  | Яна           | 32 400грн.  | Відм 💌  |   |
| 9  |                 | ноутбук  | січень   | Яна           | 22 400грн.  | Спла 🔻  |   |
| 10 |                 |          |          |               |             |         |   |

#### =FILTER(A2:E9;D2:D9=D8)

| S | т       | U       | V   | W          |
|---|---------|---------|-----|------------|
|   |         |         |     |            |
| 4 | ноутбук | грудень | Яна | 32 400грн. |
|   | ноутбук | грудень | Яна | 32 400грн. |
|   | ноутбук | січень  | Яна | 22 400грн. |
|   |         |         |     |            |

Z1

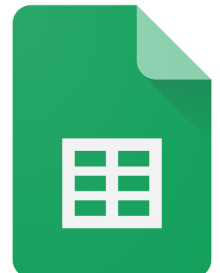

#### Формула FILTER

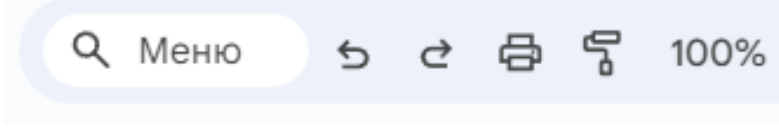

Y1 ƒ<sub>𝔅</sub> =UNIQUE(D2:D9)

| Y      |
|--------|
| Іван   |
| Ольга  |
| Дмитро |
| Яна    |
| Софія  |
| Макар  |

Q Меню 5 C 🗗 📅 100% 🔻

✓ f<sub>X</sub> =FILTER(A2:E9;D2:D9=Y3)

| z | AA      | AB    | AC     | AD         |
|---|---------|-------|--------|------------|
| 3 | планшет | лютий | Дмитро | 11 200грн. |
|   |         |       |        |            |

| z | AA      | AB       | AC    | AD        |
|---|---------|----------|-------|-----------|
| 5 | монітор | березень | Софія | 3 750грн. |
|   |         |          |       |           |

## Cepsic Google Таблиці

#### Формула FILTER

|   | А               | В        | С        | D             | E           | F       |
|---|-----------------|----------|----------|---------------|-------------|---------|
| 1 | №<br>Замовлення | Товар 👳  | Місяць 👳 | IT фахівець 👳 | Сума чеку 👳 | Статус  |
| 2 | 1               | ноутбук  | січень   | Іван          | 31 500грн.  | Виста 🔻 |
| 3 | 2               | моноблок | січень   | Ольга         | 28 900грн.  | На уз 🔻 |
| 4 | 3               | планшет  | лютий    | Дмитро        | 11 200грн.  | Відм 🔻  |
| 5 | 4               | ноутбук  | грудень  | Яна           | 32 400грн.  | Відм 🔻  |
| 6 | 5               | монітор  | березень | Софія         | 3 750грн.   | Відм 🔻  |
| 7 | 6               | ноутбук  | січень   | Макар         | 22 400грн.  | Спла 🔻  |
| 8 |                 | ноутбук  | грудень  | Яна           | 32 400грн.  | Відм 💌  |
| 9 |                 | ноутбук  | січень   | Яна           | 22 400грн.  | Спла 🔻  |

| ٩  | Меню  | 5     | ¢     | Ø                    | Ŀ                   | 100%                   | • |
|----|-------|-------|-------|----------------------|---------------------|------------------------|---|
| Z2 | ▼   j | ŷχ =F | ILTER | ?( <mark>A2</mark> : | <mark>E9;</mark> D2 | 2:D9= <mark>Z1)</mark> |   |

| z     | AA      | AB       | AC    | AD        |
|-------|---------|----------|-------|-----------|
| Софія |         |          |       |           |
| 5     | монітор | березень | Софія | 3 750грн. |

#### таблиця не статична, а динамічна

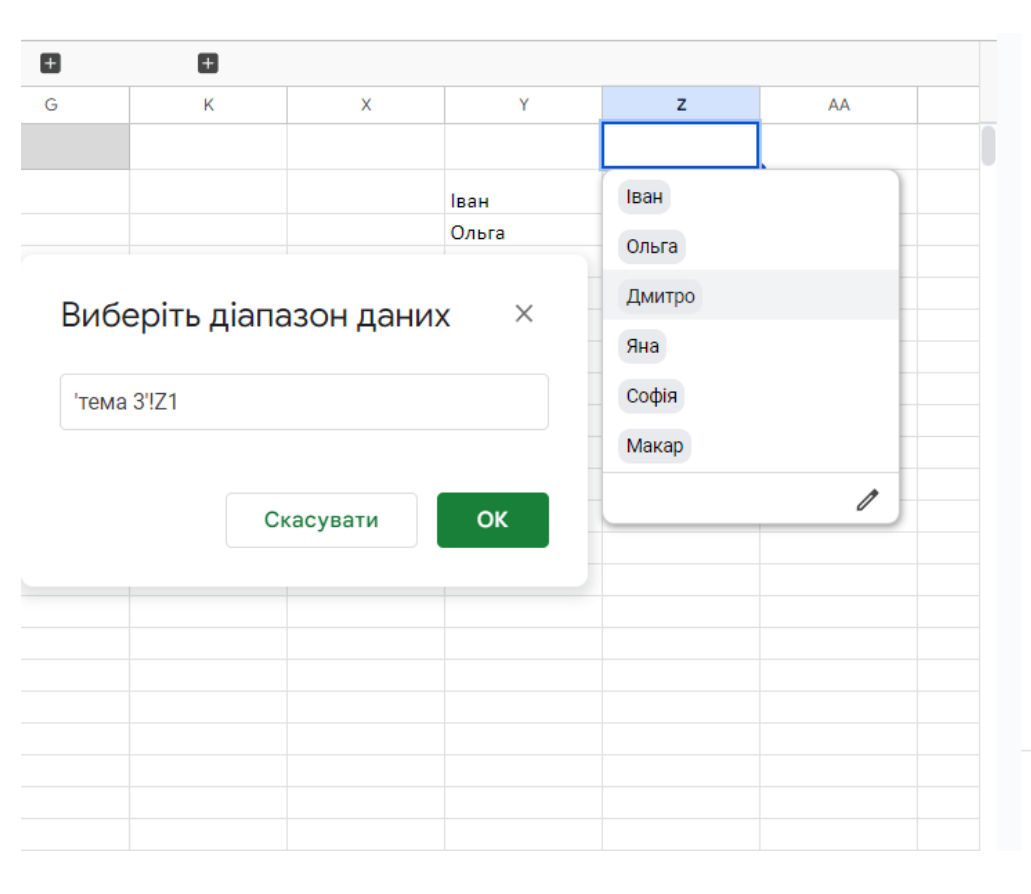

#### Застосувати до діапазону 'тема 3'!Z1 Æ z AC AA AB AD Критерії Яна Спадне меню (з діапазону) $\mathbf{v}$ Іван 32 400грн. Яна грудень Яна 32 400грн. грудень Ольга ⊞ 'тема 3'!Ү2:Ү7 Яна 22 400грн. січень Дмитро Іван $\mathbf{v}$ Яна Ольга -Софія Макар Дмитро $\mathbf{v}$ 1 Яна Софія Ζ AB AC AD AA Яна $\mathbf{T}$ Готово 4 ноутбук 32 400грн. Яна грудень ноутбук 32 400грн. Яна грудень ноутбук 22 400грн. січень Яна

# 

#### Фільтрувати за кольором

#### за умовою

|                           |                                  |              |                 |               |              | Ð         | №<br>Замовле <del>–</del><br>ння | Товар <del>–</del> Місяць – IT ф | рахівець |
|---------------------------|----------------------------------|--------------|-----------------|---------------|--------------|-----------|----------------------------------|----------------------------------|----------|
| A                         | В                                | с            | D               | E             | F            | G         | 1                                | Сортувати в порядку Від "А'      | ' до "Я" |
| Вамовле =                 | Товар \Xi                        | Місяць       | ☴ IT фахівець ☴ | Сума чеку \Xi | Статус \Xi   |           | 2                                | Сортурати в порялку Віл "Я'      | ' ло "A" |
| •                         |                                  |              |                 |               |              |           | 3                                | сортувати в порлаку від Уг       | до л     |
| Сортуват                  | ги в порядку Ві,                 | д "А" до "Я" | Іван            | 31 500грн.    | Виста 🔻      |           | 4                                | Сортувати за кольором            | ►        |
| Сортуват                  | Ортурати в порядку Від "Я" до "А |              | Ольга           | 28 900грн.    | На уз 🔻      |           | 5                                |                                  |          |
| оортува                   | и в порядку ви                   |              | Дмитро          | 11 200грн.    | Відм 💌       |           | 6                                | Фільтрувати за кольором          | ►        |
| Сортувати за кольором 📃 🕨 |                                  | ►            | Яна             | 32 400грн.    | Відм 💌       |           |                                  |                                  |          |
|                           |                                  |              | Софія           | 3 750грн.     | Відм 💌       |           |                                  | Флагрувати за умовою             |          |
| Фільтрув                  | ати за кольоро                   | M ►          |                 | рн.           | Спла 🔻       |           |                                  | Без умов                         | \$       |
| +0.01996                  |                                  |              | 🗸 Немає         | рн.           | Відм 🔻       |           |                                  |                                  |          |
| • Фільтрув                | ати за умовою                    |              | Колір залив     | ки 🕨          | світло-синій | 3         |                                  | Не заповнено                     |          |
| • Фільтрув                | ати за значенн                   | ями          | Колір тексту    | / ►           | світло-зелен | о<br>ий 3 |                                  | Заповнено                        |          |
| <u>Зибрати все</u>        | - <u>Очистити</u>                |              | 1               | 34770         |              |           |                                  | Текст містить                    | Q        |
|                           |                                  |              |                 |               |              |           |                                  | Текст не містить                 |          |
|                           |                                  |              |                 |               |              |           |                                  | Текст починається з              |          |
|                           |                                  |              |                 |               |              |           |                                  | Текст закінчується на            |          |
|                           |                                  |              |                 |               |              |           |                                  | Текст точно                      |          |

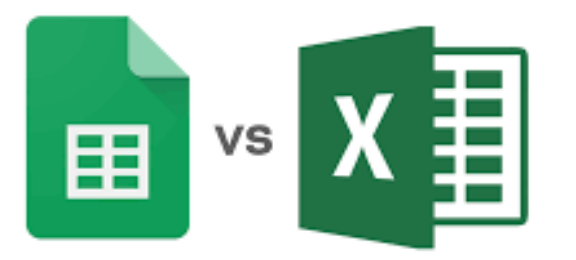

## Cepsic Google Таблиці

# Ħ

#### Фільтрація даних забезпечує:

- ділитися фільтрами з іншими користувачами;
- копіювати режими фільтрації та створювати нові за схожими критеріями;
- фільтрувати та сортувати дані в таблиці за відсутності прав на редагування (у цьому випадку створюється тимчасовий режим фільтрації).

| <b>8</b> 7 10 | • *00%                    | \$%    | .0_   | .0 <u>0</u> | 123              | ~    | Times | s New           | · •     | 12      | *   |  |
|---------------|---------------------------|--------|-------|-------------|------------------|------|-------|-----------------|---------|---------|-----|--|
| - ƒx   Ко,    | д виробу                  |        |       |             |                  |      |       |                 |         |         |     |  |
| В             |                           |        | С     |             |                  |      | D     |                 | E       |         |     |  |
| різвище клі   | ієнта∓Ца                  | та зам | ювл   | енн         | ε <del>–</del> K | юд в | ироб  | őy <del>≂</del> | Іазва   | вироб   | j Ŧ |  |
| Засильєв      | Сортувати в порялку А — Я |        |       |             |                  |      |       |                 | те      | лефон   |     |  |
| ванов         | Сортувати в порядку А → Я |        |       |             |                  |      |       |                 |         | оинтер  |     |  |
| Петров        | Сортувати в порядку Я — А |        |       |             |                  |      |       |                 | сканер  |         |     |  |
| Сидоров       |                           |        |       |             |                  |      |       |                 |         | ноутбук |     |  |
| Засильєв      | Сортувати за кольором 🔹 🕨 |        |       |             |                  |      |       | ►               | телефон |         |     |  |
| ванов         |                           |        |       |             |                  |      |       |                 | те      | лефон   |     |  |
| Петров        | Фільтр                    | увати  | за ко | ольо        | ром              |      |       | ►               | с       | канер   |     |  |
| Сидоров       |                           | ,<br>, |       |             |                  |      |       |                 | н       | утбук   |     |  |
| Петров        | 👻 Фільтр                  | увати  | за ум | ИОВС        | Ю                |      |       |                 | н       | утбук   |     |  |
| Сидоров       | E                         |        |       |             |                  |      |       |                 | с       | канер   |     |  |
| Засильєв      | Без                       | умов   |       |             |                  |      | •     |                 | н       | утбук   |     |  |
| Засильєв      |                           |        |       |             |                  |      |       |                 | c       | канер   |     |  |
| Засильєв      | Heis                      | аповн  | ено   |             |                  |      |       |                 | п       | оинтер  |     |  |
| ванов         | 200                       |        | _     |             |                  |      |       |                 | п       | оинтер  |     |  |
| THUODOR       | Sdil                      | овнен  |       |             |                  |      |       |                 | C       | rauen   |     |  |

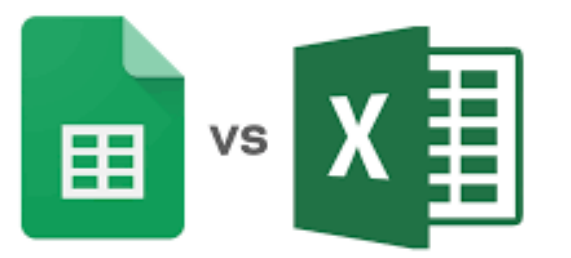

# ⊞

#### Зведені таблиці: створення та редагування

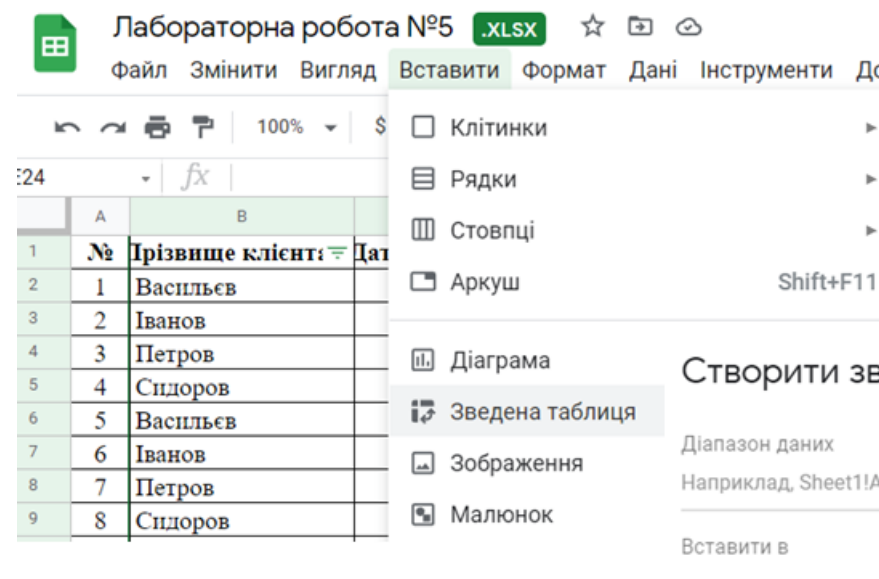

|                  | morpjinemm                                                                   | дов             |        |       |   |
|------------------|------------------------------------------------------------------------------|-----------------|--------|-------|---|
|                  |                                                                              | Þ               |        |       |   |
|                  |                                                                              | •               |        |       |   |
|                  |                                                                              | •               |        |       |   |
|                  | Shift+F                                                                      | 11              |        |       |   |
|                  | _                                                                            |                 | -      |       |   |
| C                | Створити                                                                     | зведен          | у табл | ицю X |   |
| 7                |                                                                              |                 |        |       |   |
| <b>ч</b>         | іапазон даних                                                                |                 |        |       |   |
| а<br>Д<br>Н      | јапазон даних<br>априклад, Sheet                                             | 1!A1:D100       |        | ⊞     |   |
| д<br>Н<br>В      | jiaпазон даних<br>априклад, Sheet<br>ставити в                               | 1!A1:D100       |        | ⊞     | - |
| д<br>н<br>В      | iaпазон даних<br>априклад, Sheet<br>ставити в<br>Новий аркуш                 | 1!A1:D100       |        | ⊞     | - |
| д<br>н<br>В      | ianaзон даних<br>aприклад, Sheet<br>ставити в<br>Новий аркуш<br>Наявний арку | :1!A1:D100      |        | ⊞     | - |
| д<br>н<br>В      | iaпазон даних<br>априклад, Sheet<br>ставити в<br>Новий аркуш<br>Наявний арку | :1!A1:D100<br>Ш |        |       | - |
| д<br>н<br>В<br>С | iaпазон даних<br>априклад, Sheet<br>ставити в<br>Новий аркуш<br>Наявний арку | :1!A1:D100<br>Ш |        |       |   |

#### 🖬 Редактор зведених таблиць

| 'Лист1'!B21:H54                                                            | ⊞                                                                                         | <b>Q</b> Пошук |  |  |  |  |
|----------------------------------------------------------------------------|-------------------------------------------------------------------------------------------|----------------|--|--|--|--|
| Пропоновані значення                                                       | ^                                                                                         | Стовпець В     |  |  |  |  |
| Середнє значення в стовг<br>виробу" для кожного стов<br>"Прізвище клієнта" | Стовпець С<br>Стовпець Б                                                                  |                |  |  |  |  |
| Сума значень у стовпці "К<br>кожного стовпця "Назва в                      | Стовпець F                                                                                |                |  |  |  |  |
| Середнє значення в стовг<br>одиницю" для кожного сто<br>"Прізвище клієнта" | Середнє значення в стовпці "Ціна за<br>одиницю" для кожного стовпця<br>"Прізвище клієнта" |                |  |  |  |  |
| Рядки                                                                      | Додати                                                                                    |                |  |  |  |  |
| 3і стовпцями                                                               | Стовпець В<br>Стовпець С                                                                  |                |  |  |  |  |
| Значення                                                                   | Стовпець D                                                                                |                |  |  |  |  |
|                                                                            | Стовпець Е                                                                                |                |  |  |  |  |
| Фільтри                                                                    | Стовпець F                                                                                |                |  |  |  |  |

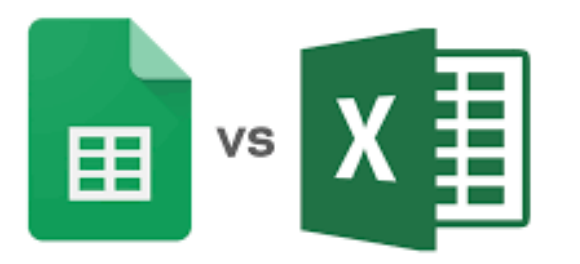

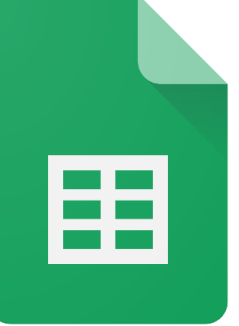

#### Фільтрування даних

## Додавання Фільтру в зведеній таблиці

| Значення                                | Додати                                                 | Податок         |
|-----------------------------------------|--------------------------------------------------------|-----------------|
| Кількість<br>Підбити підсумки за<br>SUM | Х<br>Показувати як<br>За умовчанн 💌                    | Сума замовлення |
| Фільтри                                 | Додати<br>Фільтри                                      | Додати          |
| Вибір стану                             | Назва виробу<br><sup>Стан</sup><br>Показано всі елемен | х ти т          |
|                                         |                                                        |                 |

### Вибір типу фільтру

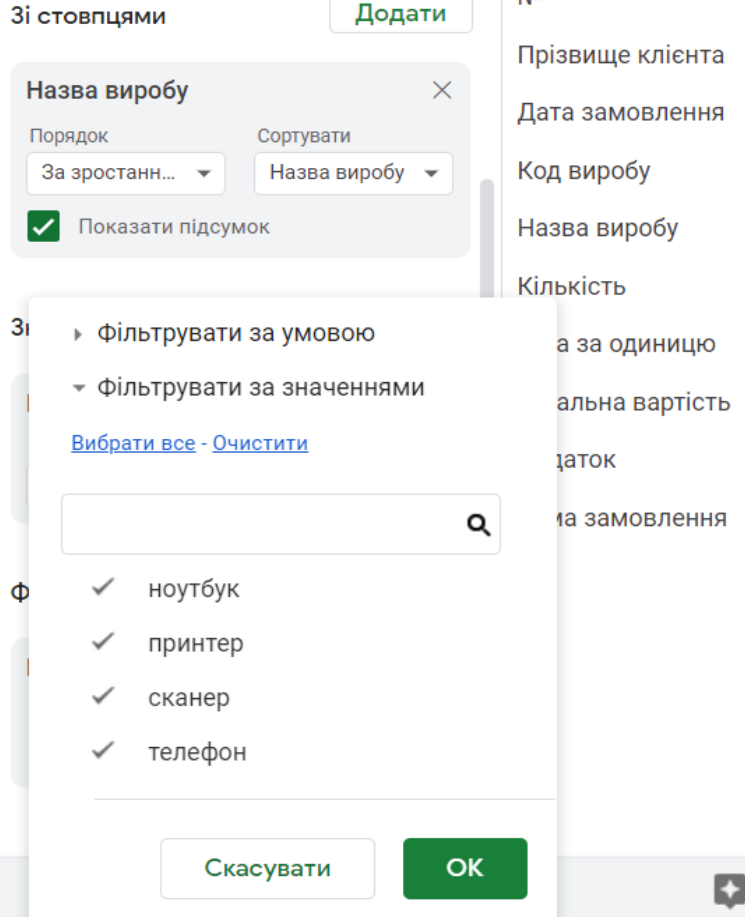

## Варіанти:

- фільтрувати за умовою
- фільтрувати за значеннями

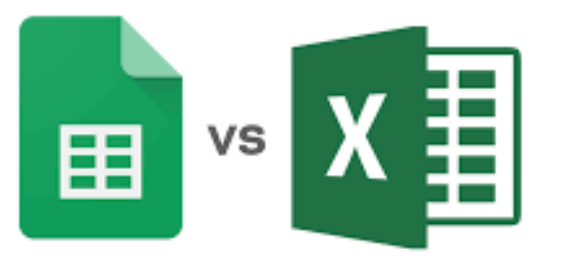

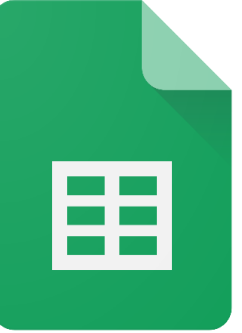

#### Фільтрування даних за допомогою зрізів

| H  | Лаборат         | орна робота I    | Vº5 .xlsx   | ☆ 🖻      | Ø               |              |               |
|----|-----------------|------------------|-------------|----------|-----------------|--------------|---------------|
|    | 📕 Файл Змі      | нити Вигляд В    | ставити Фој | рмат Дан | і Інструменти   | Довідка      | Щойно змінено |
| ì  |                 | 100% 👻 \$        | % .000_ 12  | 23 - ↓=  | Відсортувати а  | ркуш         | ► )           |
| A2 | • <i>fx</i>     | Прізвище клієнта | à           | \$F      | Відсортувати д  | іапазон      | ►             |
|    | А               | B 🔻              | С           |          |                 |              |               |
| 1  | SUM of Кількіст | т Назва виробу   |             | Y        | Створити фільт  | гр           |               |
| 2  | Прізвище клієн  | ноутбук п        | ринтер      | скане    |                 |              |               |
| 3  | Васильєв        | 15               | 66          | I H      | Режими фільтр   | a            | ►             |
| 4  | Іванов          |                  | 105         | Ŧ        | Додати зріз     |              |               |
| 5  | Петров          | 75               |             |          |                 |              |               |
| 6  | Сидоров         | 61               |             |          |                 |              |               |
| 7  | Grand Total     | 151              | 171         | •        | діапазони з на  | звами        |               |
| 8  | <b>—</b> 3p     | ia               |             | × ×      | Перемішати діа  | апазон       |               |
| 9  | • • • •         |                  |             | ^        |                 |              |               |
| 11 |                 | ui Li            |             | 0        | Статистика за   | стовпиями    |               |
| 12 | да              |                  | алаштувати  | ÷        | or a morning ou | 0102114/1111 |               |
| 13 | Діапазон д      | даних            |             | 臣        | Перевірка дани  | 1X           |               |
| 14 | 'Лист1'!А       | 1:L19            | E           | E 7      | Очишення лані   | их           | ►             |
| 15 |                 |                  |             |          | о падоппл дап   |              |               |
| 16 | Стовпець        |                  |             | -∰-      | Розділити текс  | т на стовпи  | ļi            |
| 17 | Nº              |                  |             |          |                 |              |               |
|    | Пр              | оізвище клієнта  |             |          |                 |              |               |
|    | Да              | ата замовлення   | их таблиць  |          |                 |              |               |

## правила фільтрації:

- фільтрувати за умовою
- фільтрувати за значеннями

| 2 | • <i>fx</i>     | Прізвище клієн | та      |        |         |             |
|---|-----------------|----------------|---------|--------|---------|-------------|
|   | А               | В              | С       | D      | E       | F           |
| 1 | SUM of Кількіст | Назва виробу   |         |        |         |             |
| 2 | Прізвище клієн  | ноутбук        | принтер | сканер | телефон | Grand Total |
| 3 | Васильєв        | 15             | 66      | 78     | 395     | 554         |
| 4 | Іванов          |                | 105     | 15     | 20      | 140         |
| 5 | Петров          | 75             |         | 138    | 55      | 268         |
| 6 | Сидоров         | 61             |         | 102    |         | 163         |
| 7 | Grand Total     | 151            | 171     | 333    | 470     | 1125        |
|   |                 |                |         |        |         |             |

| <ul> <li>Назва виробу</li> </ul>          | Yci 🗸 |
|-------------------------------------------|-------|
| <ul> <li>Фільтрувати за умовою</li> </ul> |       |
| 👻 Фільтрувати за значеннями               | I I   |
| <u>Вибрати все</u> - <u>Очистити</u>      |       |
|                                           | 0     |

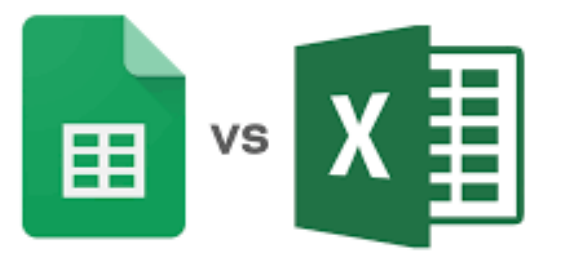

fr 5/15/2013

## Зрізи та групування

#### налаштування зрізу

| A2 | • <i>fx</i>                  | Прізвище клієн | та      |        |         |  |  |  |  |  |  |
|----|------------------------------|----------------|---------|--------|---------|--|--|--|--|--|--|
|    | А                            | В              | с       | D      | E       |  |  |  |  |  |  |
| 1  | SUM of Кількіст Назва виробу |                |         |        |         |  |  |  |  |  |  |
| 2  | Прізвище клієн               | ноутбук        | принтер | сканер | телефон |  |  |  |  |  |  |
| 3  | Васильєв                     | 15             | 66      | 78     |         |  |  |  |  |  |  |
| 4  | Іванов                       |                | 105     | 15     |         |  |  |  |  |  |  |
| 5  | Петров                       | 75             |         | 138    |         |  |  |  |  |  |  |
| 6  | Сидоров                      | 61             |         | 102    |         |  |  |  |  |  |  |
| 7  | Grand Total                  | 151            | 171     | 333    |         |  |  |  |  |  |  |
| 8  |                              |                |         |        |         |  |  |  |  |  |  |

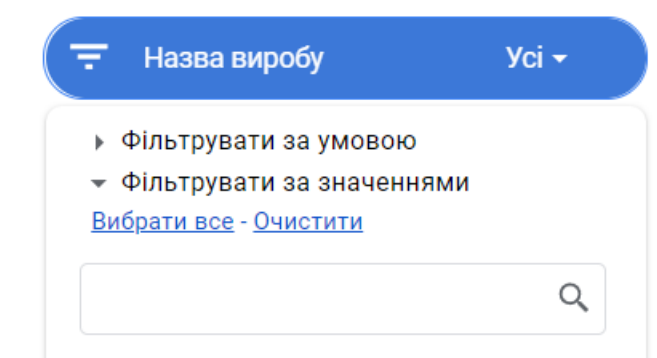

6 7 7 8 9 9 10 11 11 12 13 14 15 16 17 7 18 8 19 9 20 21 1 22

| B3 | - $fX$          | 5/15/2013          |                |                 |              |         |             |          |            |         |       |
|----|-----------------|--------------------|----------------|-----------------|--------------|---------|-------------|----------|------------|---------|-------|
|    | А               | В                  | С              | D               | E            | F       | G           | G        |            |         | I     |
| 1  | SUM of Кількісп | ть                 | Назва виробу   |                 |              |         |             |          |            |         |       |
| 2  | Прізвище клієн  | Дата замовлен      | ноутбук        | принтер         | сканер       | телефон | Grand To    | otal     |            |         |       |
| 3  | 😑 Васильєв      | 5/15/2013          |                |                 |              | _       | 145         | 145      | ( \Xi      | Назва в | иробу |
| 4  |                 | 7/ 😪 Br            | пізати         |                 | C            | trl+X   |             | 78       |            |         |       |
| 5  |                 | 7/                 | ploarn         |                 | 0            |         |             |          |            |         |       |
| 6  |                 | 9 🔲 Ka             | піювати        |                 | C            | trl+C   | Секунда     |          |            |         |       |
| 7  |                 | 10/                | торити         |                 | C            | trla.V  | Хвилина     |          |            |         |       |
| 8  | Васильєв Total  |                    | Тавити         |                 | 0            | uitv    | Abining     |          |            |         |       |
| 9  | 📃 Іванов        | 2 📋 Cr             | еціальна встав | ка              |              | •       | Година      |          |            |         |       |
| 10 |                 | 8/                 |                |                 |              |         | Голица й уг |          | 24 50 5141 | ший фог |       |
| 11 |                 | <sup>9/</sup> 🖽 ст |                |                 | оній тоблиці |         | тодина и х  | Билина ( | 24-годин   | пии фор | JMat) |
| 12 | Іванов Total    |                    | ворититрупува  | іппя дат у звед | сени таолиці |         | Година й хи | вилина ( | 12-годин   | ний фор | омат) |
| 13 | 🖃 Петров        | 4/                 |                |                 |              |         |             | _        |            |         |       |
| 14 |                 | 7/ сэ От           | римати посила  | ння на цю кліт  | гинку        |         | день тижн   | Я        |            |         |       |
| 15 |                 | 10/                | ментар         |                 | Ctrl+A       | lt+M    | День року   |          |            |         |       |
| 17 | Петров Іотаі    |                    | monrap         |                 | 01117        |         |             |          |            |         |       |
| 18 | Сидоров         | 📑 🗗 Bo             | тавити примітн | (y              |              |         | День місяц  | lя       |            |         |       |
| 10 |                 | 5/                 |                | ип "Пюли"       |              |         | День і міся | ць       |            |         |       |
| 20 | Сидоров Total   | 9/ 2/10            | прертурати в ч | ин эноди        |              |         |             | •        |            |         |       |
| 21 | Grand Total     |                    | 151            | 171             | 333          |         | Місяць      |          |            |         |       |
| 22 | Grand Iotar     |                    | 151            | 1/1             | 555          |         | Квартал     |          |            |         |       |
|    |                 |                    |                |                 |              |         |             |          |            |         |       |

групувати дані можна вручну або автоматично за допомогою відповідних правил

🗸 ноутбук

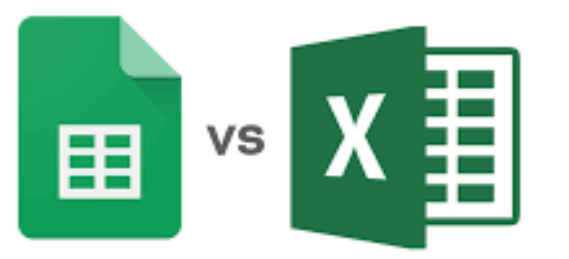

C. 1.

## **Сервіс Google Таблиці**

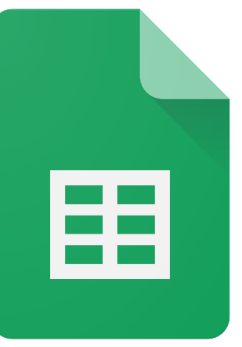

## Розгрупувати елементи зведеної таблиці

| B3 | $\bullet$ $JX$  | May    |          |                |                 |              |       |     |             |
|----|-----------------|--------|----------|----------------|-----------------|--------------|-------|-----|-------------|
|    | А               |        | В        | С              | D               | E            |       | F   | G           |
| 1  | SUM of Кількіст | пь     |          | Назва виробу   |                 |              |       |     |             |
| 2  | Прізвище клієн  | і Дата | замовлен | ноутбук        | принтер         | сканер       | телеф | он  | Grand Total |
| 3  | 🗖 Васильєв      | May    |          |                |                 |              |       | 145 | 145         |
| 4  |                 | Jul    | 🛠 Вир    | різати         |                 | C            | trl+X |     | 144         |
| 5  |                 | Sep    |          |                |                 | _            |       | 250 | 250         |
| 6  |                 | Oct    | L Kor    | іювати         |                 | Ci           | trl+C |     | 15          |
| 7  | Васильєв Total  |        | 🗂 Вст    | авити          |                 | Ci           | rl+V  | 395 | 554         |
| 8  | 🗖 Іванов        | Feb    |          | donin          |                 |              |       | 20  | 85          |
| 9  |                 | Aug    | 🗂 Спе    | еціальна встав | ка              |              | •     |     | 15          |
| 10 |                 | Sep    |          |                |                 |              |       |     | 40          |
| 11 | Іванов Total    |        | E CTE    |                | нна лат у звел  | еній таблиці |       | 20  | 140         |
| 12 | 🗖 Петров        | Apr    |          | оринитрупува   | ппл даг у эвед  | спи таолиці  |       |     | 126         |
| 13 |                 | Jul    | 🖃 Pos    | вгрупувати еле | менти зведено   | ої таблиці   |       | 55  | 67          |
| 14 |                 | Oct    |          |                |                 |              |       |     | 75          |
| 15 | Петров Total    |        | GD OTT   |                | דוחא מון בע פעע |              |       | 55  | 268         |
| 16 | 🔚 Сидоров       | Mar    | C2 01    |                | ппя па цю юпп   | ипку         |       |     | 36          |
| 17 |                 | May    | <u></u>  | иентар         |                 | Ctrl+A       | lt+M  |     | 55          |
| 18 |                 | Sep    |          |                |                 |              |       |     | 72          |
| 19 | Сидоров Total   |        | 🗗 Вст    | авити примітк  | у               |              |       |     | 163         |
| 20 | Grand Total     |        | 🗷 Кон    | вертувати в чи | ип "Люди"       |              |       | 470 | 1125        |
| 21 |                 |        |          | . ,            |                 |              |       |     |             |

#### Створення діаграм

| Файл | Змінити      | Вигляд   | Встав      | вити   | Формат    | Дані | Інструменти | Розш |
|------|--------------|----------|------------|--------|-----------|------|-------------|------|
| ~ 8  | <b>P</b> 100 | )% 👻 грн | Пк         | Слітин | ки        |      |             | -    |
| -    | fx           |          | ⊟ F        | рядки  |           |      |             | •    |
| Α    |              | В        |            | Стовпі | Ļİ        |      |             |      |
|      |              |          |            | Аркуш  |           |      | Shift+      | F11  |
|      |              |          | II. /      | Ціагра | ма        |      |             |      |
|      |              |          | <b>3</b> 3 | Зведен | на табли. | ця   |             |      |
|      |              |          | <b>a</b> 3 | Зображ | кення     |      |             |      |
|      |              |          | <b>€</b> N | Иалюн  | юк        |      |             |      |
|      |              |          | ΣΦ         | Dункці | я         |      |             | Þ    |
|      |              |          | GÐ Γ       | Тосила | ання      |      | Ct          | rl+K |
|      |              |          | ✓ Γ        | Трапор | рець      |      |             |      |
|      |              |          | ا ھ        | Чип "Л | юди"      |      |             |      |

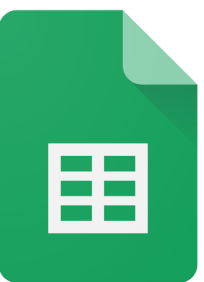

## Формула IMPORTRANGE

## імпортує діапазон клітинок з указаної електронної таблиці

| E17 | ▼ <i>f</i> x |               |                |                |                |    |
|-----|--------------|---------------|----------------|----------------|----------------|----|
|     | А            | В             | С              | D              | E              |    |
| 1   | табл         | иця обліку ко | мп'ютерної тех | кніки ТОВ "Тов | ap 1"          |    |
| 2   |              | товар         | вартість       | кількість      | сума (на склад | i) |
| 3   |              | товар 1       | 5 620 грн.     | 3              | 0 грн.         |    |
| 4   |              | товар 2       | 5 620 грн.     | 5              | 28 100 грн.    |    |
| 5   |              | товар 3       | 5 620 грн.     | 6              | 33 720 грн.    |    |
| 6   |              | товар 4       | 5 620 грн.     | 9              | 50 580 грн.    |    |
| 7   | всього       |               | 22 480 грн.    | 23             | 517 040 грн.   |    |

| fx    | =IMPORTRANGE(                                                                                                    | - |
|-------|----------------------------------------------------------------------------------------------------|---|
| RANGE | IMPORTRANGE(url-адреса_таблиці;<br>діапазон_рядок)                                                                                             | ~ |
|       | ІНФОРМАЦІЯ<br>Імпортує діапазон клітинок з указаної електронної<br>таблиці.                                                                    |   |
|       | url-адреса_таблиці<br>URL-адреса електронної таблиці, з якої<br>імпортуватимуться дані.                                                        |   |
|       | діапазон_рядок<br>Рядок формату "[назва_аркуша!]діапазон"<br>(наприклад, "Аркуш1!А2:В6" або "А2:В6"), у якому<br>вказано діапазон для імпорту. |   |
|       | Докладніше                                                                                                    |   |

## Cepsic Google Таблиці

FF

### Формула IMPORTRANGE

| E17 | ▼ ∫£x  |               |                |                |                  |
|-----|--------|---------------|----------------|----------------|------------------|
|     | А      | В             | С              | D              | E                |
| 1   | табл   | иця обліку ко | мп'ютерної тех | кніки ТОВ "Тов | ap 1"            |
| 2   |        | товар         | вартість       | кількість      | сума (на складі) |
| 3   |        | товар 1       | 5 620 грн.     | 3              | 0 грн.           |
| 4   |        | товар 2       | 5 620 грн.     | 5              | 28 100 грн.      |
| 5   |        | товар 3       | 5 620 грн.     | 6              | 33 720 грн.      |
| 6   |        | товар 4       | 5 620 грн.     | 9              | 50 580 грн.      |
| 7   | всього |               | 22 480 грн.    | 23             | 517 040 грн.     |

A2

Ψ.

fx =IMPORTRANGE("https://docs.google.com/spreadsheets/d/1T\_Ao-ZMICrXj\_6Wf7jCsEpj6Z1nhNI4N/edit#gid=638122814"; "табл!A2:E7")

|   | А      | В              | С              | D              | E                | F | G | Н | I. |  |
|---|--------|----------------|----------------|----------------|------------------|---|---|---|----|--|
| 1 | табл   | иця обліку ком | ип'ютерної тех | кніки ТОВ "Тов |                  |   |   |   |    |  |
| 2 |        | товар          | вартість       | кількість      | сума (на складі) |   |   |   |    |  |
| 3 |        | товар 1        | 5 620 грн.     | 3              | 0 грн.           |   |   |   |    |  |
| 4 |        | товар 2        | 5 620 грн.     | 5              | 28 100 грн.      |   |   |   |    |  |
| 5 |        | товар 3        | 5 620 грн.     | 6              | 33 720 грн.      |   |   |   |    |  |
| 6 |        | товар 4        | 5 620 грн.     | 9              | 50 580 грн.      |   |   |   |    |  |
| 7 | всього |                | 22 480 грн.    | 23             | 517 040 грн.     |   |   |   |    |  |
|   |        |                |                |                |                  |   |   |   |    |  |

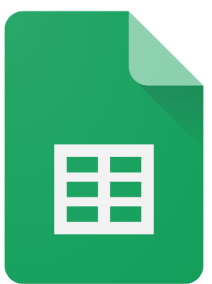

Застосувати до діапазону

#### Перемінні кольори

| ==    |               | 0 i D        |               |       |                           |                |           |    |          | ,H       |            |          |
|-------|---------------|--------------|---------------|-------|---------------------------|----------------|-----------|----|----------|----------|------------|----------|
|       | Фаил          | і Змінити Ві | игляд Вставит | ги Φ  | ормат Дан                 | и Інструменти  | 1 Довідка |    | A1:F2    | 3        |            | ⊞        |
| C     | <b>Х</b> Менк | 5 2          | 骨 🔓 100%      | , , ( | 🖓 Тема                    |                |           |    | Стилі    |          |            |          |
| A1:F2 | 3 🔻           | j£: №        |               | 1     | 123 Число                 |                |           | ►  | Be       |          |            |          |
|       | А             | В            | с             |       | В Текст                   |                |           | ▶  |          | ижній ко | лонтитул   |          |
| 1     | Nº            | Місяць       | ІТ фахівець   |       | Вирівнює                  | зання          |           | •  | `        |          |            |          |
| 2     | 1             | 01.01.2023   | Яна           | LLk . |                           | Samme          |           |    | Стилі за | умовчан  | ням        |          |
| 3     | 2             | 01.01.2023   | Оксана        | а⊦    | ₽  Перенесення тексту ►   |                |           | ►  |          |          |            |          |
| 4     | 3             | 01.01.2023   | Оксана        | те    |                           | I.G.           |           |    |          |          |            |          |
| 5     | 4             | 01.01.2023   | Макар         | бі    | У Обергани                | 171            |           |    |          |          |            |          |
| 6     | 5             | 01.01.2023   | Яна           | пβ    |                           |                |           |    |          |          |            |          |
| 7     | 6             | 01.01.2023   | Макар         | Пţ Т  | <b>тТ</b> Розмірш         | рифту          |           | ►  |          |          |            |          |
| 8     | 7             | 12.01.2023   | Оксана        | в€    | 52 Об'єлнат               | и клітинки     |           | •  | A1:F23   | 3 👻      | .fx №      |          |
| 9     | 8             | 13.01.2023   | Макар         | те    | 25 OO CANAN               |                |           |    |          |          |            | 6        |
| 10    | 9             | 14.01.2023   | Оксана        | a⊦    |                           |                |           |    | _        | A        | В          | C        |
| 11    | 10            | 01.01.2023   | Яна           | Пţ    | 🛱 Умовне ф                | оорматування   |           |    | 1        | Nº       | Місяць     | IT davis |
| 12    | 11            | 01.01.2023   | Яна           | Пţ ,  | 🛆 Перемінн                | ні кольори     |           |    | 2        | 1        | 01.01.2023 | Она      |
| 13    | 12            | 01.01.2023   | Яна           | бі    | • • • • • • • • • • • • • |                |           |    | 3        | 2        | 01.01.2023 | Over     |
| 14    | 13            | 01.01.2023   | Макар         | В€    |                           |                |           |    | 4        | 2        | 01.01.2023 | Okca     |
| 15    | 14            | 05.01.2023   | Оксана        | те    | 🗙 Очистити                | и форматування | a Ctrl-   | F/ | 4        | 3        | 01.01.2023 | Окса     |
| 16    | 15            | 01.01.2023   | Оксана        | анал  | шик                       | воогрн.        | розпоч 🔹  |    | 5        | 4        | 01.01.2023 | Мака     |
| 17    | 16            | 01.01.2023   | Оксана        | тест  | увальник                  | 600грн.        | в проц 💌  |    | 6        | 5        | 01.01.2023 | Яна      |
| 18    | 17            | 01.01.2023   | Макар         | кері  | івник проєї               | 1500грн.       | в проц 💌  |    | 7        | 6        | 01.01.2023 | Мака     |
| 19    | 18            | 01.01.2023   | Яна           | Java  | -розробни                 | 800грн.        | розпоч 💌  |    | 8        | 7        | 12.01.2023 | Окса     |

# Спеціальні стилі + Верхній колонтитул Колір 1 Колір 2 Скасувати Готово

|   | А  | в          | с           | D              | E            | F                   |
|---|----|------------|-------------|----------------|--------------|---------------------|
| 1 | Nº | Місяць     | ІТ фахівець | Посада         | Бонуси до зп | Статус<br>IT-проєкт |
| 2 | 1  | 01.01.2023 | Яна         | програміст     | 1500грн.     | розпоч 🔻            |
| 3 | 2  | 01.01.2023 | Оксана      | аналітик       | 1800грн.     | в проц 💌            |
| 4 | 3  | 01.01.2023 | Оксана      | тестувальник   | 2 600грн.    | не роз 🔻            |
| 5 | 4  | 01.01.2023 | Макар       | бізнес-аналіти | 600грн.      | не роз 🔻            |
| 6 | 5  | 01.01.2023 | Яна         | програміст     | 3 750грн.    | завер 🔻             |
| 7 | 6  | 01.01.2023 | Макар       | програміст     | 1500грн.     | розпоч 💌            |
| 8 | 7  | 12.01.2023 | Оксана      | веброзробник   | 1500грн.     | розпоч 🔻            |

# 

## **Сервіс Google Таблиці**

#### Спадне меню

| E            | F                |
|--------------|------------------|
| Бонуси до зп | Статус IT-проєкт |
| 1500грн.     | розпочато 🔻      |
| 1800грн.     | в процесі 🔹 💌    |
| 2 600грн.    | не розпоча 🔻     |
| 600грн.      | не розпоча 🔻     |
| 3 750грн.    | завершено 🔻      |
| 1500грн.     | розпочато 🔹 💌    |
| 1500грн.     | розпочато 🔹 💌    |
| 3 750грн.    | в процесі 🔹 💌    |
| 600грн.      | розпочато 🔹 💌    |
| 450грн.      | не розпоча 🔻     |
| 450грн.      | не розпоча 🔻     |
| 1500грн.     | розпочато 🔹 💌    |
| 800грн.      | в процесі 🔹 💌    |
| 3 750грн.    | розпочато 🔹 💌    |
| 800грн.      | розпочато 🔹 💌    |
| 600грн.      | в процесі 🔹 💌    |

| Правила    |                 | × |   |  |
|------------|-----------------|---|---|--|
| Застосува  | ти до діапазону |   |   |  |
| 'візуаліза | ція'!F2         | E | Ð |  |
| Критерії   |                 |   |   |  |
| Спадне м   | еню             | • |   |  |
|            | не розпочато    | Ī |   |  |
| •          | розпочато       |   |   |  |
| •          | в процесі       | Ū |   |  |
|            | завершено       | Ū |   |  |
| Додати     | і інший елемент |   |   |  |
| Додатк     | сові параметри  |   |   |  |

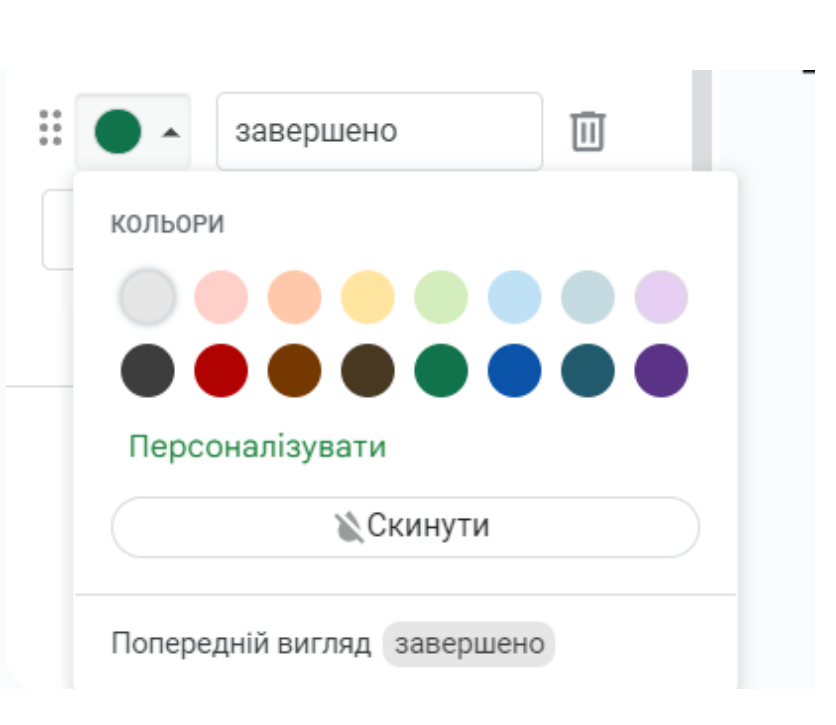
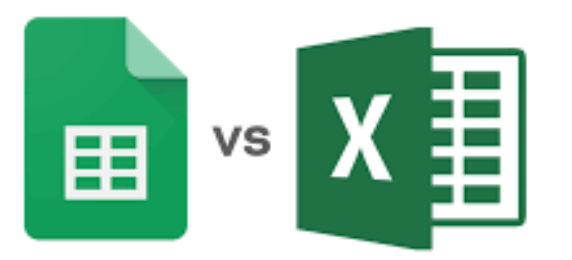

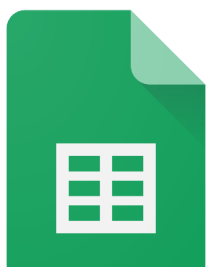

Опілитися

### Умовне форматування

#### Створення правила

| Вставити   | Фор | мат  | Дані   | Інструменти | Довідка | <u>Оста</u> |
|------------|-----|------|--------|-------------|---------|-------------|
| %.0(       | ¢   | Тем  | а      |             | C       | ове         |
| С          | 123 | Чис  | ло     |             |         | ►           |
| а замовлен | В   | Тек  | ст     |             |         | ►           |
| 9/2/2013   | _   | D    |        |             |         |             |
| 2/2/2013   | -   | вир  | внюва  | ання        |         | •           |
| 4/16/2013  |     | Пер  | енесен | іня тексту  |         | ►           |
| 3/5/2013   |     |      |        | ,           |         |             |
| 5/15/2013  | Ŷ   | Обе  | ртання | I           |         | ►           |
| 2/2/2013   |     |      |        |             |         |             |
| 7/17/2013  | τТ  | Роз  | мір шр | ифту        |         | ►           |
| 5/17/2013  | 5.5 | 00   |        |             |         |             |
| 10/10/201  | 25  | 06.6 | днати  | КЛІТИНКИ    |         |             |
| 5/17/2013  |     |      |        |             |         |             |
| 10/10/201  | ę   | Умо  | вне фо | рматування  |         |             |
| 7/17/2013  | ~   | Пор  |        |             |         |             |
| 7/18/2013  | 9   | riep | емінні | колвори     |         |             |

обрати вкладку Формат, а потім Умовне форматування

| 🔲 💽 🔊 Спільни                    | ій Доступ  | - |
|----------------------------------|------------|---|
| Правила умовного<br>форматування | X          | 1 |
| Один колір Шкала                 | а кольорів |   |
| Застосувати до діапазону         | G          | 8 |

#### застосування одного кольору

| 📃 💽 🗸 Спільний Доступ                | R |
|--------------------------------------|---|
| Правила умовного<br>форматування ×   | 3 |
| Один колір Шкала кольорів            |   |
| Застосувати до діапазону             | 0 |
| E24                                  | e |
| Правила форматування<br>Не заповнено | ç |
| Заповнено                            |   |
| Текст містить<br>Текст не містить    | + |

| 🕄 🗐 🗇 🔹 Соділ                      | питися            |
|------------------------------------|-------------------|
| Правила умовного<br>форматування   | ×                 |
| Один колір Шкала кол               | ьорів             |
| Застосувати до діапазону           | e                 |
| B1                                 | ⊞ .               |
| Правила форматування               | 9                 |
| Попередній перегляд<br>Спеціальний | -                 |
| Мін. точка                         | 0                 |
| Мін. значен 🔻                      | <del>◊.</del> - + |
| Середнє значення                   |                   |
| Відсоток 🔻 50                      | <del>\</del>      |
| Макс. точка                        |                   |
| Макс. значе 👻                      | <del>•</del> ••   |

Скасувати

Готово

застосування шкали кольорів

### Формула SPARKLINE

створює міні-графік в одній комірці

### =SPARKLINE(E2:E19)

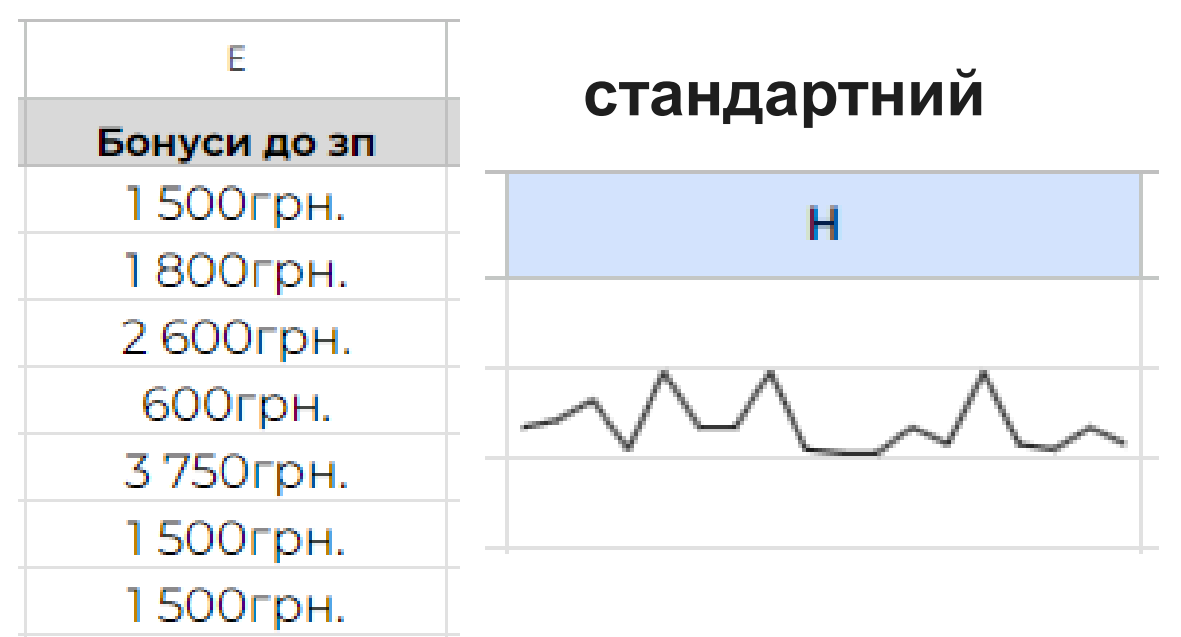

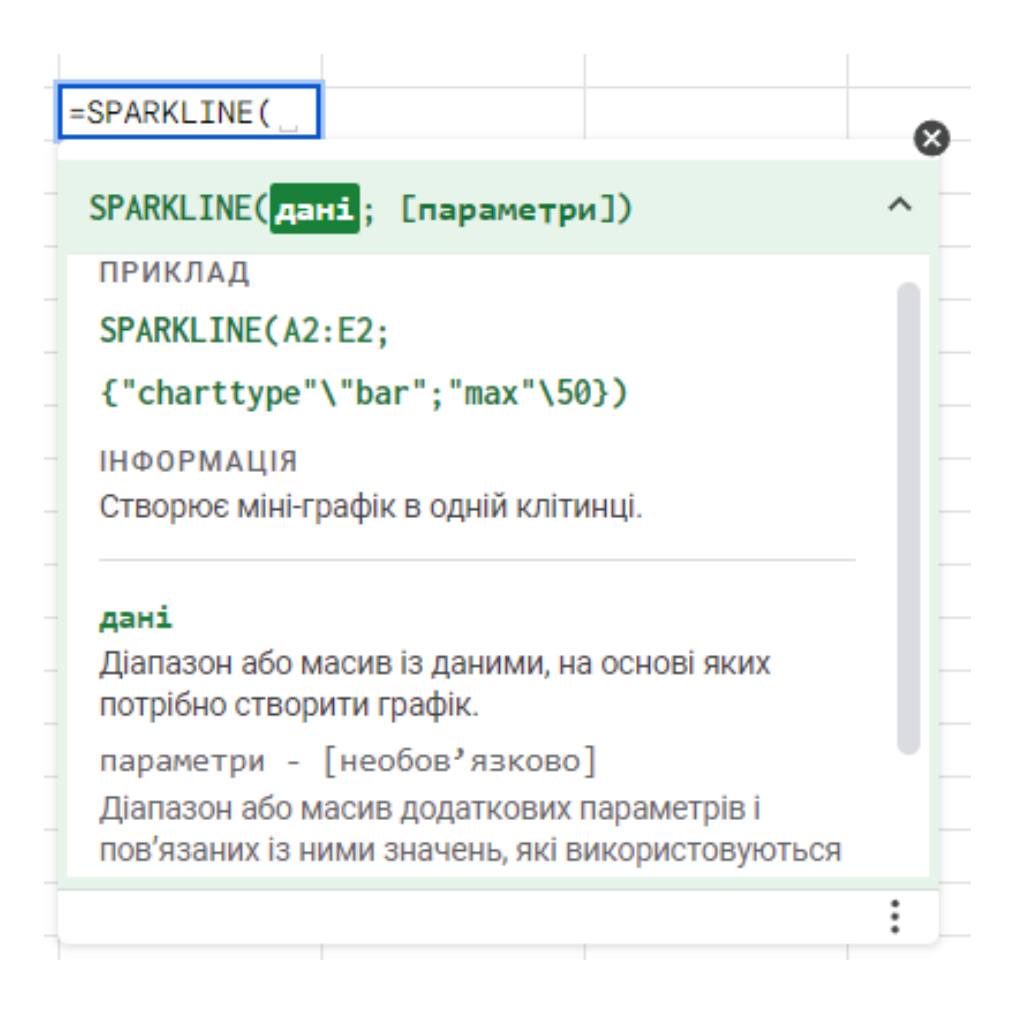

#### Формула SPARKLINE

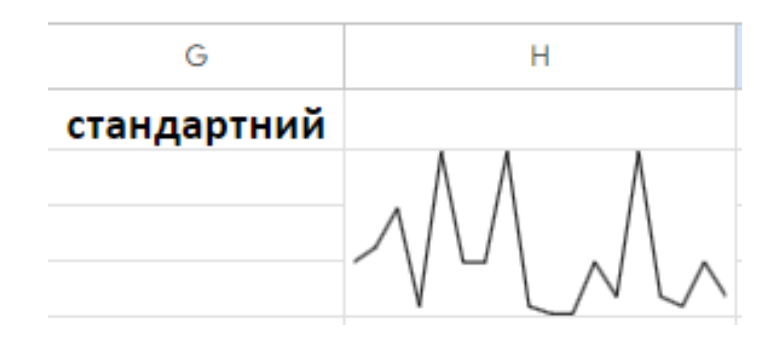

=SPARKLINE(\$E\$2:\$E\$19; {"color"\"red"})

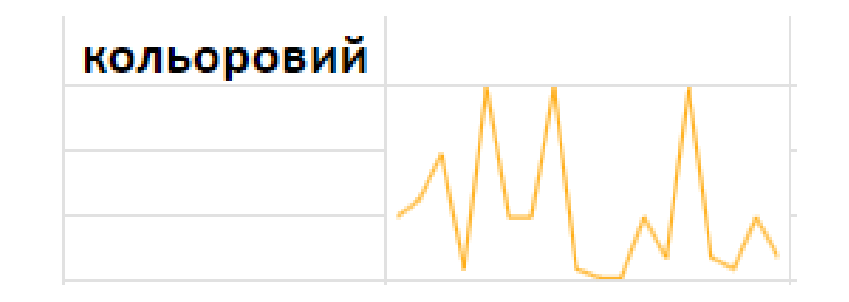

=SPARKLINE(\$E\$2:\$E\$19; {"color"\"orange"})

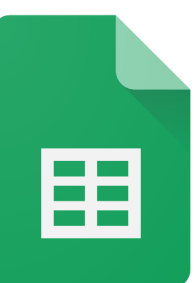

# Cepвic Google Таблиці

### Формула SPARKLINE

=SPARKLINE(\$E\$2:\$E\$19; {"color"\"orange";"linewidth"\3})

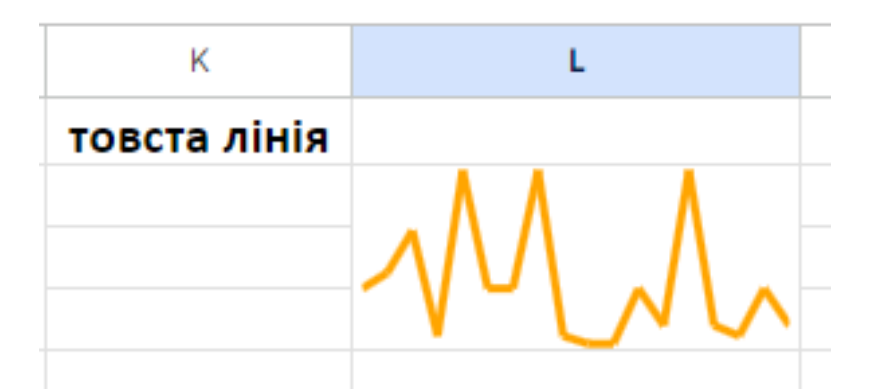

Розмір товщини лінії

=SPARKLINE(\$E\$2:\$E\$19; {"color"\"orange";"linewidth"\5})

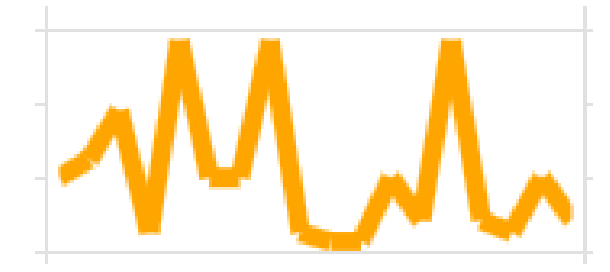

#### Формула SPARKLINE

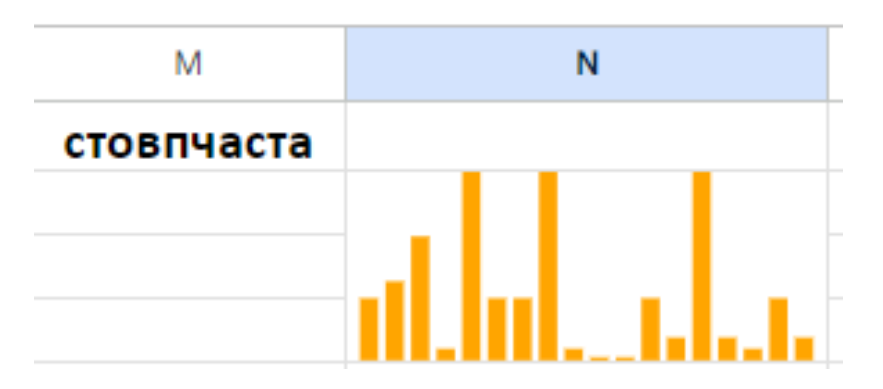

=SPARKLINE(\$E\$2:\$E\$19; {"color"\"blue";"linewidth"\5;"charttype"\"column"})

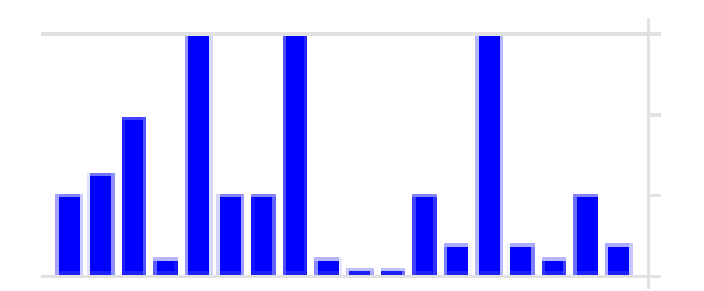

# Google Таблиці для створення візуалізацій

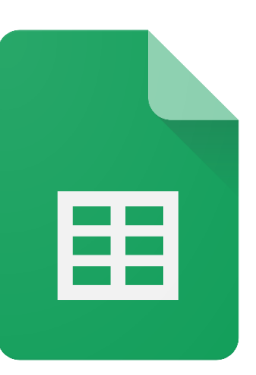

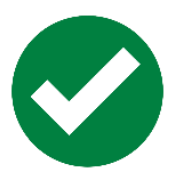

Створення горизонтальної гістограми

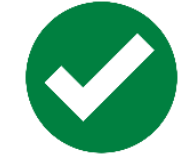

Створення відблисків

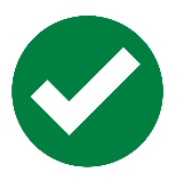

Додавання заголовка до діаграми

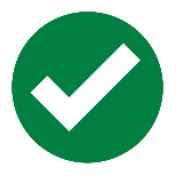

Зміна розміру діаграми

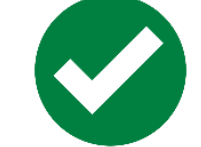

Поліпшення якості представленої діаграми

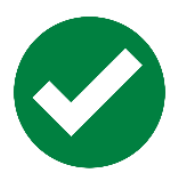

Публікація інтерактивної візуалізації даних

# Типи діаграм

#### Тип діаграми

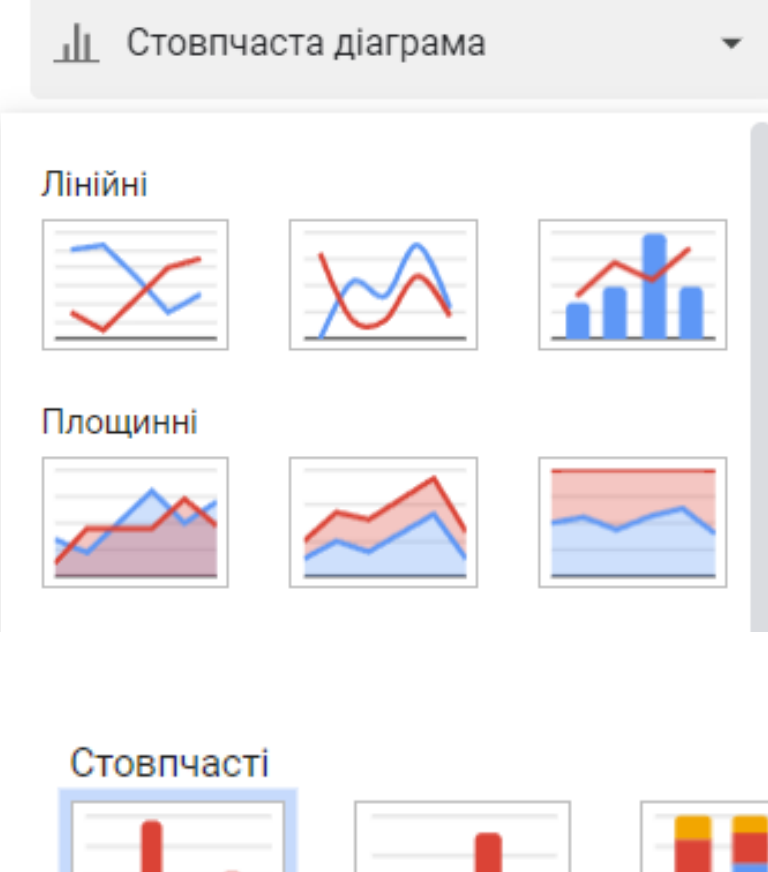

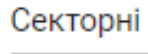

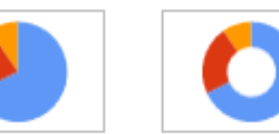

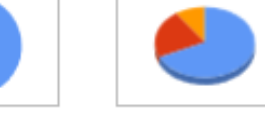

#### Точкові

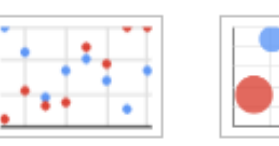

#### Картодіаграми

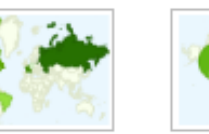

#### Гістограми

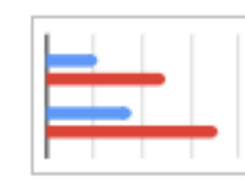

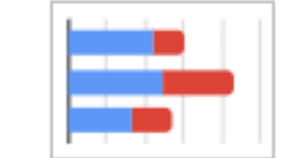

#### Інші

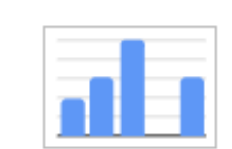

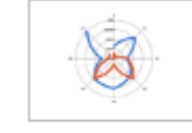

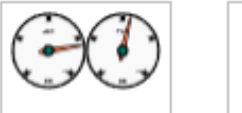

| Total   |  |
|---------|--|
| \$1,024 |  |

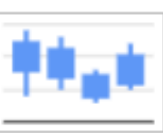

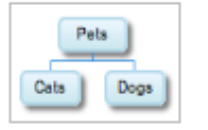

|  | - |
|--|---|
|  |   |

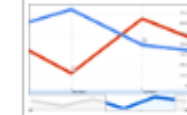

| A  | В  | С  | D  |
|----|----|----|----|
| 14 | 25 | 36 | 47 |
| 25 | 36 | 47 | 58 |
| 36 | 47 | 58 | 69 |

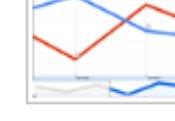

| А  | в  | С  | D  |
|----|----|----|----|
| 14 | 25 | 36 | 47 |
| 25 | 36 | 47 | 58 |
| 36 | 47 | 58 | 69 |

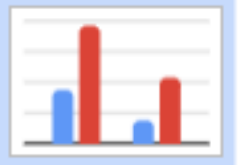

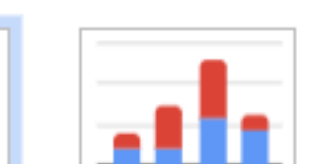

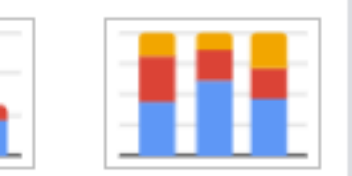

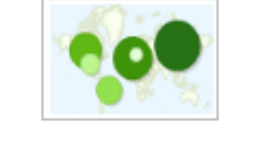

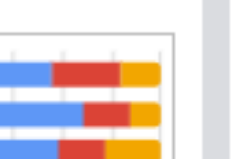

### Створення візуалізацій

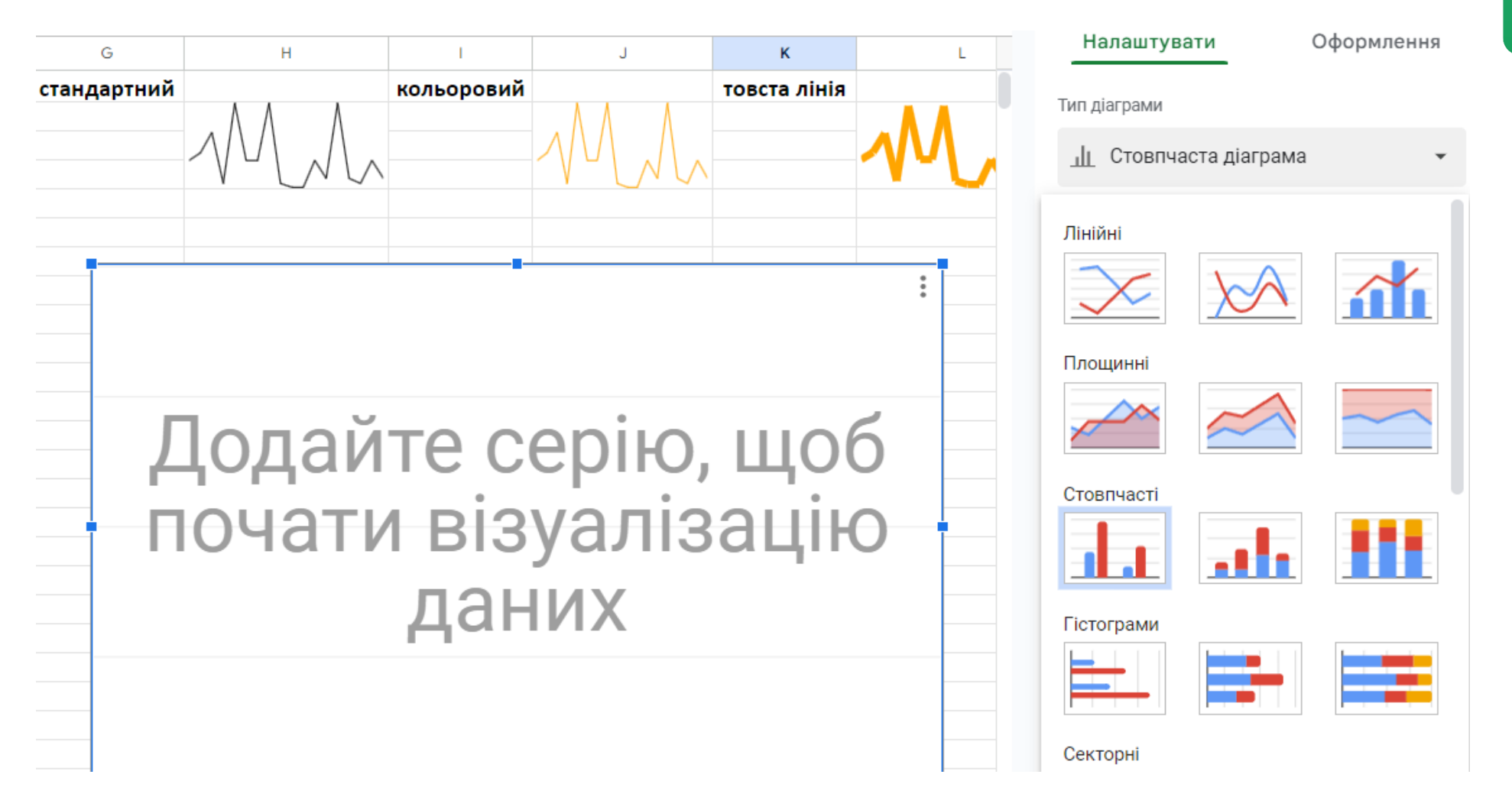

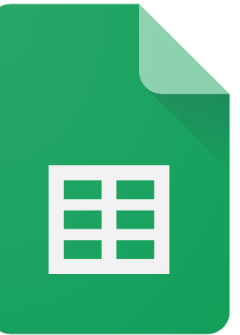

### Створення візуалізацій

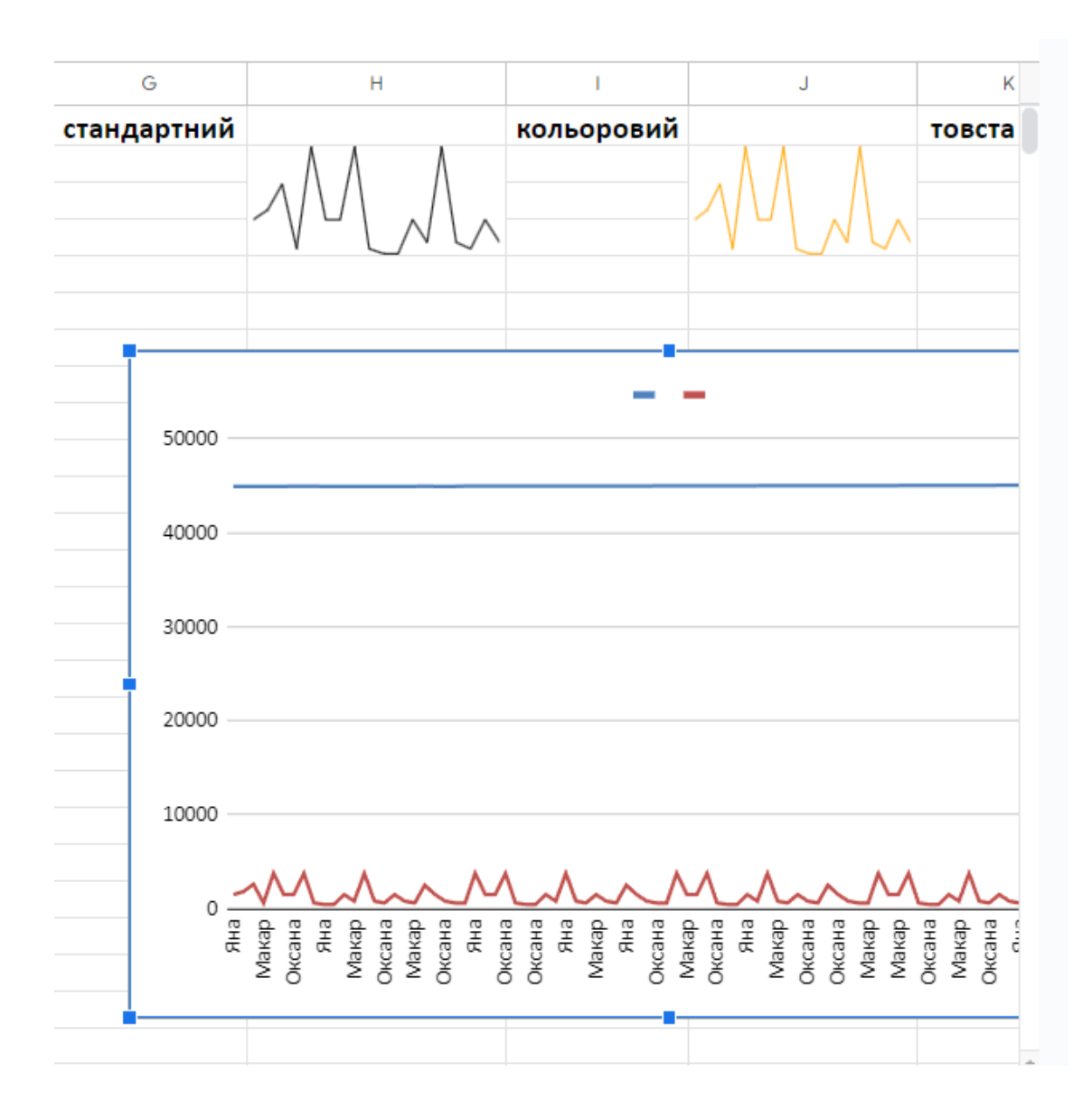

| Нал      | аштува           | ти       | Оформлення  |
|----------|------------------|----------|-------------|
| Гип діаг | рами             |          |             |
| ~ л      | lінійна <i>і</i> | ціаграма | -           |
| Діапазо  | н даних          |          |             |
| 32:F95   |                  |          | ⊞           |
| Вісь Х   |                  |          |             |
| Тт       | C2:C95           |          | 0<br>0      |
| 00       | б'єднаті         | и дані   |             |
| Ряди     |                  |          |             |
|          | B2:B95           |          | 0<br>0<br>0 |
|          | MITKA            |          |             |
|          | Тт               | D2:D95   | 8           |
| 123      | E2:E95           |          | *<br>*<br>* |
|          | MITKA            |          |             |
|          | Тт               | F2:F95   | 8           |
|          |                  |          |             |

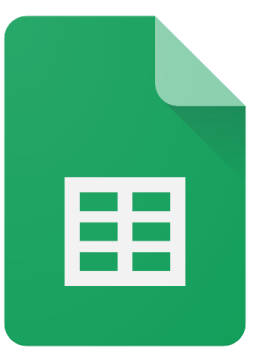

### Створення візуалізацій

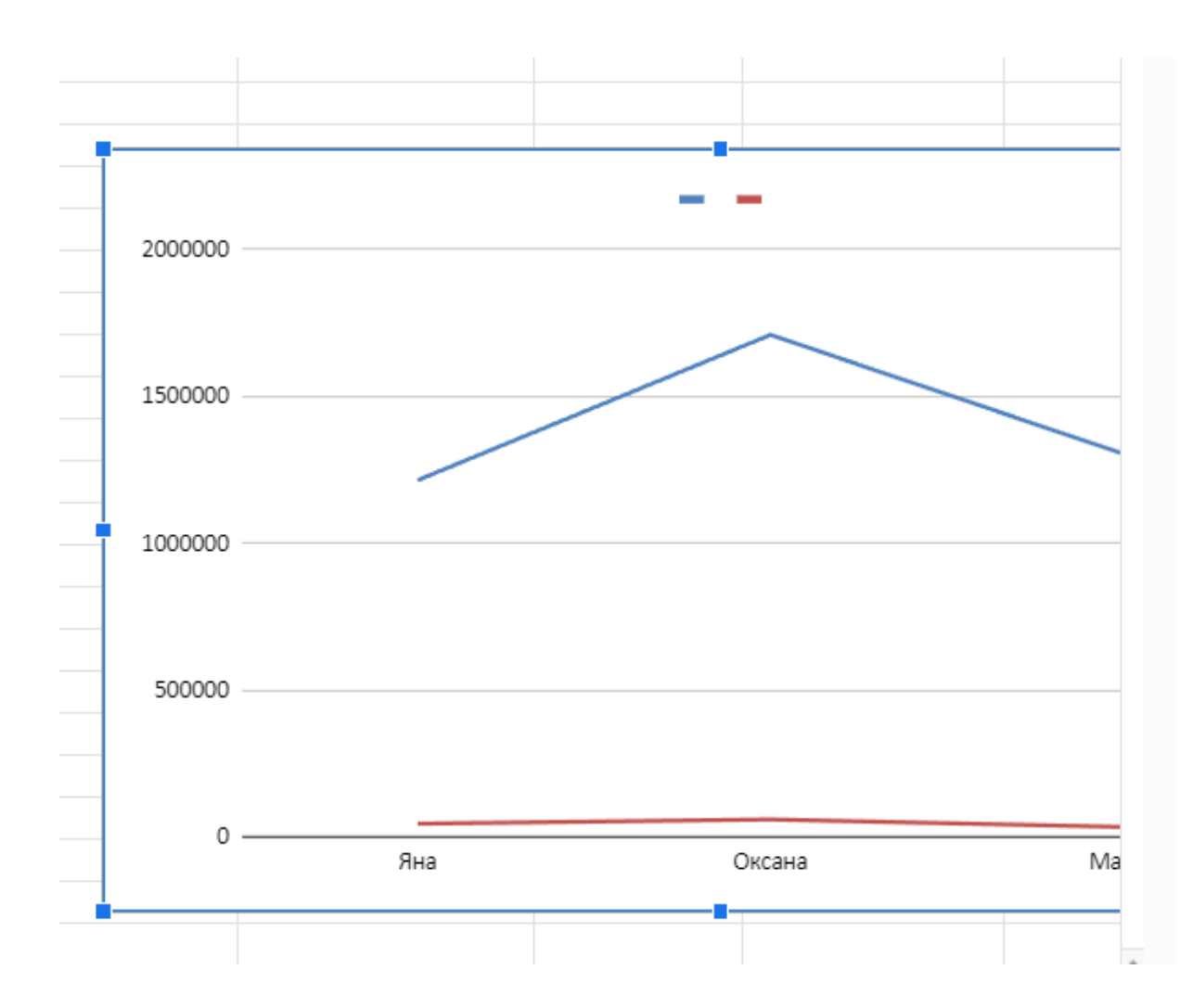

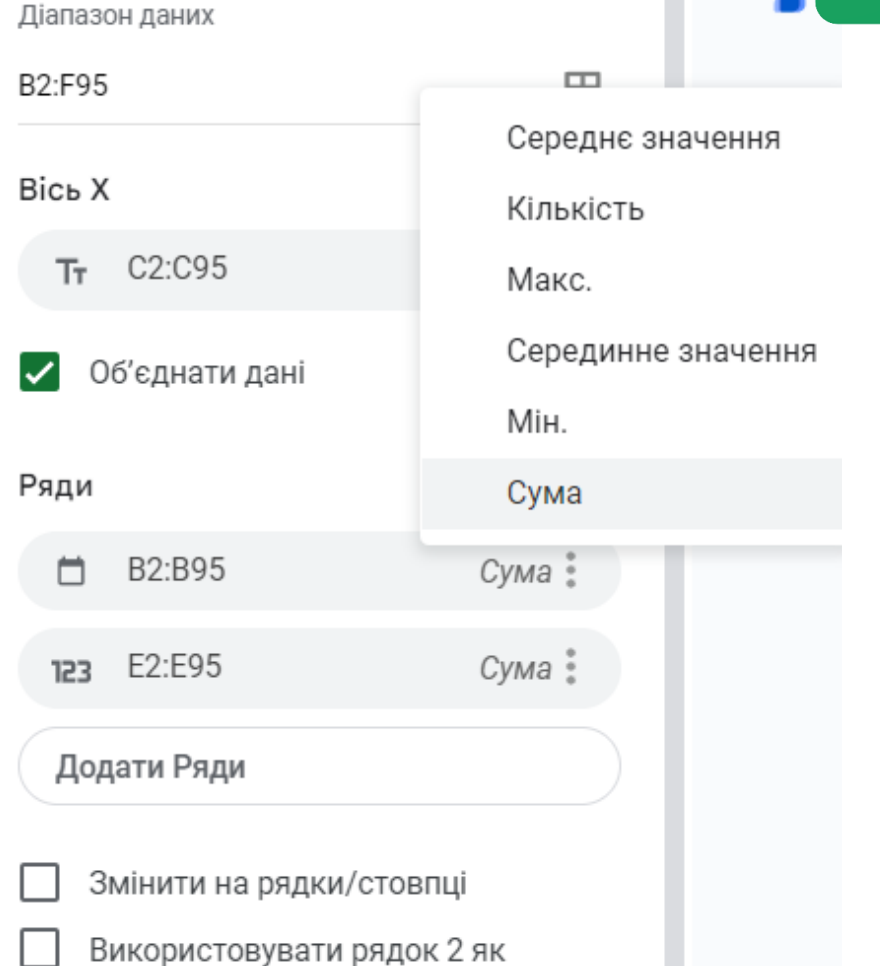

# Створення горизонтальної гістограми

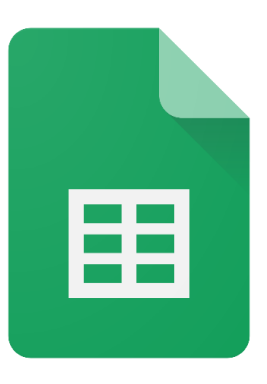

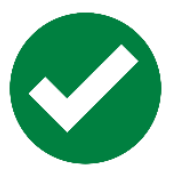

Виділити два стовпці необхідні для візуалізації

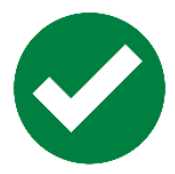

Натиснути «Вставити» > «Діаграма»

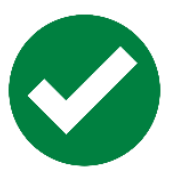

У редакторі діаграм вибрати Тип діаграми > Гістограма

| Rank                                                                                                    | B                                                                                                    | C                  | D               | E              | F | G   |                       |
|----------------------------------------------------------------------------------------------------|----------------------------------------------------------------------------------------------------|--------------------|-----------------|----------------|---|-----|-----------------------|
|                                                                                                    | Peak                                                                                                    | Title              | Worldwide gross | Year           |   |     | Setup Customize       |
|                                                                                                    | 1 1                                                                                                    | Avatar             | \$2,787,965,087 | 2009           |   |     |                       |
|                                                                                                    | 2 1                                                                                                    | Titanic            | \$2,187,463,944 | 1997           |   | 1   | Chart type            |
|                                                                                                    | 3 3                                                                                                    | Star Wars: The F   | \$2,068,223,624 | 2015           |   |     |                       |
|                                                                                                    | 4 4                                                                                                    | Avengers: Infinit; | 52,048,359,754  | 2018           |   |     | 🖶 Bar chart 🔹         |
|                                                                                                    | 5 3                                                                                                    | Jurassic World     | \$1,671,713,208 | 2015           |   |     |                       |
|                                                                                                    | 6 3                                                                                                    | The Avengers       | \$1,518,812,988 | 2012           |   | 1.4 |                       |
|                                                                                                    | 7 4                                                                                                    | Furious 7          | \$1,516,045,911 | 2015           |   |     |                       |
|                                                                                                    | 8 5                                                                                                    | Avengers: Age o    | \$1,405,403,694 | 2015           |   |     |                       |
|                                                                                                    | 9 9                                                                                                    | Black Panther      | \$1,346,913,161 | 2018           |   |     | Line                  |
|                                                                                                    | 10 3                                                                                                    | Harry Potter and   | \$1,341,511,219 | 2011           |   |     |                       |
|                                                                                                    | 11 9                                                                                                    | Star Wars: The L   | \$1,332,539,889 | 2017           |   |     | V WA N                |
|                                                                                                    | 12 12                                                                                                    | Jurassic World: F  | \$1,309,484,461 | 2018           |   |     |                       |
|                                                                                                    | 13 5                                                                                                    | Frozen             | \$1,290,000,000 | 2013           |   |     |                       |
|                                                                                                    | 14 10                                                                                                    | Beauty and the E   | \$1,263,521,126 | 2017           |   |     | Area                  |
|                                                                                                    | 15 15                                                                                                    | Incredibles 2      | \$1,242,786,014 | 2018           |   |     |                       |
|                                                                                                    | 16 11                                                                                                    | The Fate of the F  | \$1,238,764,765 | 2017           |   |     |                       |
|                                                                                                    | 17 5                                                                                                    | Iron Man 3         | \$1,214,811,252 | 2013           |   |     |                       |
|                                                                                                    | 18 10                                                                                                    | Minions            | \$1,159,398,397 | 2015           |   |     |                       |
|                                                                                                    | 19 12                                                                                                    | Captain America    | \$1,153,304,495 | 2016           |   |     |                       |
|                                                                                                    | 20 4                                                                                                    | Transformers: Dr   | \$1,123,794,079 | 2011           |   |     |                       |
|                                                                                                    | 21 2                                                                                                    | The Lord of the F  | \$1,120,237,002 | 2003           |   |     |                       |
|                                                                                                    | 22 7                                                                                                    | Skyfall            | \$1,108,561,013 | 2012           |   |     | /                     |
|                                                                                                    | 23 10                                                                                                    | Transformers: Aç   | \$1,104,054,072 | 2014           |   |     | Column                |
|                                                                                                    |                                                                                                    |                    |                 |                |   |     |                       |
|                                                                                                    | tooroon of M/c                                                                                                    | ridwide aros       | s               |                |   |     |                       |
| Hist                                                                                                    | ourain or woo                                                                                                    |                    |                 |                |   |     |                       |
| Hist                                                                                                    | Avatar k                                                                                                    | June 1975          |                 |                |   |     |                       |
| His                                                                                                    | Avatar<br>Avengers: Infinity                                                                                                    |                    |                 |                |   |     |                       |
| His                                                                                                    | Avatar<br>Avengers: Infinity<br>Furlous 7                                                                                                    |                    |                 | _              | _ |     | Bar                   |
| His                                                                                                    | Avatar<br>Avengers: Infinity<br>Furious 7<br>Harry Potter and                                                                                                    | J.                 |                 |                |   |     | Bar                   |
| His                                                                                                    | Avengers: Infinity<br>Avengers: Infinity<br>Furious 7<br>Harry Potter and<br>Frozen<br>The Fate of the F                                                                                                    |                    | 7               | -              |   |     | Bar                   |
| His                                                                                                    | Avengers: Infinity<br>Furious 7<br>Harry Potter and<br>Frozen<br>The Face of the F<br>Captain America:                                                                                                    | 9                  |                 |                |   |     | Bar                   |
| His                                                                                                    | Avengers: Infinity<br>Furlous 7<br>Harry Potter and<br>Frozen<br>The Fate of the F<br>Captain America:<br>Skyfall                                                                                                    | 9                  | 7               |                |   |     | Bar                   |
| His                                                                                                    | Avatar<br>Avengers: Infinity<br>Furious 7<br>Harry Potter and<br>Frozen<br>The Fake of the F<br>Captain America:<br>Skytall<br>Aquaman                                                                                                    | 5                  |                 |                |   |     | Bar<br>Pie            |
| His<br>ssouth approximation                                                                                                    | Avatar<br>Avengers: Infinis<br>Furlous 7<br>Harry Potter and<br>The Fake of the F<br>Captain America<br>Stydall<br>Aquaman<br>Rogue One: A St<br>buraseir Park                                                                                                    | 9                  |                 |                |   |     | Bar<br>Pie            |
| His sources                                                                                                    | Avatar<br>Avenges: Infinity<br>Furlous 7<br>Harry Potter and<br>The Fale of the F<br>Captain America:<br>Skytall<br>Aquaman<br>Rogue One: A St<br>Jurassic Park<br>Akce in Wondert                                                                                                |                    |                 |                |   |     | Bar<br>Pie            |
| Montande gross                                                                                                    | Averages: Infinity<br>Furrious 7<br>Harry Poter and<br>Frozen<br>The Fate of the F<br>Captain America<br>Skyfall<br>Aquaman<br>Rogue One: A St<br>Jurassic Park<br>Alice in Wonderf<br>The Dark Knight                                                                            |                    |                 |                |   |     | Bar<br>Pie            |
| His<br>ssould epimemory                                                                                                    | Avengers: Infolio<br>Avengers: Infolio<br>Furdous 7<br>Harry Poter and<br>Frozen<br>The Fake of the F<br>Captain America<br>Skyfall<br>Aquaman<br>Rogue One: A St<br>Jurassic Park<br>Akce in Wonderf<br>The Dark Knight<br>The Lion King                                         |                    |                 |                |   |     | Bar<br>Pie            |
| His<br>ssoutpapergroup                                                                                                    | Avengers: Infinity<br>Avengers: Infinity<br>Furious 7<br>Harry Potter and<br>Frozen<br>The Fake of the F<br>Captain America:<br>Skyfall<br>Aquaman<br>Rogue One: A St<br>Jurassic Park<br>Akce in Wonderf<br>The Dark Knight<br>The Lion King<br>Jurasiji Welcom                  |                    |                 |                |   |     | Bar<br>Pie<br>Scatter |
| His<br>ssot approximation                                                                                                    | Averages: Infinity<br>Furious 7<br>Harry Potter and<br>Frozen<br>The Fake of the F<br>Captain America<br>Skyfall<br>Aquaman<br>Rogue One: A St<br>Jurassic Park<br>Alce in Wondert<br>The Dark Knight<br>The Lion King<br>Jurnsniji Welcom<br>The Hobbit: The                     |                    |                 |                |   |     | Bar<br>Pie<br>Scatter |
| His<br>south appropriate the south appropriate the south appropriate | Averages: Infinity<br>Furrious 7<br>Harry Potter and<br>Frozen<br>The Face of the F<br>Captain America<br>Skyfall<br>Aquaman<br>Rogue One: A St<br>Jurassic Park<br>Alce in Wondert<br>The Dark Knight<br>The Lion King<br>Jumaniji Welcom<br>The Hobbit: The<br>Harry Potter and |                    | 0000000         | 52.000.000.000 |   |     | Bar<br>Pie<br>Scatter |

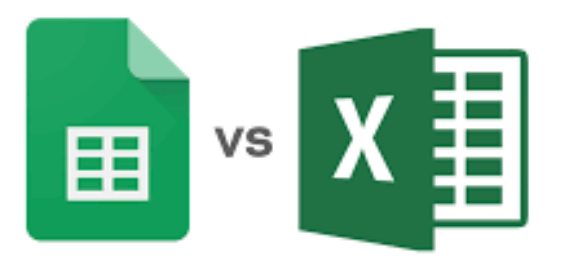

#### Редактор діаграми

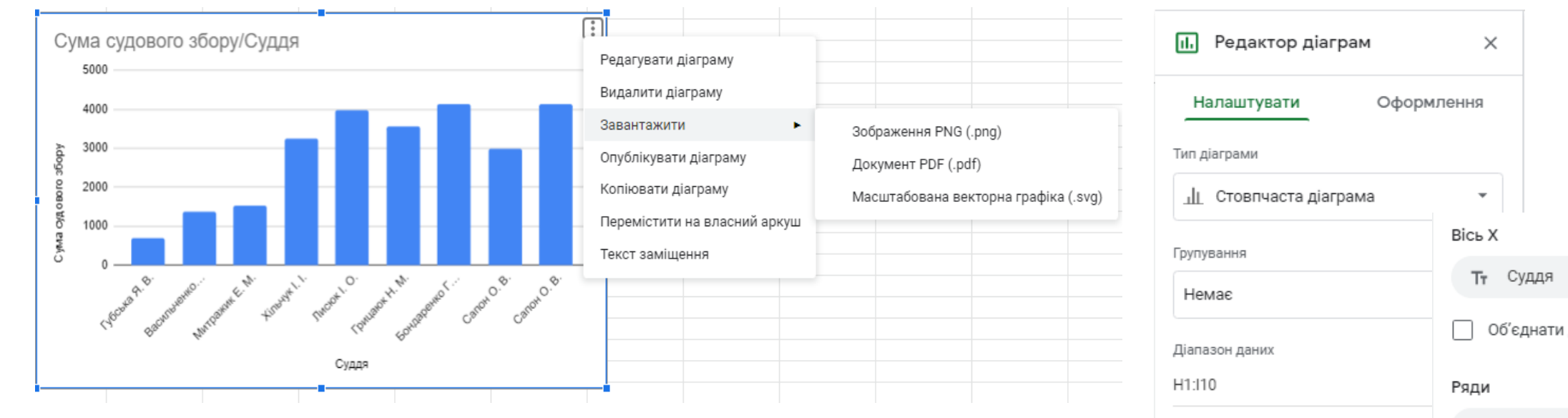

Інтерфейс редактора діаграм також повинен бути видимим, розташований праворуч від вікна вашого браузера

| тор діаграм   | ×                                       |
|---------------|-----------------------------------------|
| зати Офор     | млення                                  |
|               |                                         |
| аста діаграма | •                                       |
|               | Вісь Х                                  |
|               | <b>Т</b> т Суддя                        |
|               | Об'єднати дані                          |
|               | Ряди                                    |
|               | 123 Сума судового збору                 |
|               | Додати Ряди                             |
|               | Змінити на рядки/стовпці                |
|               | Використовувати рядок 1 як<br>заголовки |
|               | Використовувати стовпець Н              |

### Діаграми Google Таблиці

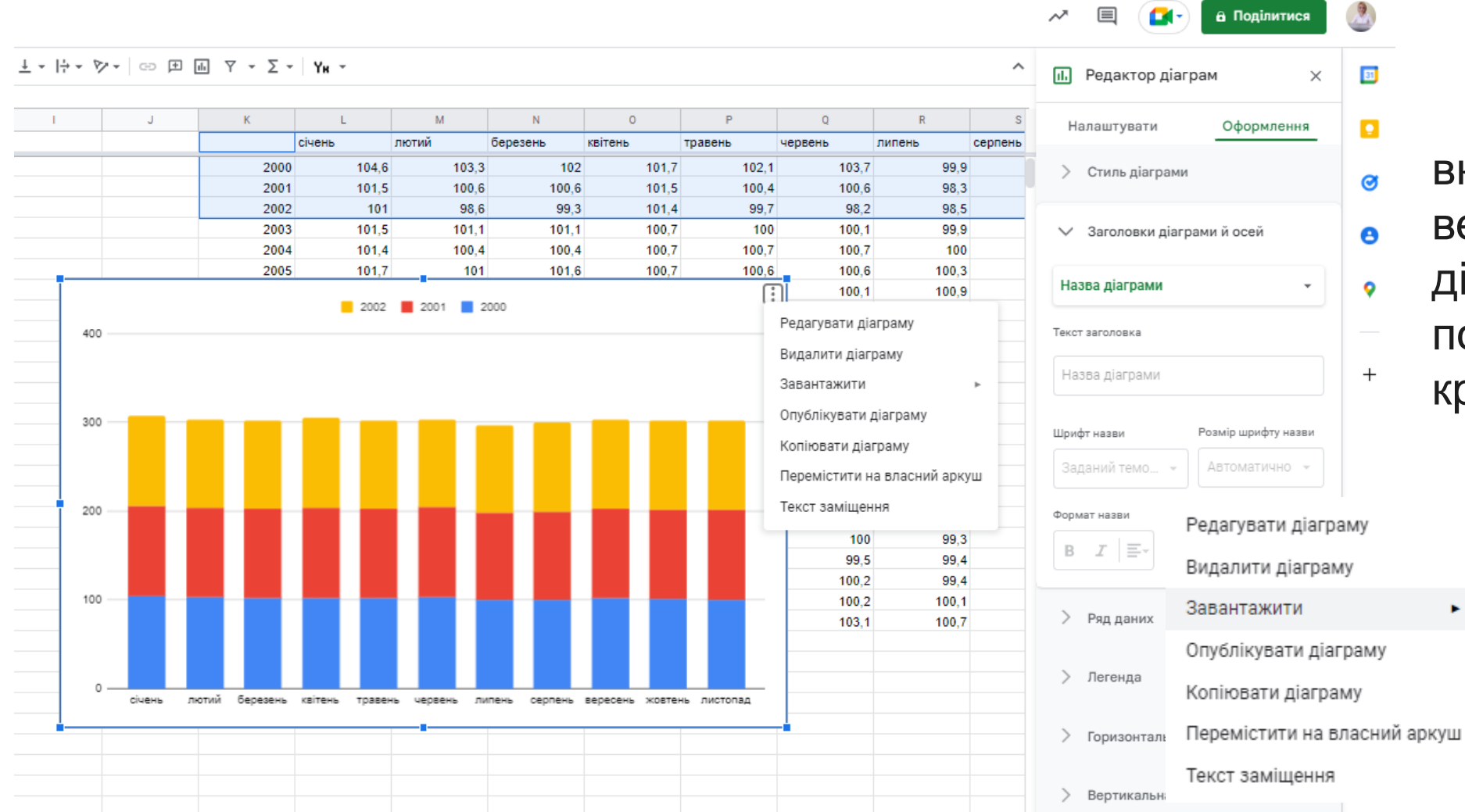

вказівник миші на верхній лівий кут діаграми та натисніть позначку з трьома крапками

| Текст заголовка                      |   |
|--------------------------------------|---|
| Зображення PNG ( рлд)                |   |
| Документ PDF (.pdf)                  | в |
| Масштабована векторна графіка (.svg) | ¥ |
|                                      |   |
| Формат назви Колір тексту назв       | И |

►

### Діаграми Google Таблиці

#### Діаграма з таблицею

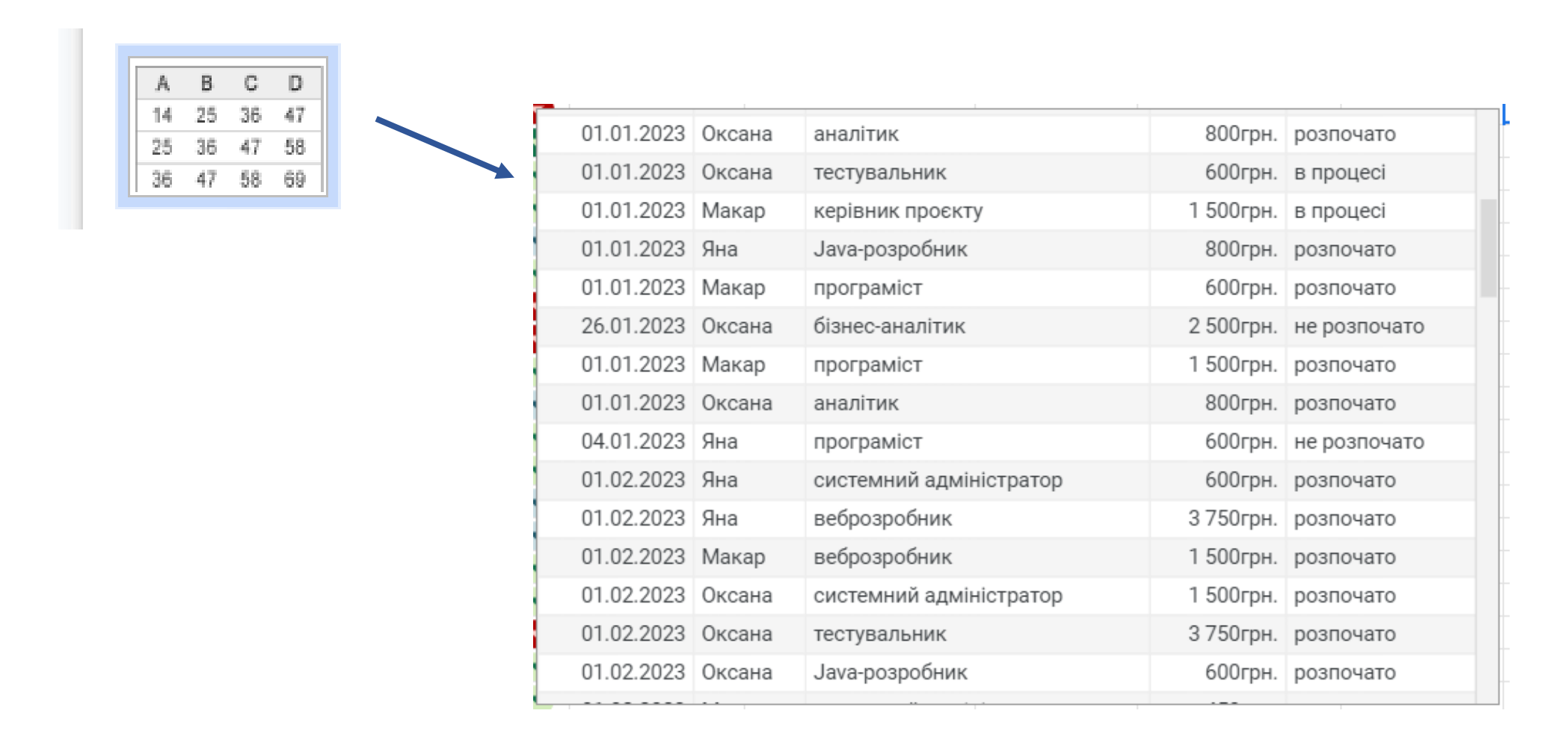

### Публікація інтерактивної візуалізації даних

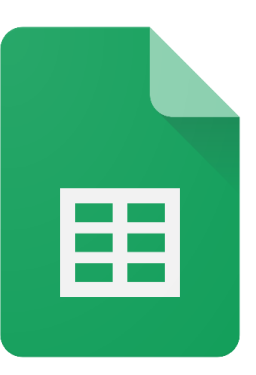

| 2005 101,7                                    | 101 101,6 100,7 100,6 100,8<br>100,1 100,9                                                                                              | ипи посилань                                                                                                    |
|-----------------------------------------------|----------------------------------------------------------------------------------------------------|----------------------------------------------------------------------------------------------------|
| 400                                           | Опублікувати в Інтернеті ×                                                                                                    | інтерактивне зображення                                                                                                    |
| 300                                           | Опублікуйте свій вміст в Інтернеті, щоб зробити його доступним для всіх.<br>Вставте документ або додайте посилання на нього. Докладніше | Publish to the web ×                                                                                                    |
| 200                                           | Посилання Вставити<br>Пнтерактивний -                                                                                                   | This document is published to the web.<br>Make your content visible to anyone by publishing it to the web. You can link to<br>or embed your document. Learn more                                                                                                    |
| 100                                           | Опублікувати                                                                                                    | Link Embed                                                                                                    |
| 0 січень лютий березень квітень травень черве | <ul> <li>Опублікований вміст і налаштування</li> <li>Нічого -</li> </ul>                                                                | Highest-Grossing       Press Ctrl+C to copy. <iframe <="" frameborder="0" height="838" scrolling="no" seamless="" td="" width="1356">         scrolling="no"         rese"bttps://docs.google.com/(a/casele.com/(a/casele.com/(a</iframe> |
|                                               | Почати публікацію                                                                                                    | 1vQjFYuxTd5sksBWpg8rgIrialuEZwbPW5Rw2X239x0vVRLqVTM6GTUDZz<br>CQPM/cTumPObiOMvf10aw6X/pubchart2<br>Note: Viewers may be able to access the underlying data for published charts. Learn more                                                                                                    |
|                                               | ✓ Обмежити доступ НУБІП України ▼                                                                                                    | Published                                                                                                    |
|                                               | Автоматично виконувати повторну публікацію в разі внесення<br>змін                                                                      | <ul> <li>Published content &amp; settings</li> </ul>                                                                                                    |

|   | Α  | В          | С           | D               | E            | F                |
|---|----|------------|-------------|-----------------|--------------|------------------|
| 1 | Nº | Місяць     | ІТ фахівець | Посада          | Бонуси до зп | Статус IT-проєкт |
| 2 | 1  | 01.01.2023 | Яна         | програміст      | 1500грн.     | розпочато 🔹 💌    |
| 3 | 2  | 01.01.2023 | Оксана      | аналітик        | 1800грн.     | в процесі 🔹 💌    |
| 4 | 3  | 01.01.2023 | Оксана      | тестувальник    | 2 600грн.    | не розпоча 🔻     |
| 5 | 4  | 01.01.2023 | Макар       | бізнес-аналітик | 600грн.      | не розпоча 🔻     |

візуалізація 👻 візуал 👻 динамічні 👻

| ▼ fx = | =UNIQUE(' <mark>візуалі</mark> з | ація'!С2:С101) |
|--------|----------------------------------|----------------|
| А      | В                                | С              |
| Яна    |                                  |                |

A1

1

2

3

Оксана

Макар

| візуалізація ' !С2:С101) | 1 | IT фахівець |   |
|--------------------------|---|-------------|---|
|                          | 2 |             | g |
| С                        | 3 |             |   |
|                          | 4 |             | 0 |
|                          | 5 |             |   |
|                          | 6 |             | M |
|                          | 7 |             |   |
|                          |   |             | 1 |

|   | А           | В      | С |
|---|-------------|--------|---|
| 1 | ІТ фахівець |        |   |
| 2 |             | Яна    |   |
| 3 |             |        |   |
| 4 |             | Оксана |   |
| 5 |             | Mayan  |   |
| 6 |             | макар  |   |
| 7 |             |        | 1 |
| 8 |             |        |   |

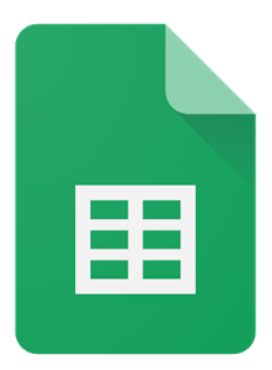

|   | А           | В          | С           | D               | E            |            | F             |               |             |                |
|---|-------------|------------|-------------|-----------------|--------------|------------|---------------|---------------|-------------|----------------|
|   | IT фахівець | Яна 🔻      |             |                 |              |            |               |               |             |                |
|   | Nº          | Місяць     | ІТ фахівець | Посада          | Бонуси до зп | Cı<br>IT-r | атус<br>роєкт |               |             |                |
|   | 1           | 01.01.2023 | Яна         | програміст      | 1 500грн.    | розпо      | чато          |               |             |                |
|   | 5           | 01.01.2023 | Яна         | програміст      | 3 750грн.    | завері     | шено          |               |             |                |
|   | 10          | 01.01.2023 | Яна         | програміст      | 450грн.      |            | А             | В             | С           | D              |
|   | 11          | 01.01.2023 | Яна         | програміст      | 450грн.      | 1          | ІТ фахівець   | Макар 🔻       |             |                |
|   | 12          | 01.01.2023 | Яна         | бізнес-аналітик | 1 500грн.    | 2          |               |               |             | _              |
|   | 18          | 01.01.2023 | Яна         | Java-розробник  | 800грн.      |            | Nº            | Місяць        | ІТ фахівець | Посада         |
|   | 23          | 04.01.2023 | Яна         | програміст      | 600грн.      | 3          |               | 4 01.01.2023  | Макар       | бізнес-аналіти |
| ) | 24          | 01.02.2023 | Яна         | системний адмі  | 600грн.      | 4          |               | 6 01.01.2023  | Макар       | програміст     |
| 1 | 25          | 01.02.2023 | Яна         | веброзробник    | 3 750грн.    | 5          |               | 8 13.01.2023  | Макар       | тестувальник   |
| 2 | 34          | 01 02 2023 | Яµа         | тестувальник    | 3 750грн     | 6          |               | 13 01.01.2023 | Макар       | веброзробник   |
| 3 | 30          | 01.02.2023 | Qua         | програміст      | 600rpu       | 7          |               | 17 01.01.2023 | Макар       | керівник проєн |
| 1 | 33          | 16.02.2023 | Лна         | nporpamier      | 2 500-рн.    | 8          |               | 19 01.01.2023 | Макар       | програміст     |
| - | 40          | 16.02.2023 | яна         | програміст      | 2 500rph.    | 9          |               | 21 01.01.2023 | Макар       | програміст     |
| 0 | 41          | 01.02.2023 | Яна         | програміст      | 1 500грн.    | 10         |               | 26 01.02.2023 | Макар       | веброзробник   |
|   |             |            |             |                 |              | 11         |               | 30 01.02.2023 | Макар       | системний адм  |
|   |             |            |             |                 |              | 12         |               | 33 01.02.2023 | Макар       | тестувальник   |
|   |             |            |             |                 |              | 13         |               | 35 14.02.2023 | Макар       | веброзробник   |
|   |             |            |             |                 |              |            |               |               |             |                |

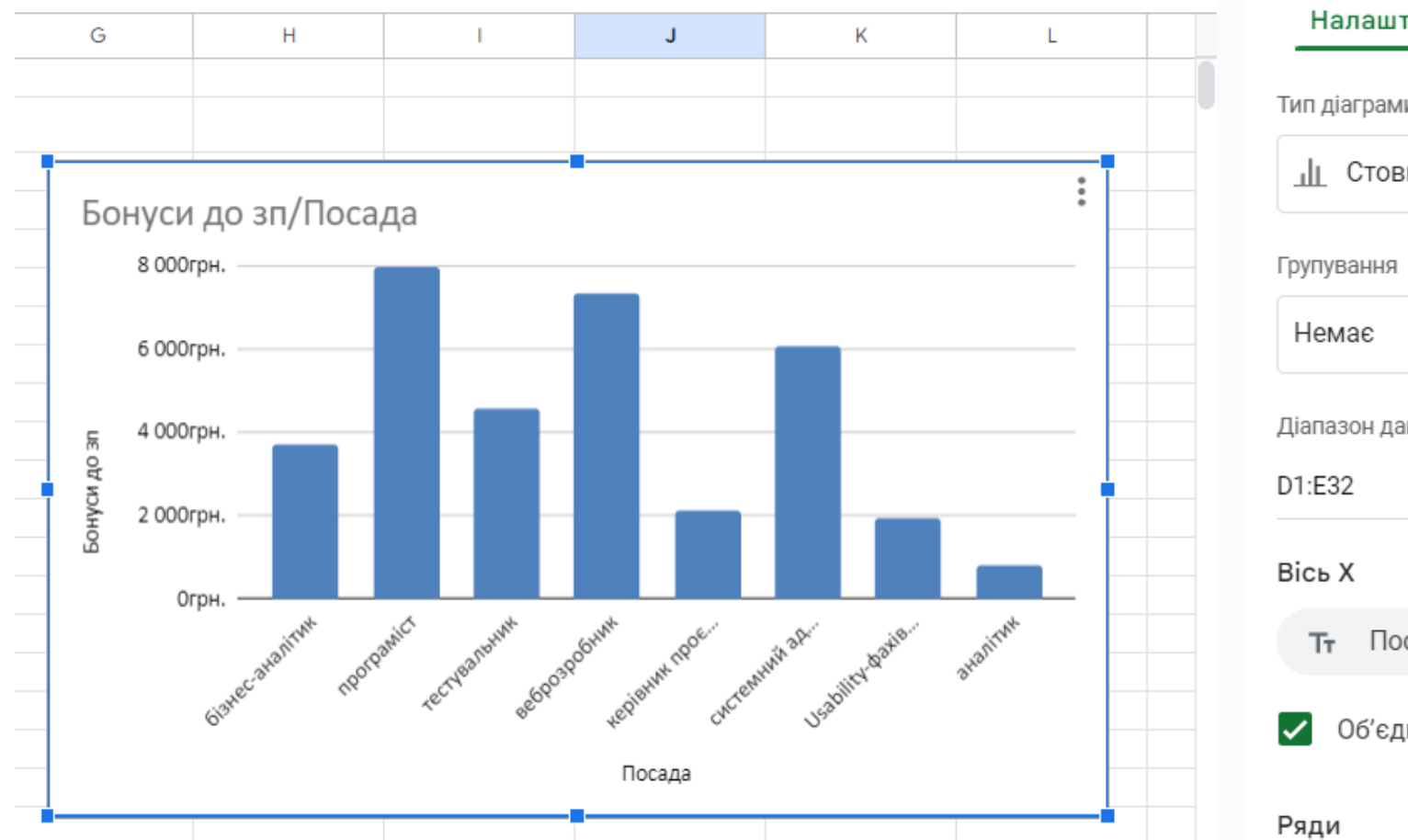

| Налаштувати             | Оформлення |
|-------------------------|------------|
| ип діаграми             |            |
| _∥_ Стовпчаста діаграма | •          |
| рупування               |            |
| Немає                   | •          |
| іапазон даних           |            |
| 1:E32                   | ⊞          |
| ісь Х                   |            |
| Тт Посада               | :          |
| 🖊 Об'єднати дані        |            |
| уди                     | Сума 🔻     |

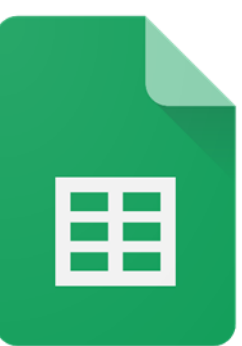

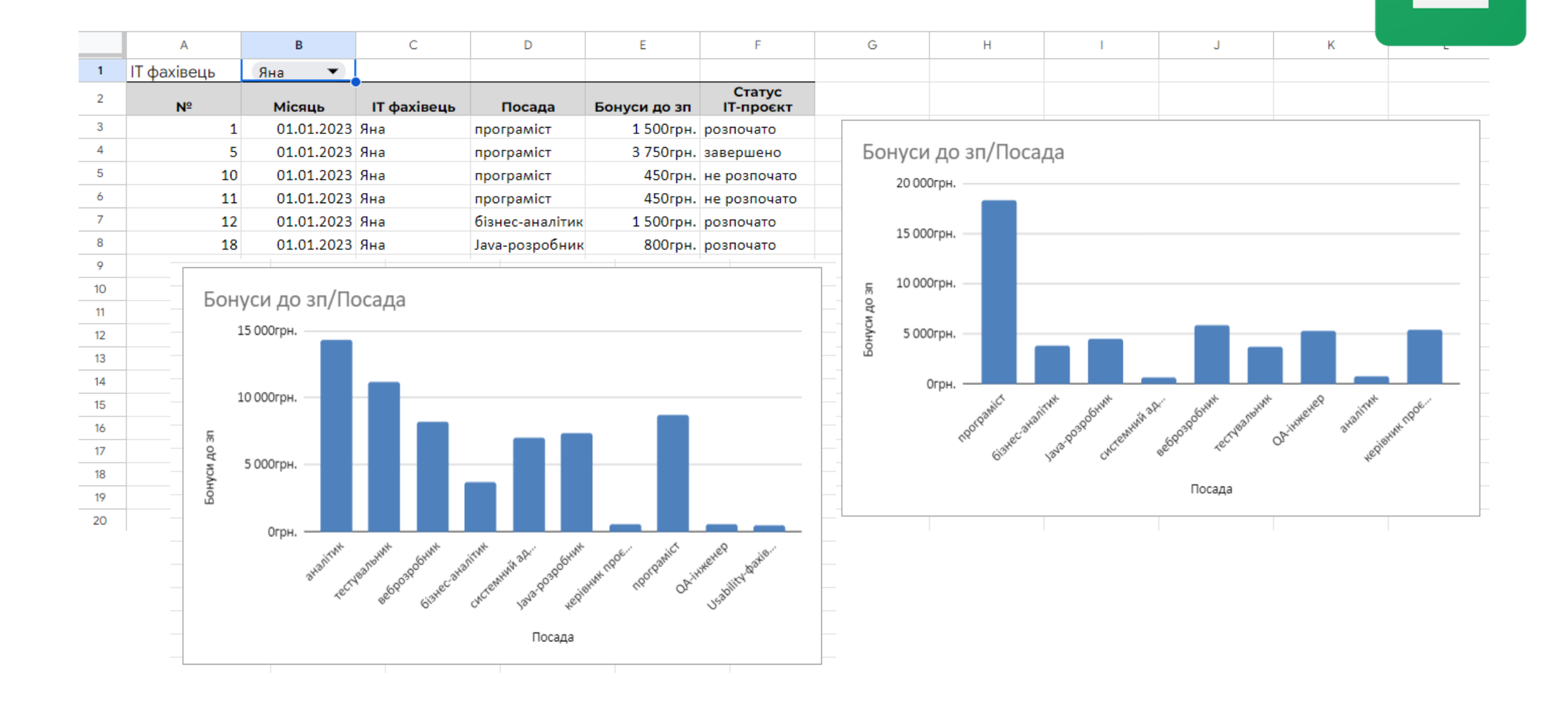

### КОРИСНІ РЕСУРСИ

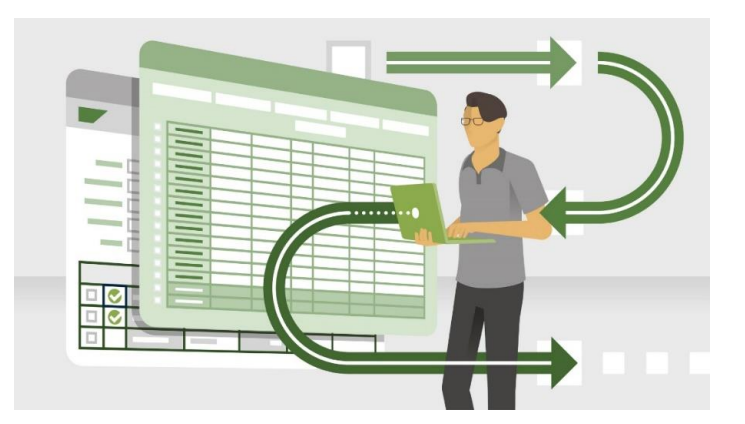

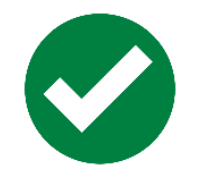

### <u>Створення електронних Таблиці Google</u>

|     | 🖪 Розклад занять 🛛 🗴 🗈 🗠<br>Файл Змінити Вигляд Вставити Формат Дані Інструменти Довідка |                                   |                      |                                     |  |  |  |  |
|-----|------------------------------------------------------------------------------------------|-----------------------------------|----------------------|-------------------------------------|--|--|--|--|
| ŧ   | o c 금 두 100% ·                                                                           | грн. % .0 <u>,</u> .0 <u>0</u> 12 | Пошук у меню (Alt+/) |                                     |  |  |  |  |
| D24 | ✓ fx:                                                                                    |                                   |                      |                                     |  |  |  |  |
|     | A                                                                                        | В                                 | С                    | ⑦ Довідка                           |  |  |  |  |
| 1   | Модуль 1 👳                                                                               | Тема \Xi                          | Автор \Xi            | 😪 Навчання                          |  |  |  |  |
| 2   | Лабораторна робота 1                                                                     | Пошук Google                      | Саяпіна Т.П.         |                                     |  |  |  |  |
| 3   |                                                                                          | Календар                          | Болбот А.І.          | (ф) Оновлення                       |  |  |  |  |
| 4   |                                                                                          | Пошта                             | Болбот А.І.          |                                     |  |  |  |  |
| 5   | Лабораторна робота 2                                                                     | Outlook                           | Волошина Т.В.        | П. Лопоможіть нам покращити Таблиці |  |  |  |  |
| 6   |                                                                                          | Календар                          |                      |                                     |  |  |  |  |
| 7   |                                                                                          | To do                             | Волошина Т.В.        | \land Поскаржитися на порушення     |  |  |  |  |
| 8   |                                                                                          | Planner                           | Болбот А.І.          |                                     |  |  |  |  |
| 9   |                                                                                          | OneNote                           | Корольчук В.І.       | Σ Список функцій                    |  |  |  |  |
| 10  |                                                                                          | Люди                              | Волошина Т.В.        |                                     |  |  |  |  |
| 11  |                                                                                          | Delve                             | Волошина Т.В.        | 📼 Комбінації клавіш Сtrl+/          |  |  |  |  |